# •EIS ENERGY SAVE

| ENG | 2  |
|-----|----|
| SWE | 7  |
| DE  | 12 |
| SLO | 17 |
| PL  | 22 |
| CZE | 27 |
| DK  | 32 |
| FIN |    |
| ROM | 42 |
| EST | 47 |
| LTU | 52 |
| L'V | 57 |
| HUN | 62 |
| HR  |    |
| SRB |    |
| NLD |    |
| SVK |    |

Anual-Update outdoor-AW15-R32-M-All languages-V

## **1** Introduction

This manual shows how to update the ES AW15-R32-M outdoor units.

#### 1.1 Important Info

Not all ES AW15-R32-M units can be updated. The hardware must contain following to be suitable for an update of the software:

1. The Main PCB of the outdoor unit must have a Dip Switch - SW3

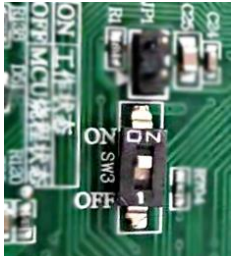

2. The Main PCB must contain a label with following: AC13I37.WC.V004-T02 or

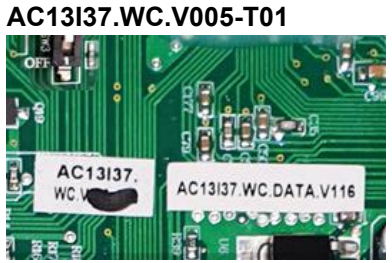

If the Hardware (outdoor unit main PCB) doesn't have the above listed, it is not possible to make a software update.

Picture of the Main outdoor PCB:

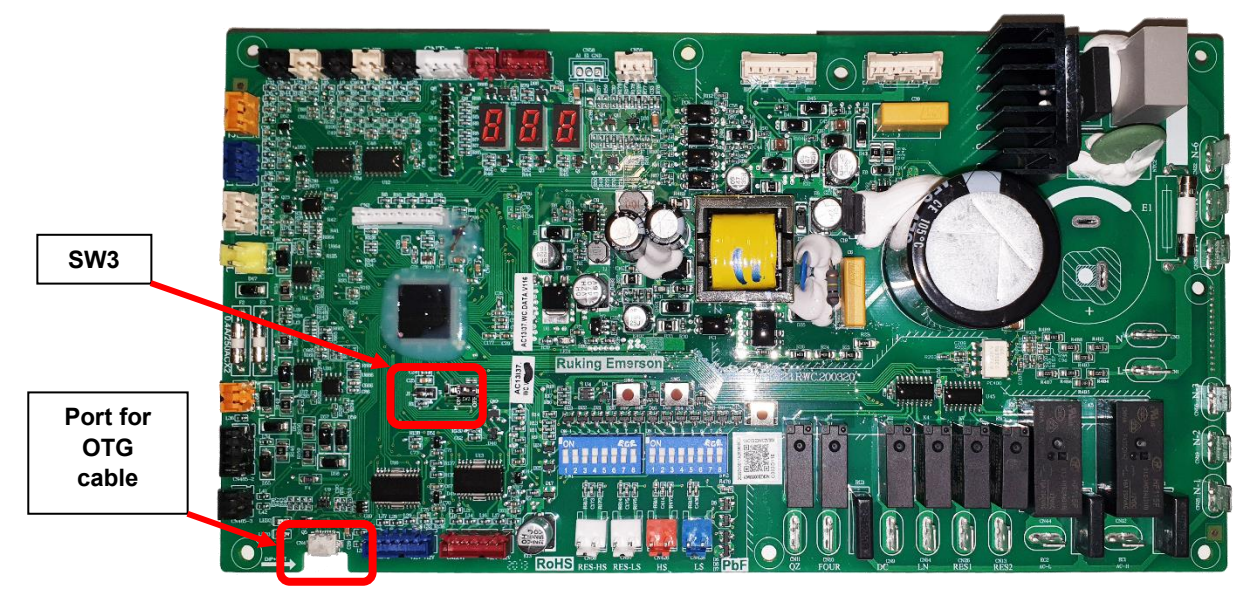

The Main PCB is located under the top cover of the outdoor unit:

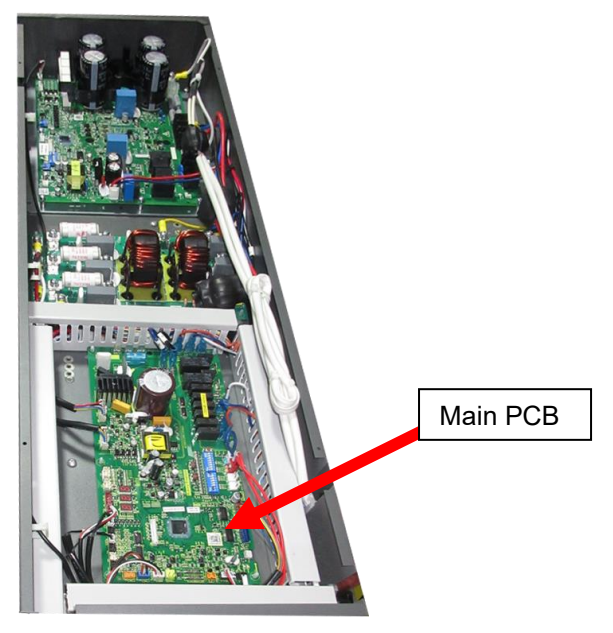

#### 1.2 Tools needed – supplied by \*ES

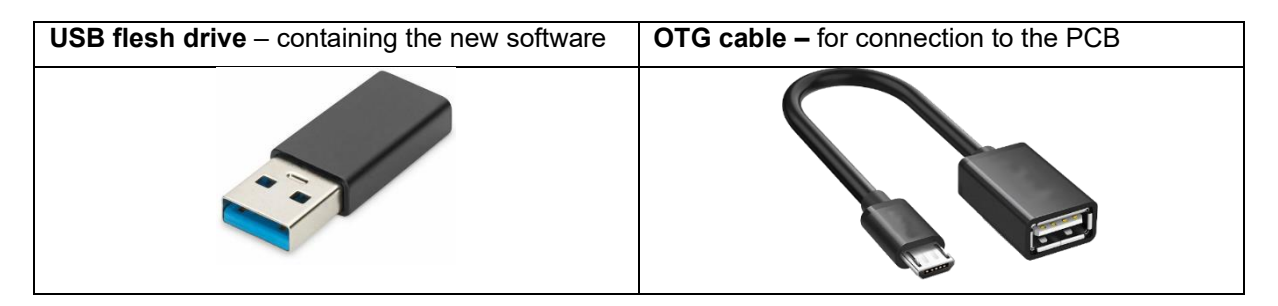

## 2 Software update procedure

#### 2.1 Step 1 – Preparing the AW15-R32-M heat pump for update.

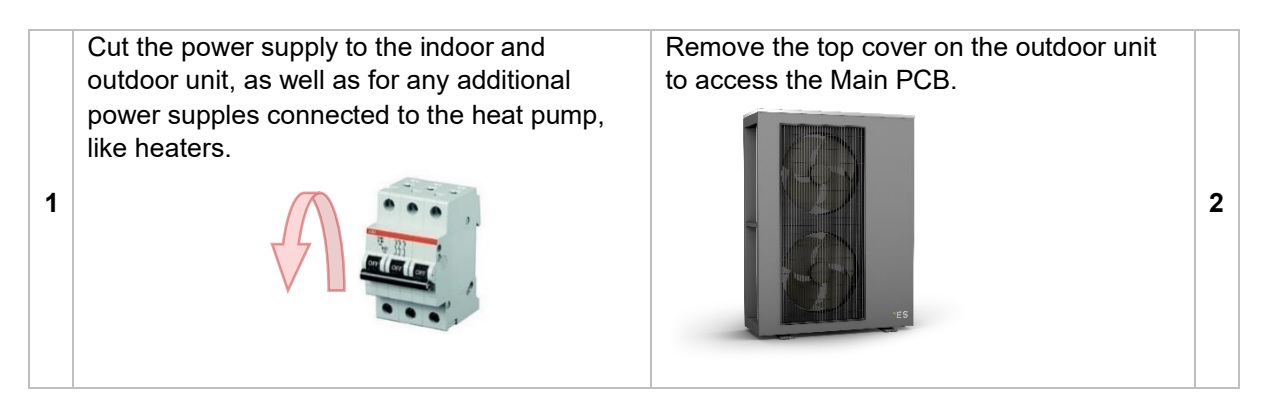

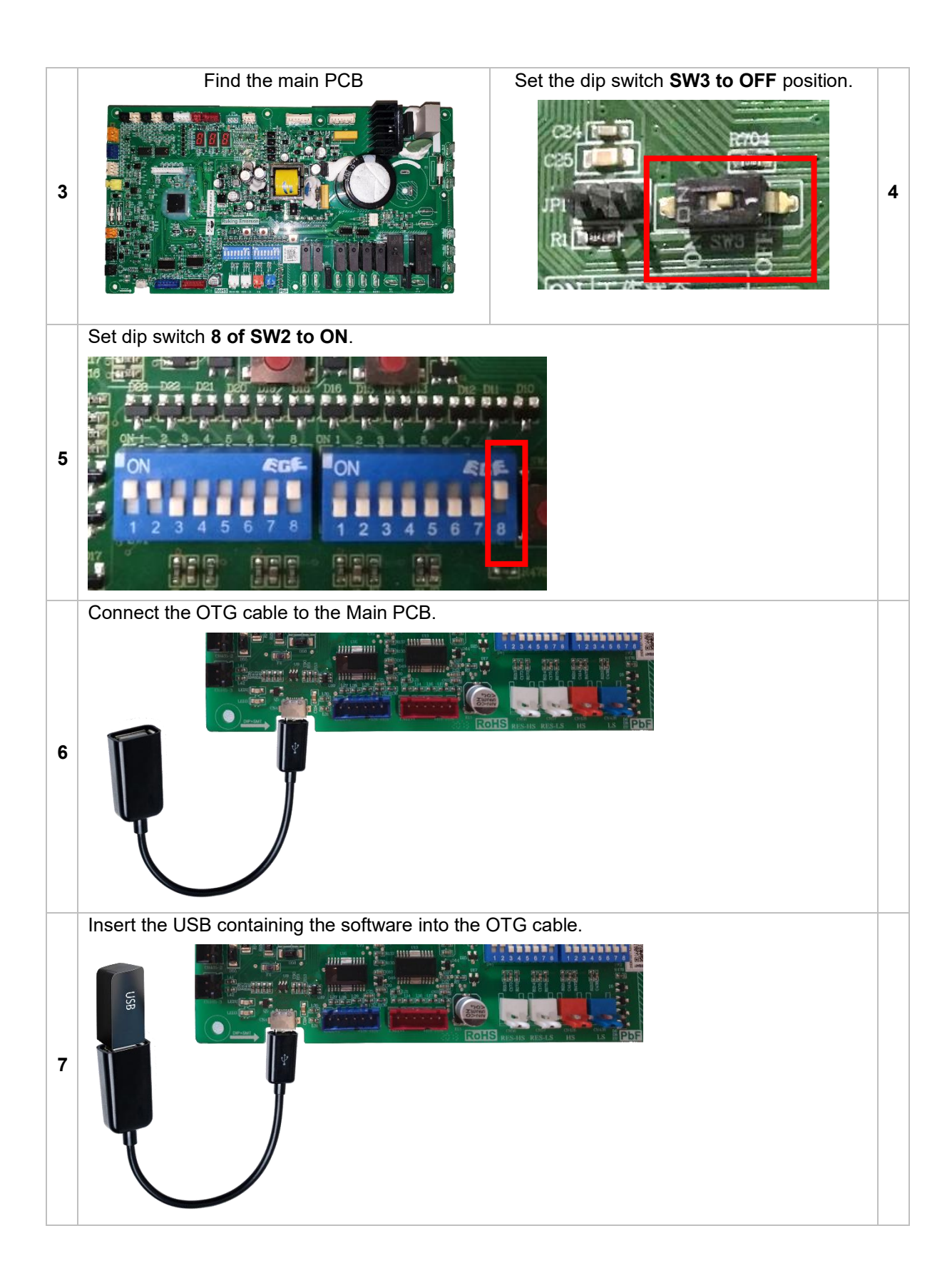

#### 2.2 Step 2 – Software + Eeprom update

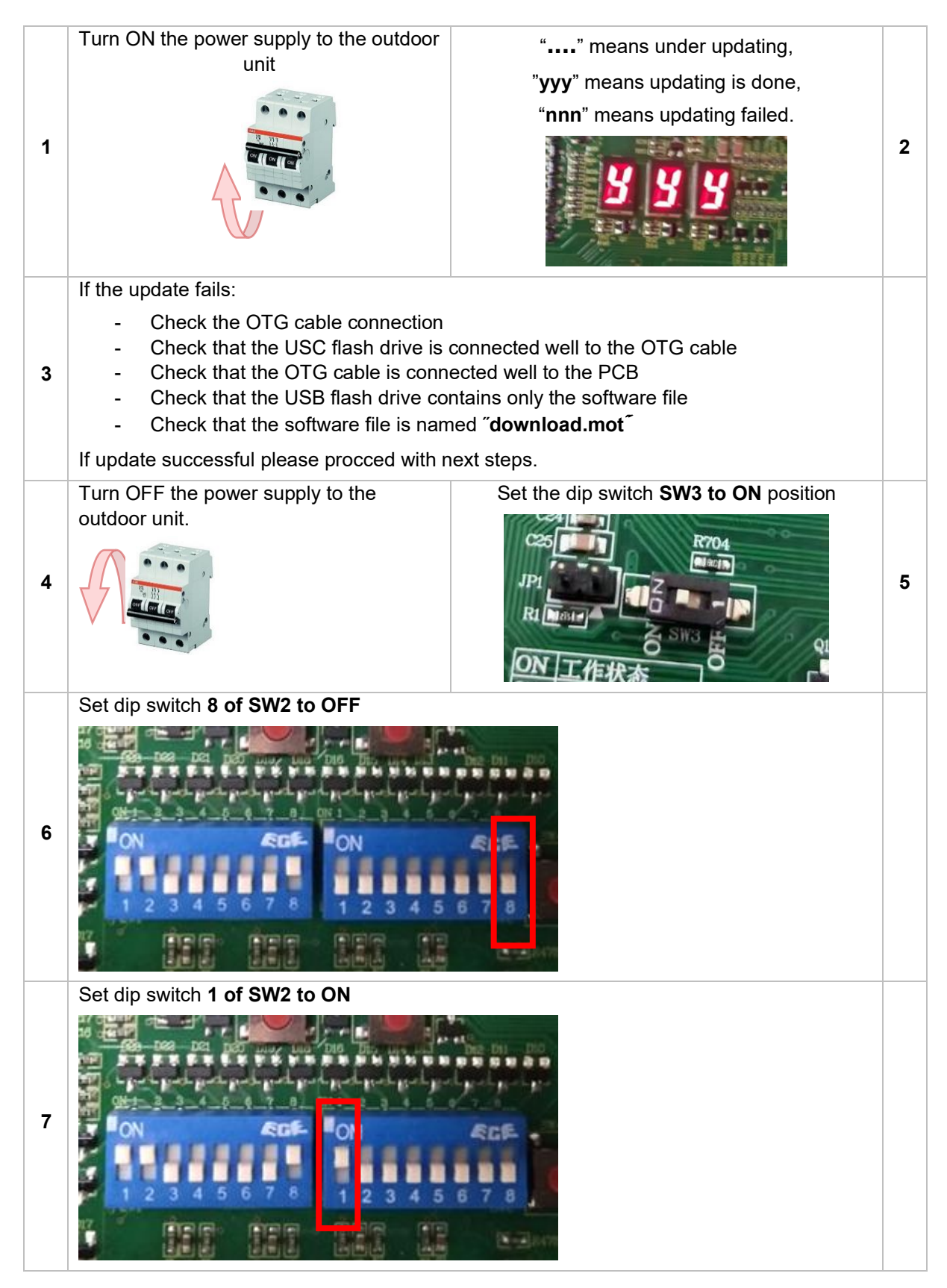

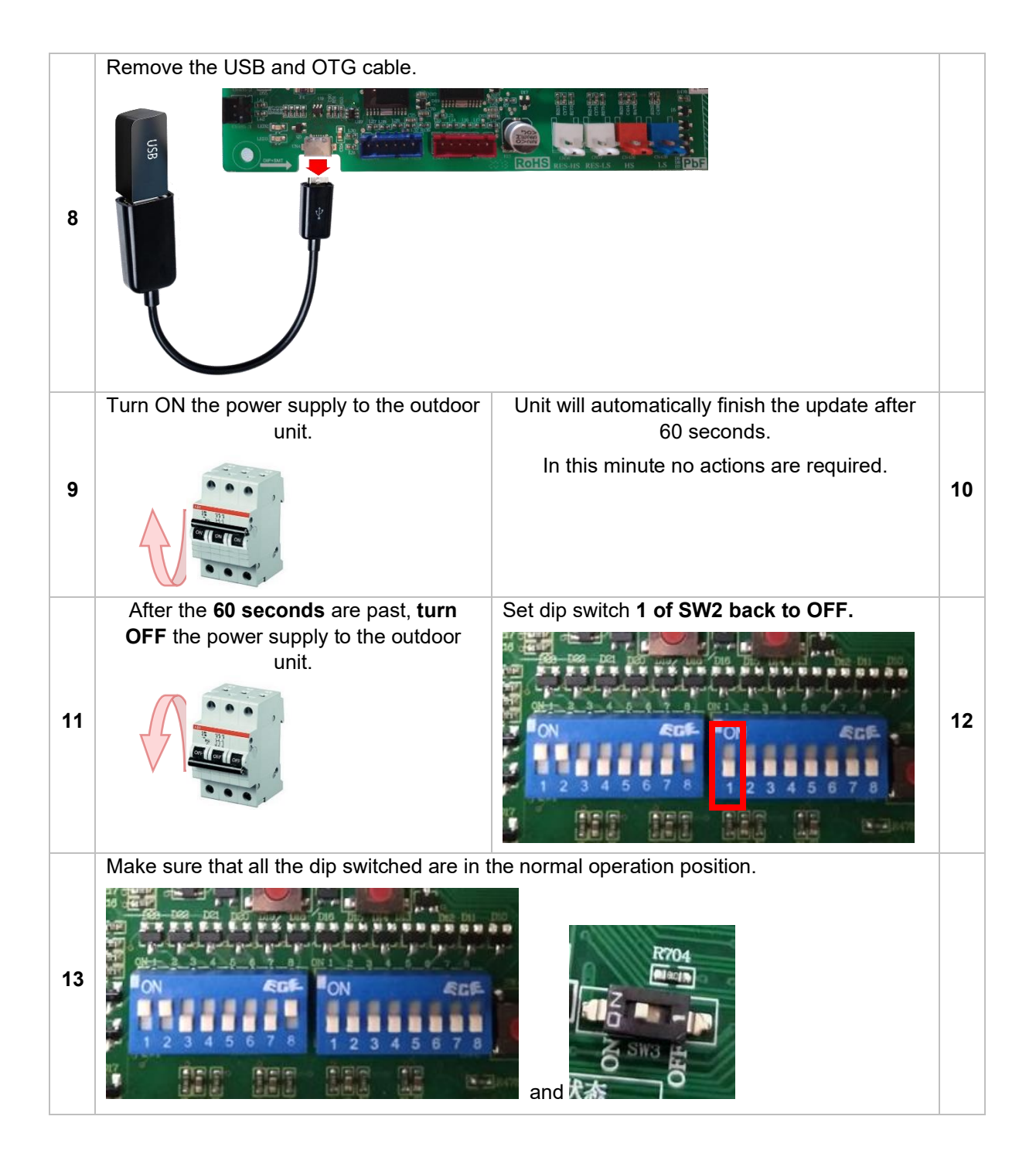

#### 2.3 Step 3 – Finish

- Close up the outdoor unit.
- Turn back ON all the fuses.
- Start the unit and check that all works normal. If unit behaves strange please repeat the whole update procedure form Step

## 1 Införandet

Den här handboken visar hur du uppdaterar utomhusenheterna ES AW15-R32-M.

#### 1.1 Viktig information

Alla ES AW15-R32-M-enheter kan inte uppdateras. Maskinvaran måste innehålla följande för att vara lämplig för en uppdatering av programvaran:

3. Utomhusenhetens huvud-PCB måste ha en dip switch - SW3

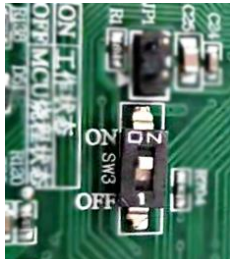

4. Huvud-PCB:et skall innehålla en etikett med följande: AC13I37. WC. V004-T02 eller

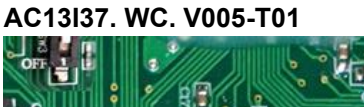

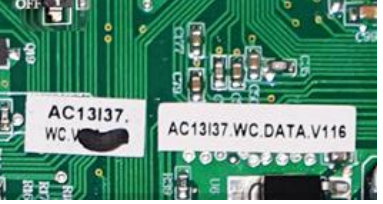

Om maskinvaran (kretsenhetens huvud-PCB) inte har ovanstående lista är det inte möjligt att göra en programuppdatering.

Bild av huvud utomhus PCB:

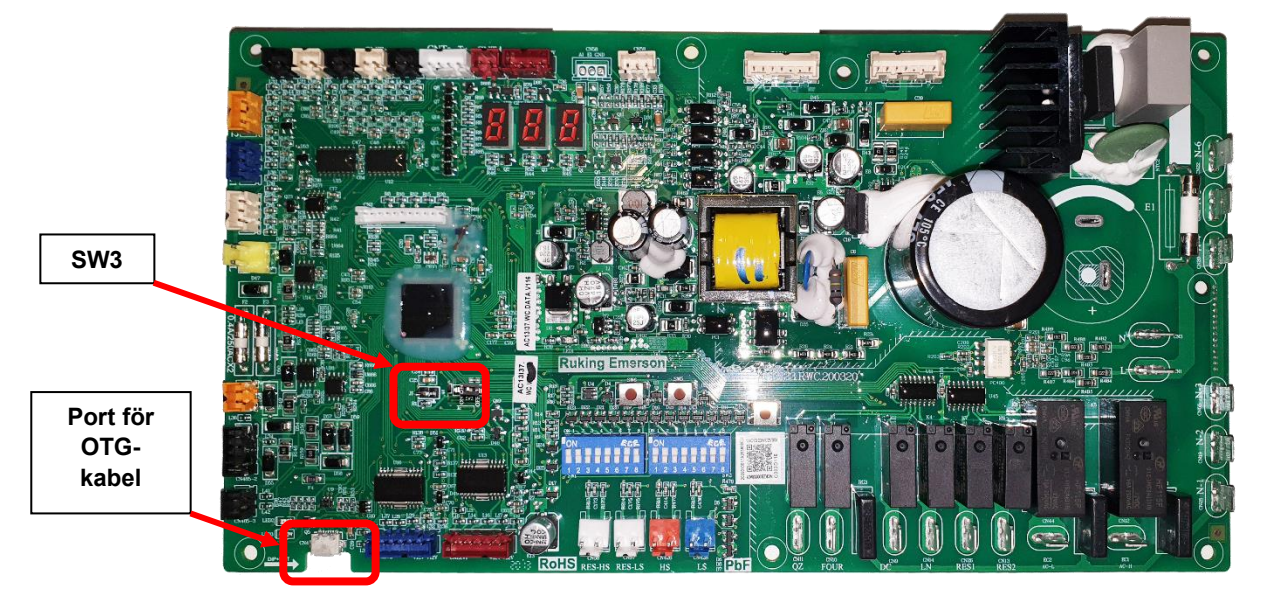

Main PCB är placerad under utomhusenhetens övre lock:

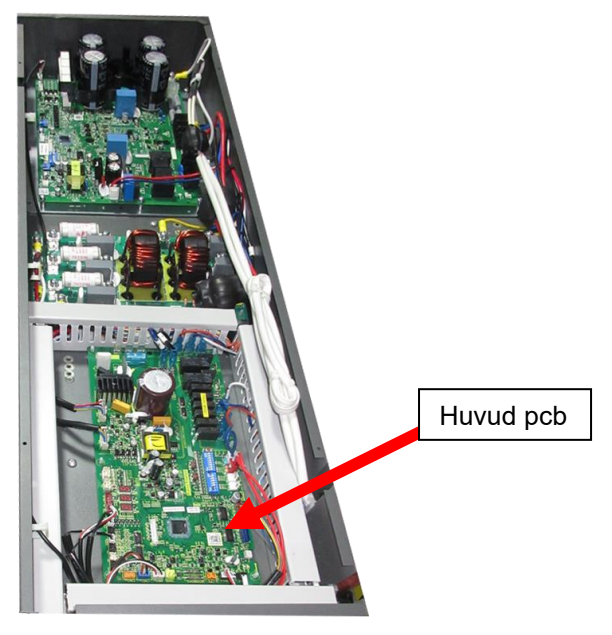

#### 1.2 Verktyg som behövs – levereras av \*ES

| <b>USB flesh-enhet</b> – som innehåller den nya<br>programvaran | <b>OTG-kabel –</b> för anslutning till kretskortssänkning |
|-----------------------------------------------------------------|-----------------------------------------------------------|
|                                                                 |                                                           |

## 2 Förfarande för uppdatering av programvara

# 2.1 Steg 1 – Förbereda AW15-R32-M värmepumpen för uppdatering.

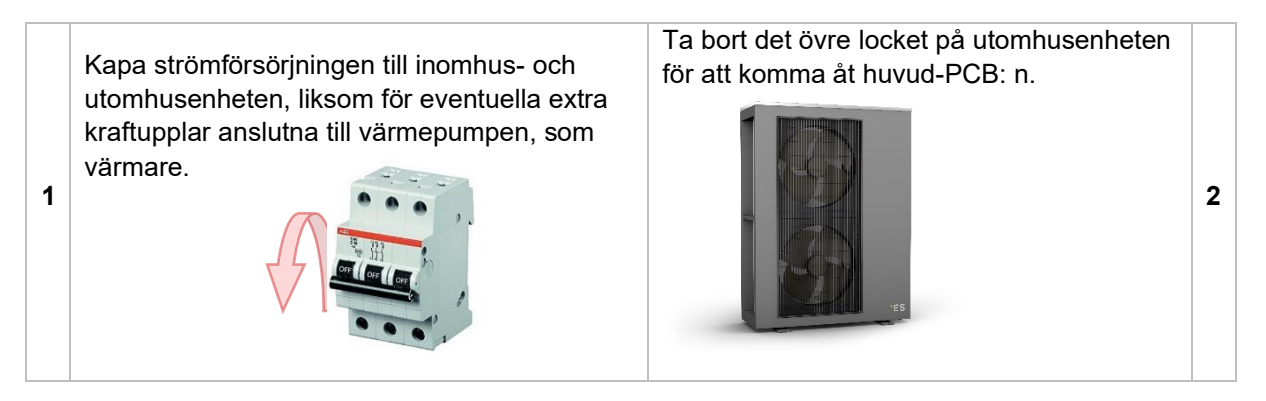

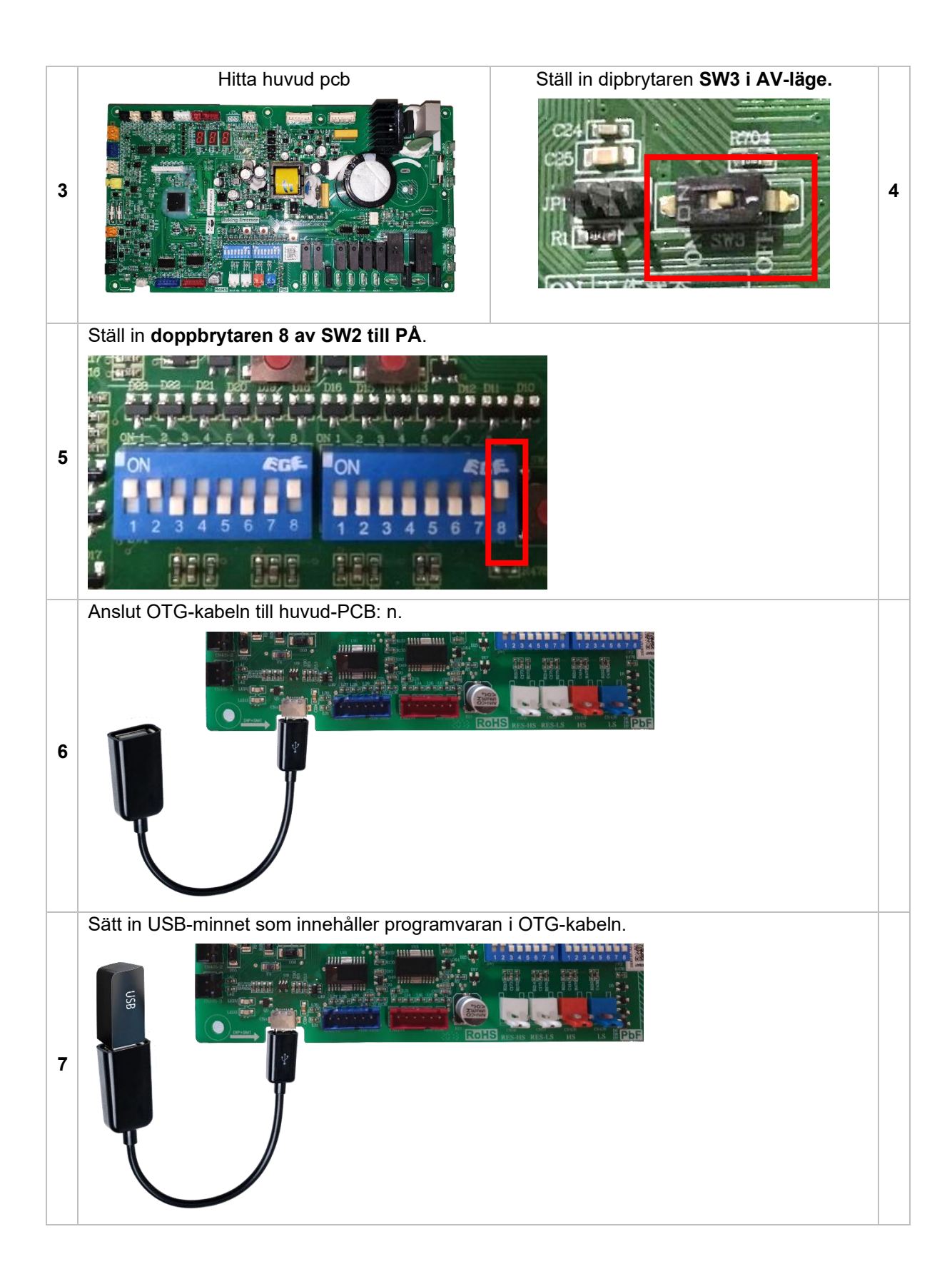

#### 2.2 Step 2 – Software + Eeprom uppdatering

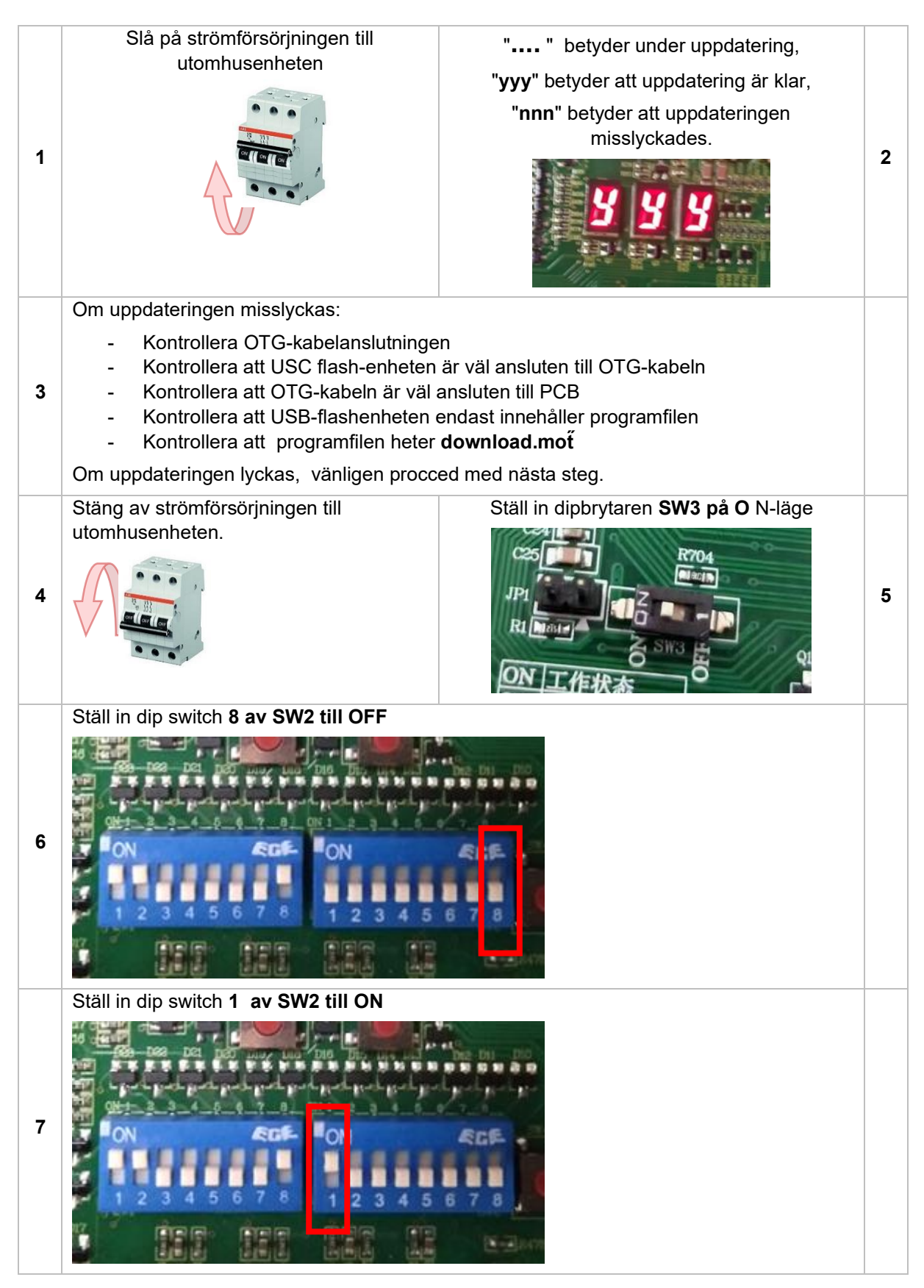

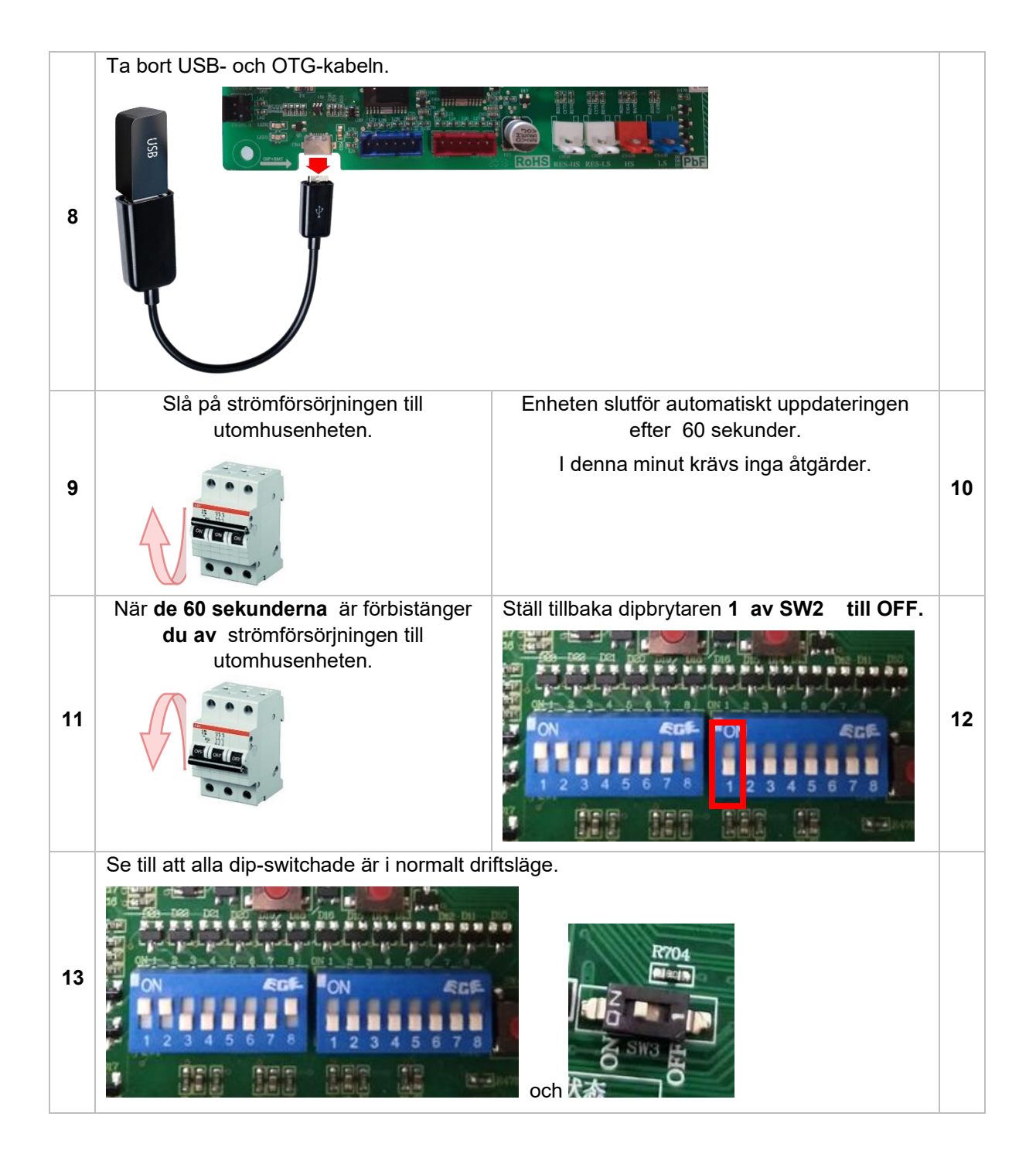

#### 2.3 Steg 3 – Slutför

- Stäng utomhusenheten.
- Slå på alla säkringarigen.
- Starta enheten och kontrollera att allt fungerar normalt.
  Om enheten beter sig konstigt, upprepa hela uppdateringsprocedurformuläret steg 1

## 1 Einleitung

Diese Anleitung zeigt, wie Sie die ES AW15-R32-M Außengeräte aktualisieren.

#### 1.1 Wichtige Info

Nicht alle ES AW15-R32-M können aktualisiert werden. Die Hardware muss folgendes enthalten, um für ein Update der Software geeignet zu sein:

5. Die Hauptplatine der Außeneinheit muss über einen Dip-Schalter - SW3 verfügen

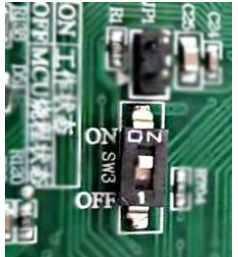

6. Die Hauptplatine muss ein Etikett mit folgendem Inhalt enthalten: AC13I37. WC. V004-T02 oder

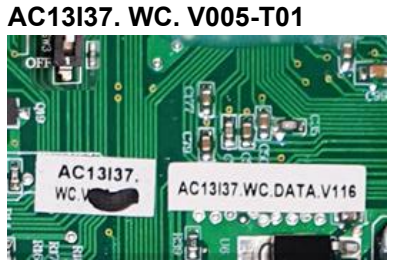

Wenn die Hardware (Hauptplatine der Außeneinheit) nicht über die oben aufgeführten Punkte verfügt, ist es nicht möglich, ein Software-Update durchzuführen.

Bild der Hauptplatine für den Außenbereich:

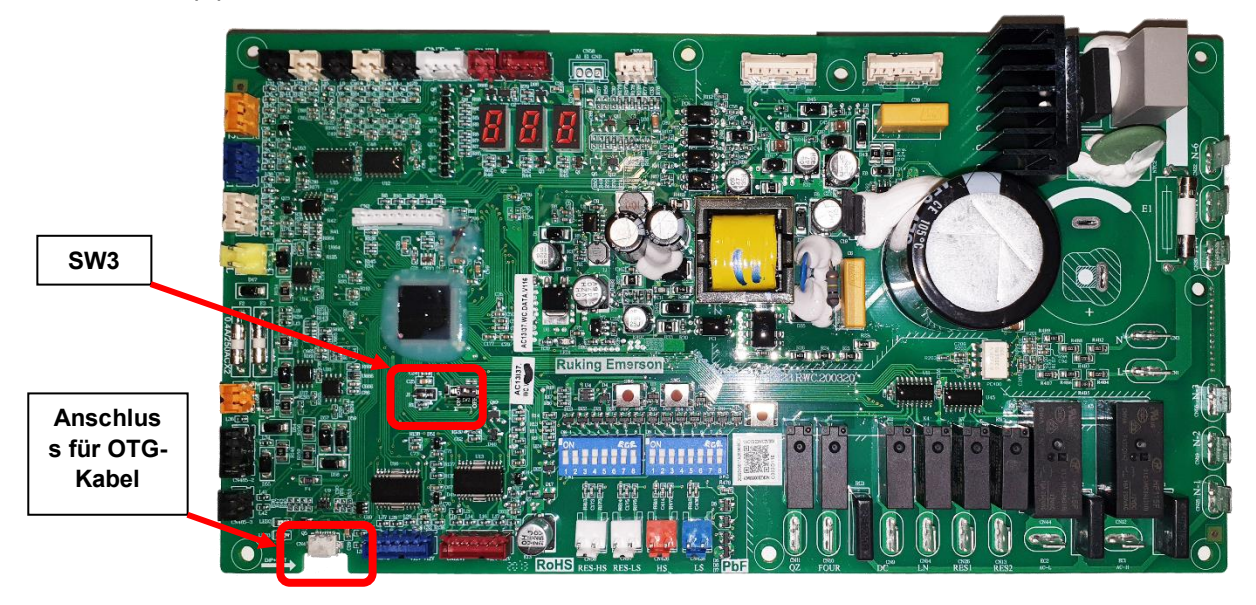

Die Main Leiterplatte befindet sich unter der oberen Abdeckung der Außeneinheit:

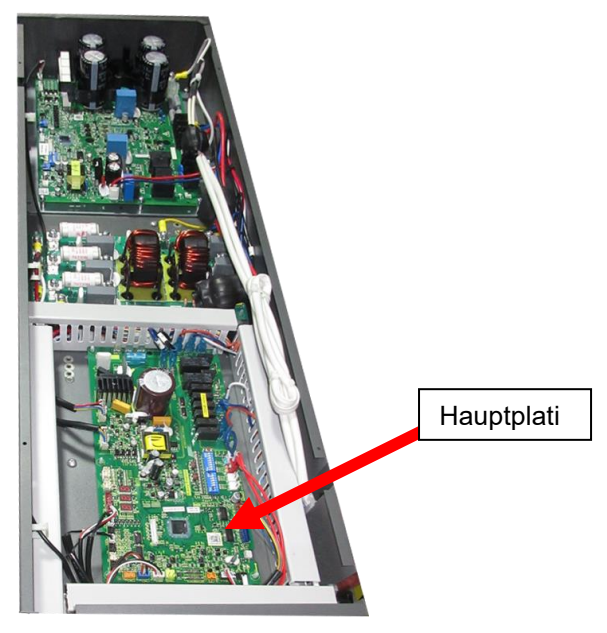

#### 1.2 Benötigte Werkzeuge – geliefert von \*ES

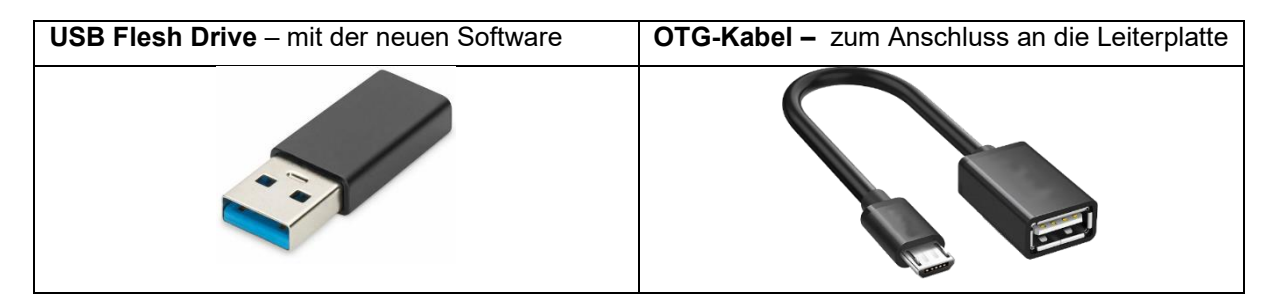

## 2 Software-Update-Verfahren

# 2.1 Schritt 1 – Vorbereitung der AW15-R32-M Wärmepumpe für das Update.

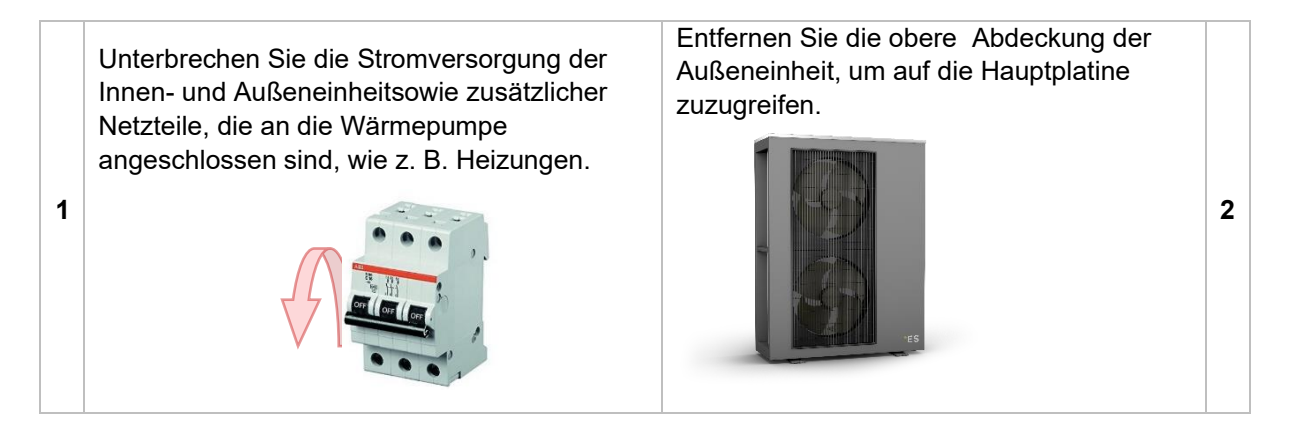

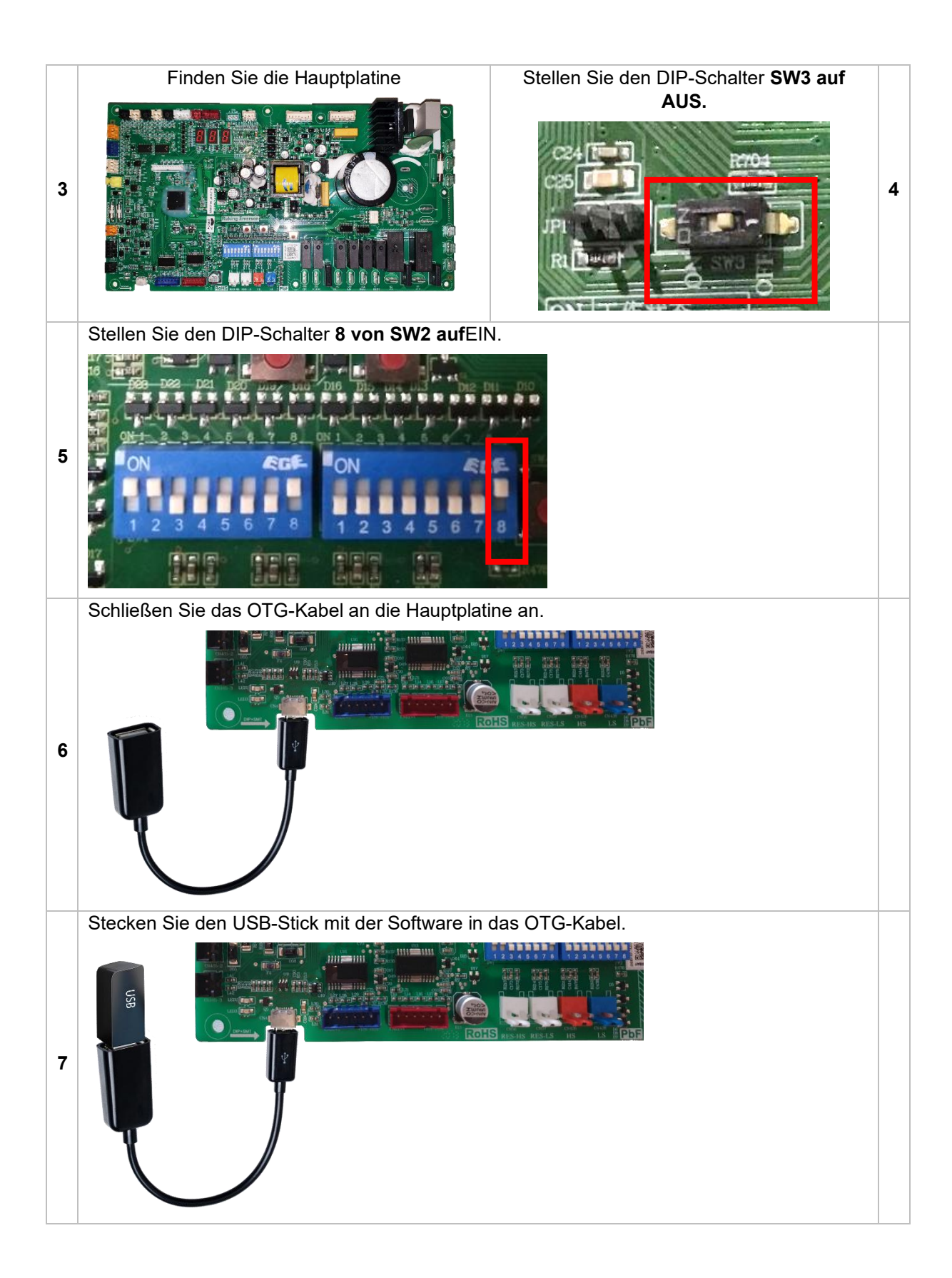

#### 2.2 Step 2 – Software + Eeprom Update

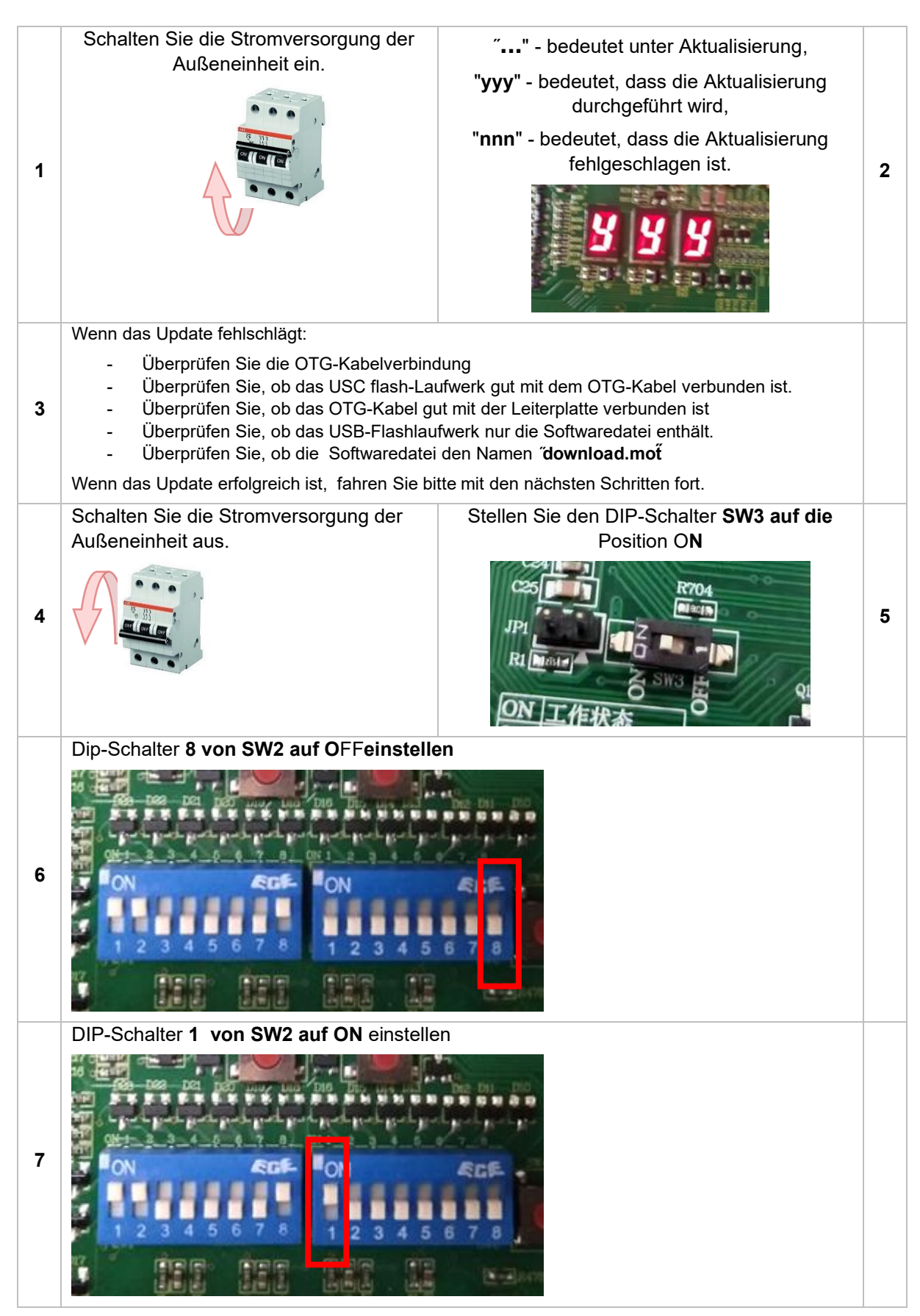

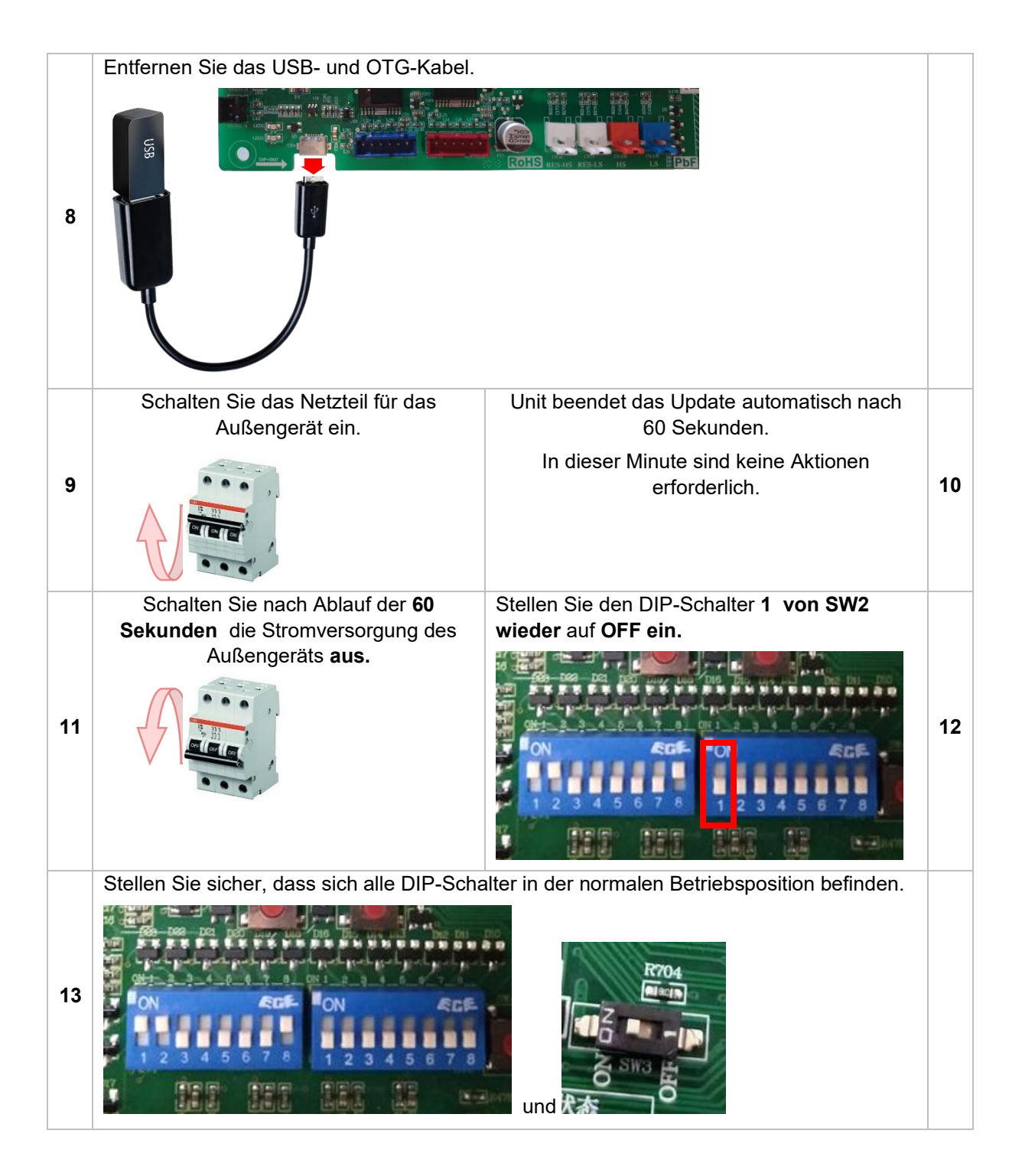

#### 2.3 Schritt 3 – Fertig stellen

- Schließen Sie die Außeneinheit.
- Schalten Sie alle Sicherungen wiederein.
- Starten Sie das Gerät und überprüfen Sie, ob alles normal funktioniert. Wenn sich das Gerät seltsam verhält, wiederholen Sie bitte den gesamten Aktualisierungsvorgang aus Schritt 1.

## 1 Uvod

V tem priročniku je prikazano, kako posodobiti zunanje enote ES AW15-R32-M.

#### 1.1 Pomembne informacije

Vseh enot ES AW15-R32-M ni mogoče posodobiti. Strojna oprema mora vsebovati naslednje, da je primerna za posodobitev programske opreme:

7. Glavni PCB zunanje enote mora imeti Stikalo za dip - SW3

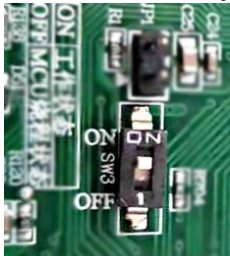

8. Glavni PCB mora vsebovati oznako z naslednjim: AC13I37. WC. V004-T02 ali

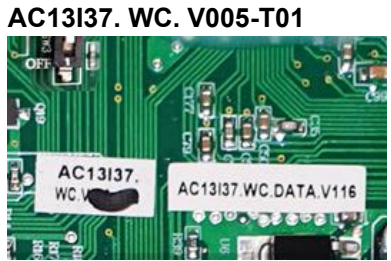

Če strojna oprema (glavna PCB zunanja enota) nima navedenega zgoraj, posodobitev programske opreme ni mogoče.

Slika glavnega zunanjega PCB:

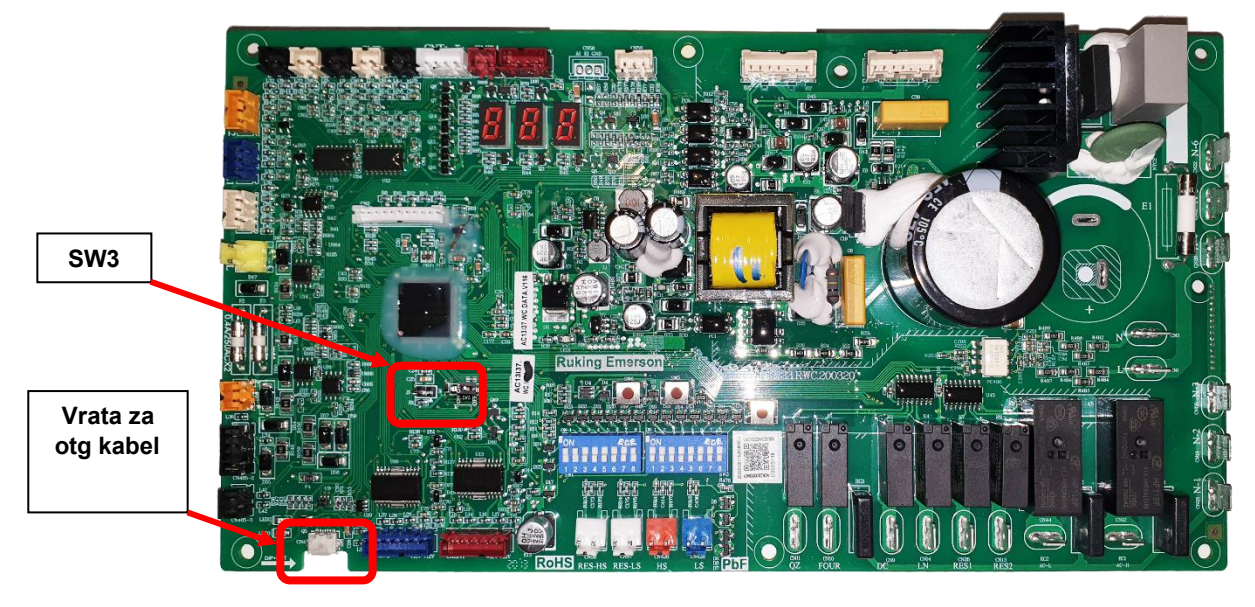

M ain PCB se nahaja pod zgornjim pokrovom zunanje enote:

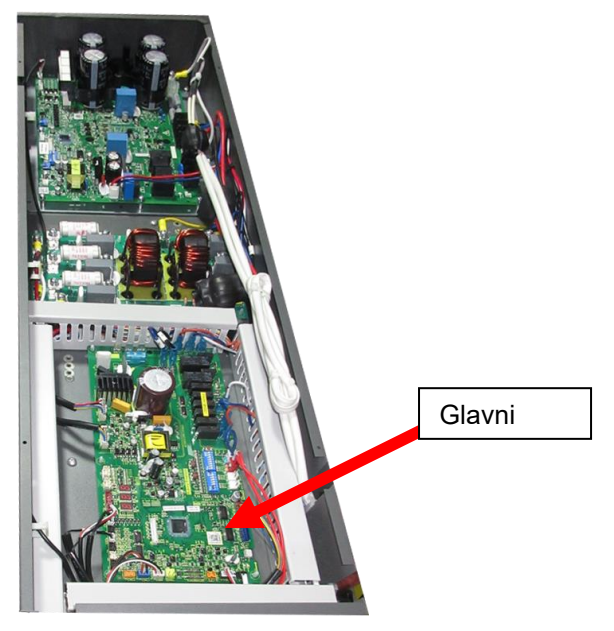

#### 1.2 Potrebna orodja – dobavlja •ES

| <b>USB flesh drive</b> – ki vsebuje novo programsko opremo | <b>OTG kabel –</b> za priključitev na PCB |
|------------------------------------------------------------|-------------------------------------------|
|                                                            |                                           |

## 2 Postopek posodabljanja programske opreme

# 2.1 Korak 1 – Priprava toplotne črpalke AW15-R32-M za posodobitev.

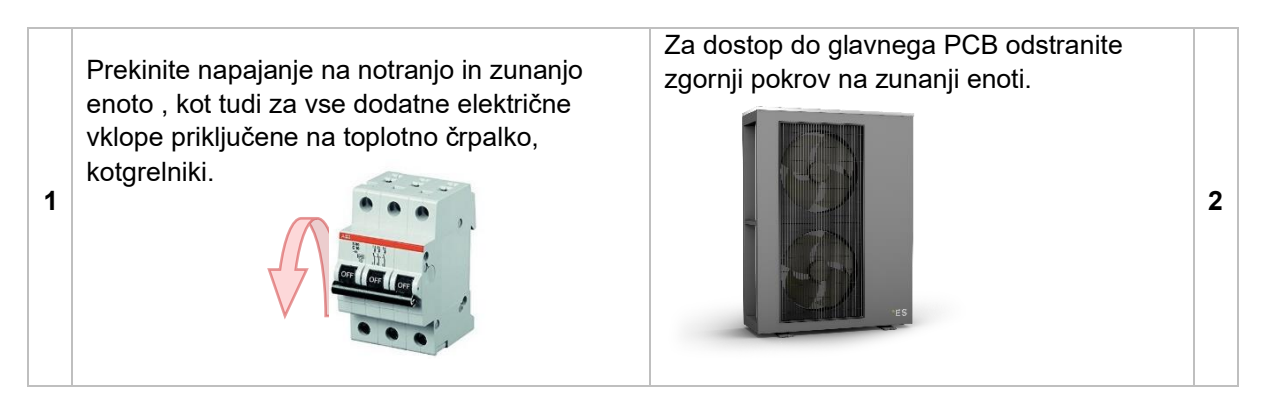

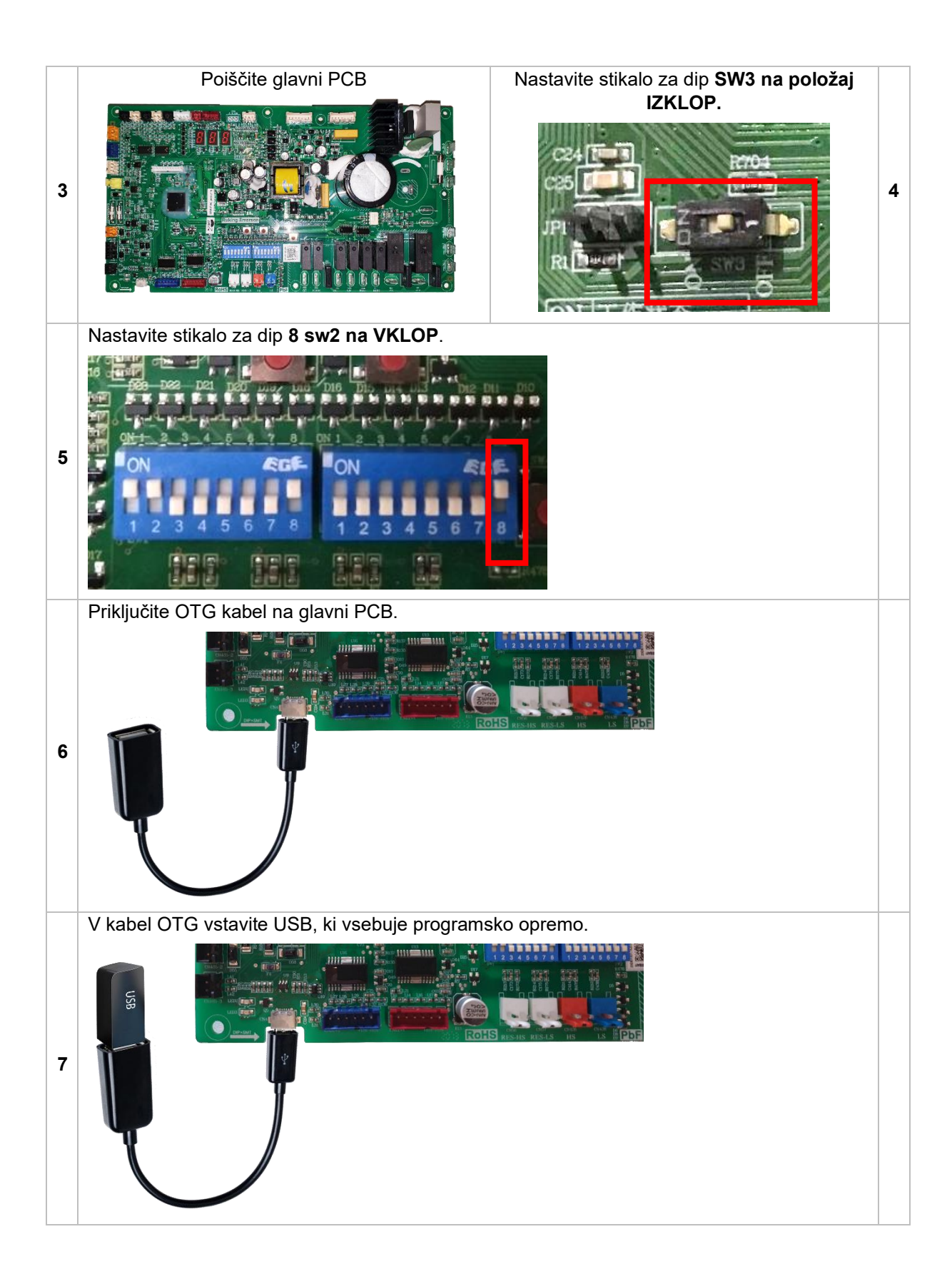

#### 2.2 Step 2 – Software + Eeprom posodobitev

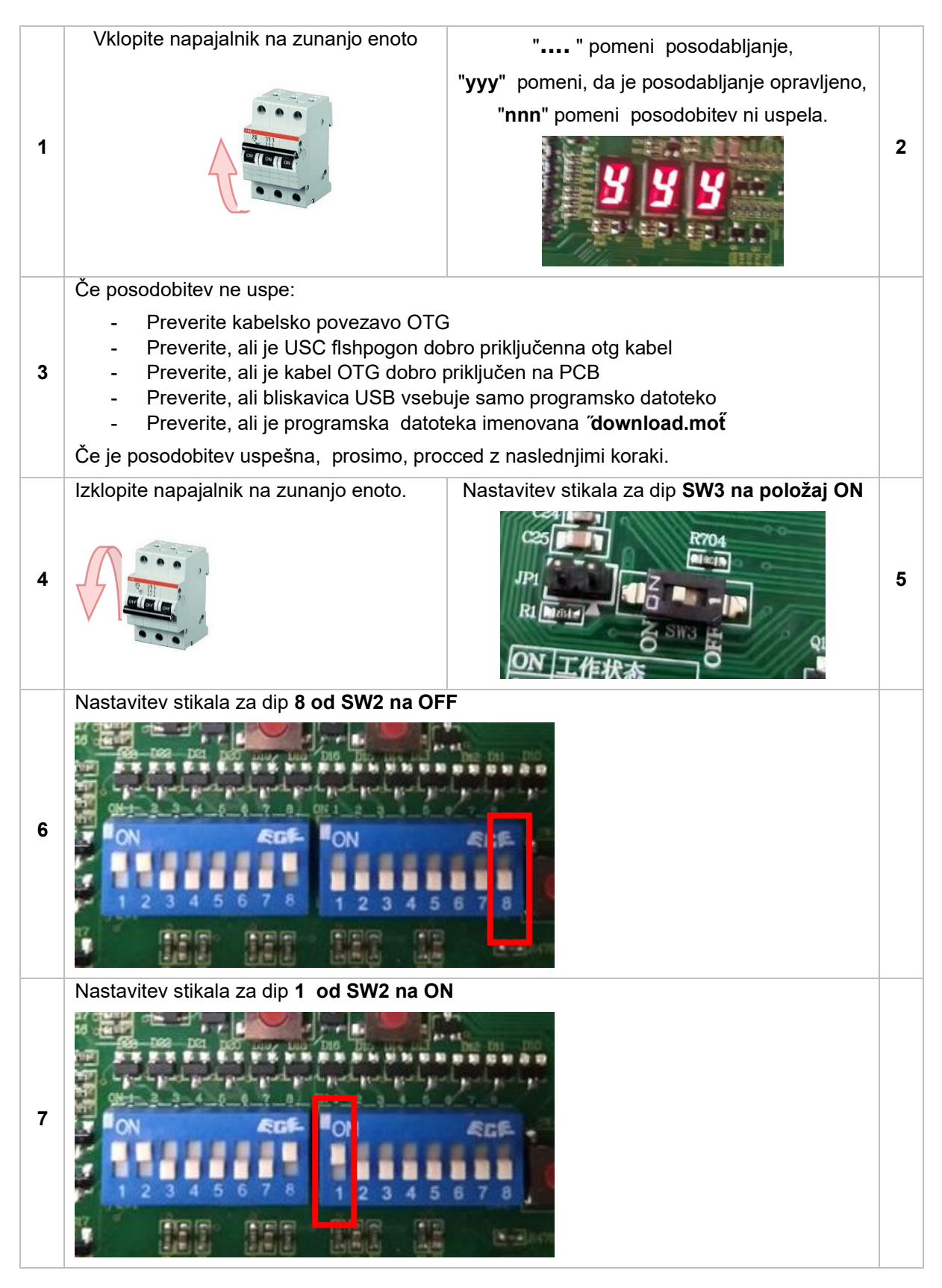

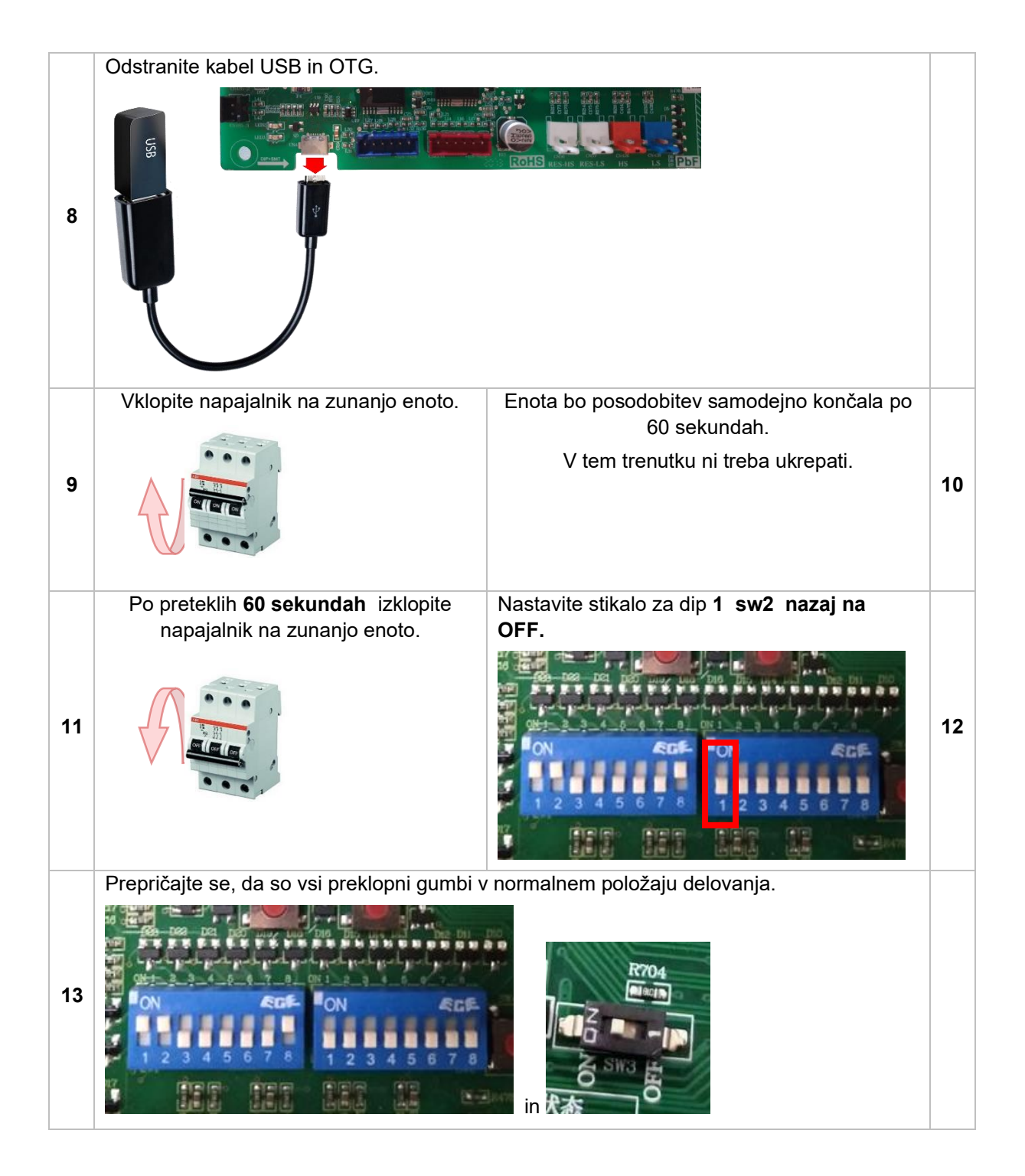

#### 2.3 Korak 3 – dokončaj

- Zaprite zunanjoenoto.
- Vklopite vsevarovalke.
- Zaženite enoto in preverite, ali vse deluje normalno.
  Če se enota obnaša čudno, ponovite celoten obrazec postopka posodobitve Korak 1.

## 1 Wprowadzenie

Ten podręcznik pokazuje, jak zaktualizować jednostki zewnętrzne ES AW15-R32-M.

#### 1.1 Ważne informacje

Nie wszystkie jednostki ES AW15-R32-M można aktualizować. Sprzęt musi zawierać następujące elementy, aby nadawał się do aktualizacji oprogramowania:

9. Główna płytka drukowana jednostki zewnętrznej musi mieć przełącznik Dip Switch - SW3

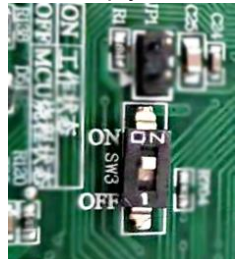

10. Główna płytka drukowana musi zawierać etykietę zawierającą następujące informacje: AC13I37. WC. V004-T02 lub

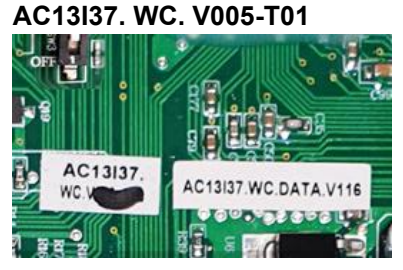

Jeśli sprzęt (główna płytka drukowana jednostki zewnętrznej) nie ma powyższej listy, nie można dokonać aktualizacji oprogramowania.

SW3

Zdjęcie głównej zewnętrznej płytki drukowanej:

Płytka Main PCB znajduje się pod górną pokrywą jednostki zewnętrznej:

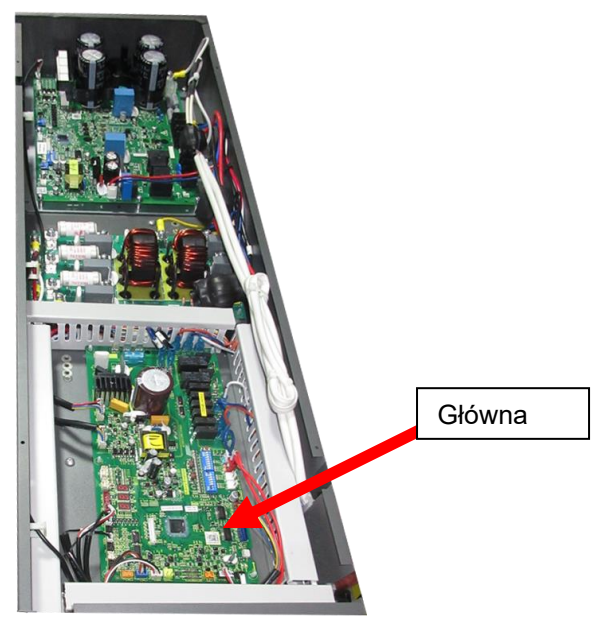

#### 1.2 Potrzebne narzędzia – dostarczone przez \*ES

| <b>Dysk USB flesh</b> – zawierający nowe oprogramowanie | <b>OTG</b> – do podłączenia do płytki drukowanej |
|---------------------------------------------------------|--------------------------------------------------|
|                                                         |                                                  |

# 2 Procedura aktualizacji oprogramowania

# 2.1 Krok 1 – Przygotowanie pompy ciepła AW15-R32-M do aktualizacji.

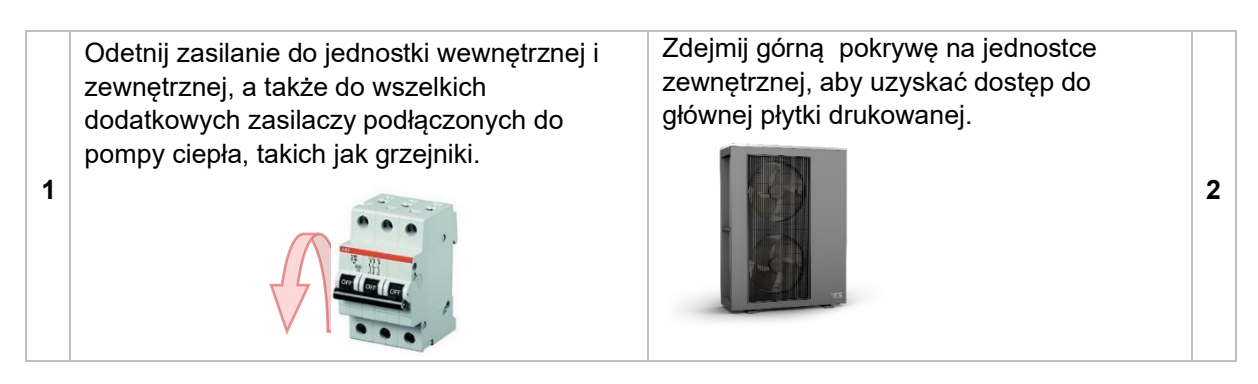

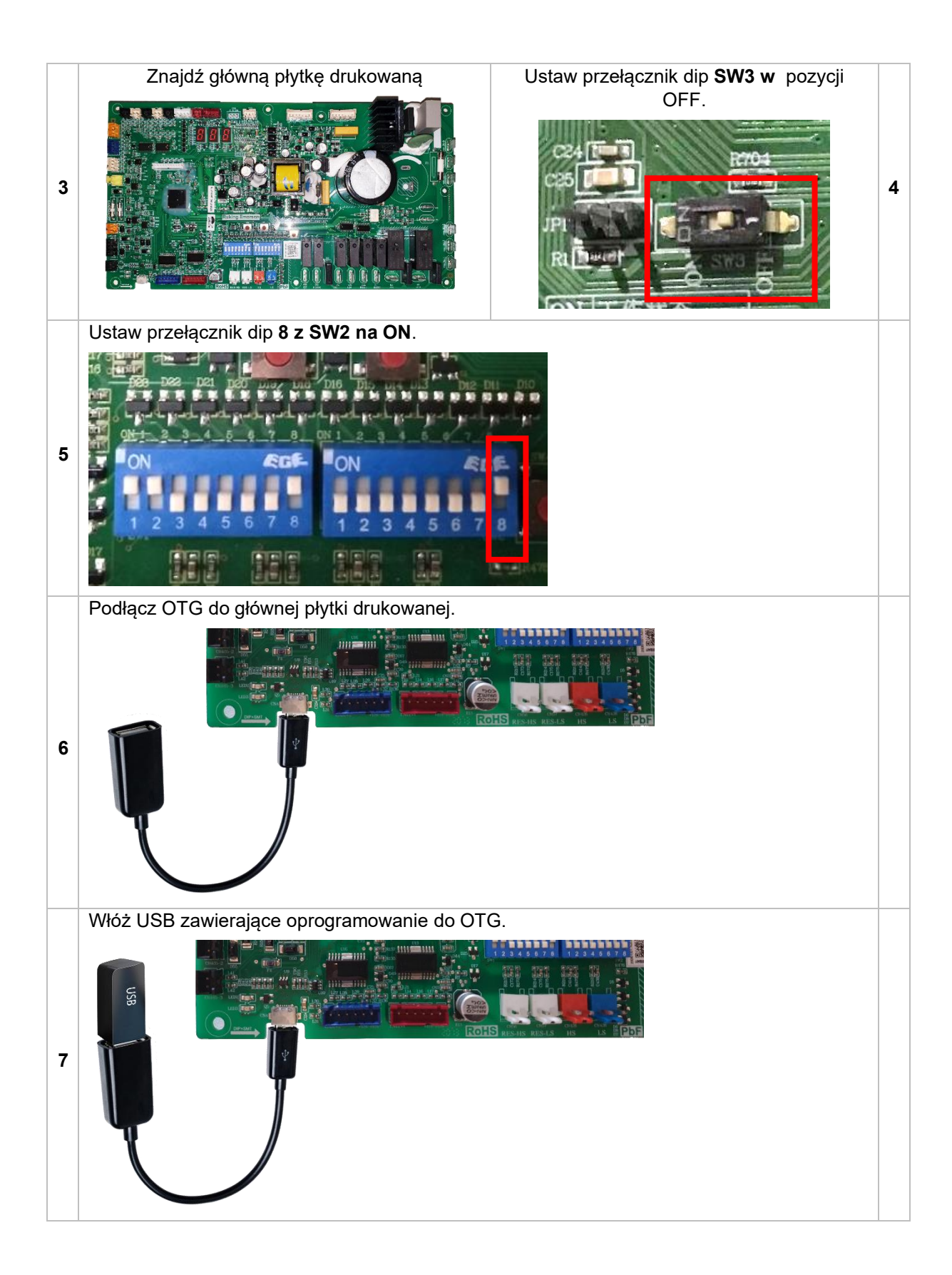

#### 2.2 Step 2 – Aktualizacja Software + Eeprom

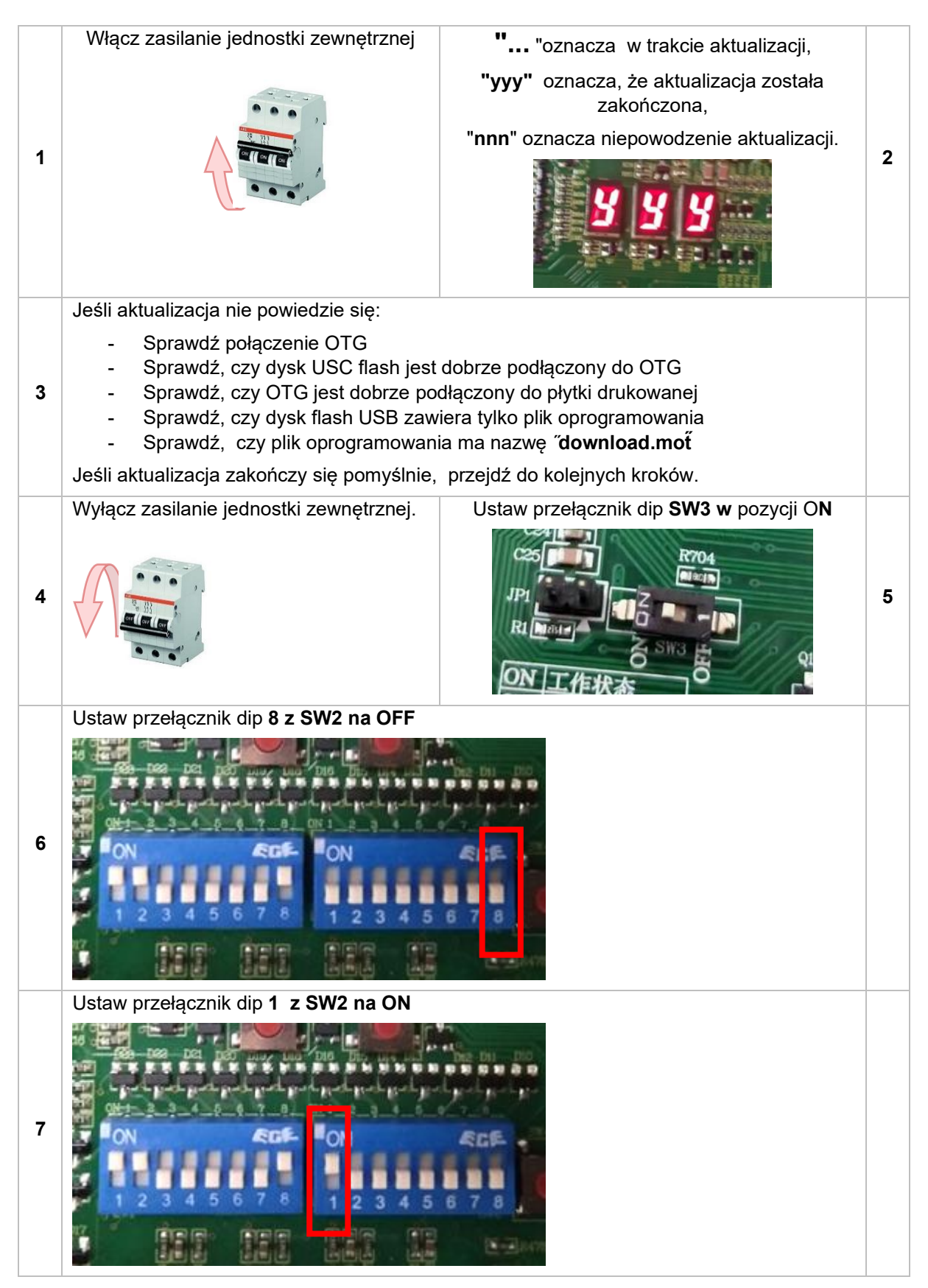

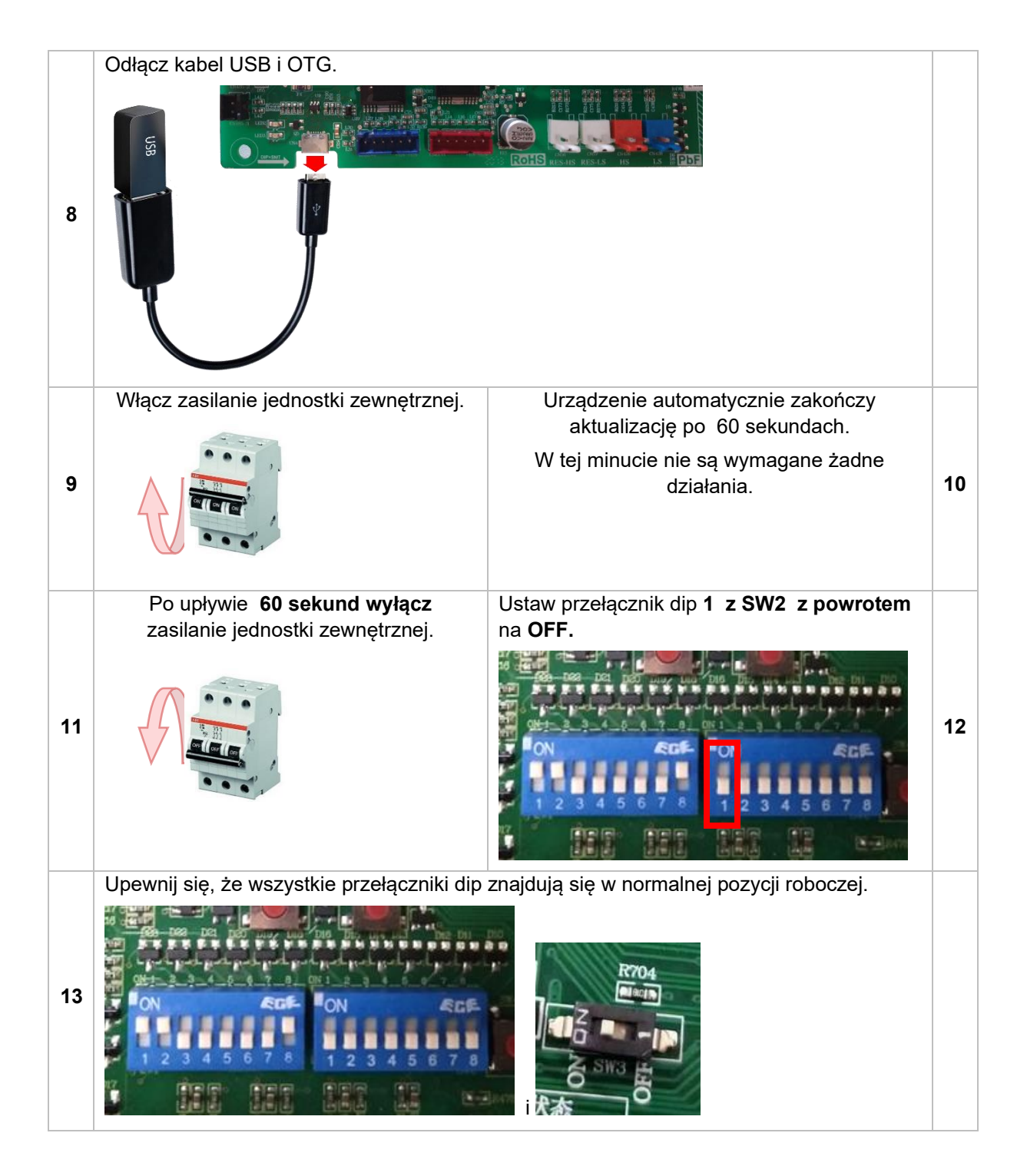

#### 2.3 Krok 3 – Zakończ

- Zamknij jednostkę zewnętrzną.
- Włącz ponownie wszystkie bezpieczniki.
- Uruchom urządzenie i sprawdź, czy wszystko działa normalnie.
  Jeśli urządzenie zachowuje się dziwnie, powtórz całą procedurę aktualizacji z kroku 1.

## 1 Úvod

Tato příručka ukazuje, jak aktualizovat venkovní jednotky ES AW15-R32-M.

#### 1.1 Důležité informace

Ne všechny jednotky ES AW15-R32-M lze aktualizovat. Hardware musí obsahovat následující, aby byl vhodný pro aktualizaci softwaru:

11. Hlavní deska plošných spojů venkovní jednotky musí mít Dip Switch - SW3

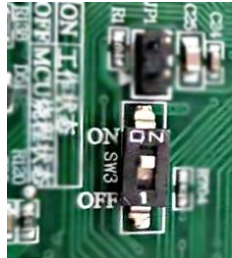

 Hlavní deska plošných spojů musí obsahovat štítek s následujícím: AC13I37. WC. V004-T02 nebo

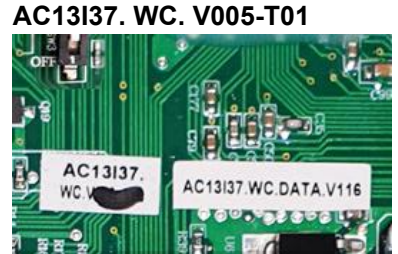

Pokud hardware (hlavní deska plošných spojů venkovní jednotky) nemá výše uvedené, není možné provést aktualizaci softwaru.

SW3

Obrázek hlavní venkovní desky plošných spojů:

Main PCB je umístěna pod horním krytem venkovní jednotky:

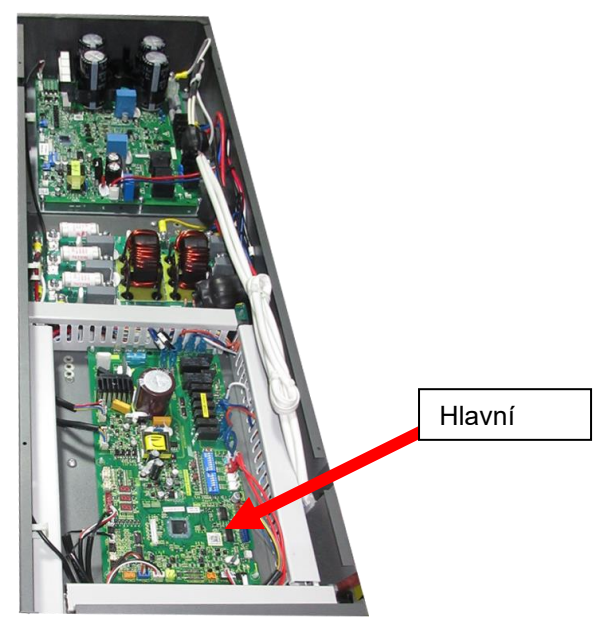

#### 1.2 Potřebné nástroje – dodává \*ES

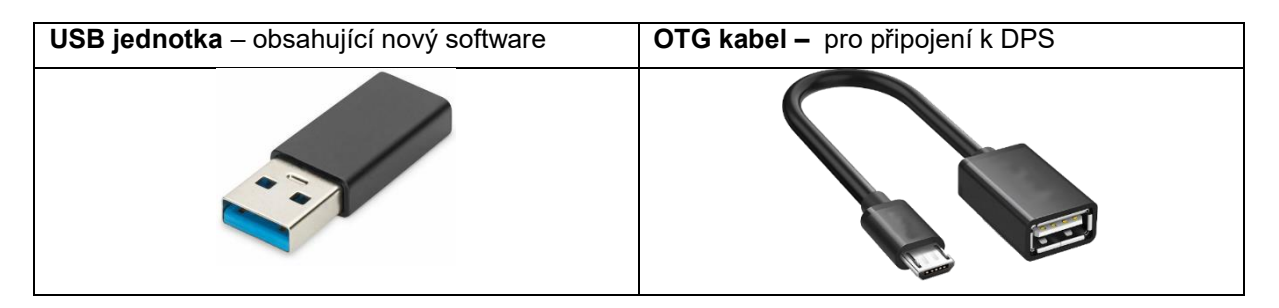

## 2 Postup aktualizace softwaru

# 2.1 Krok 1 - Příprava tepelného čerpadla AW15-R32-M na aktualizaci.

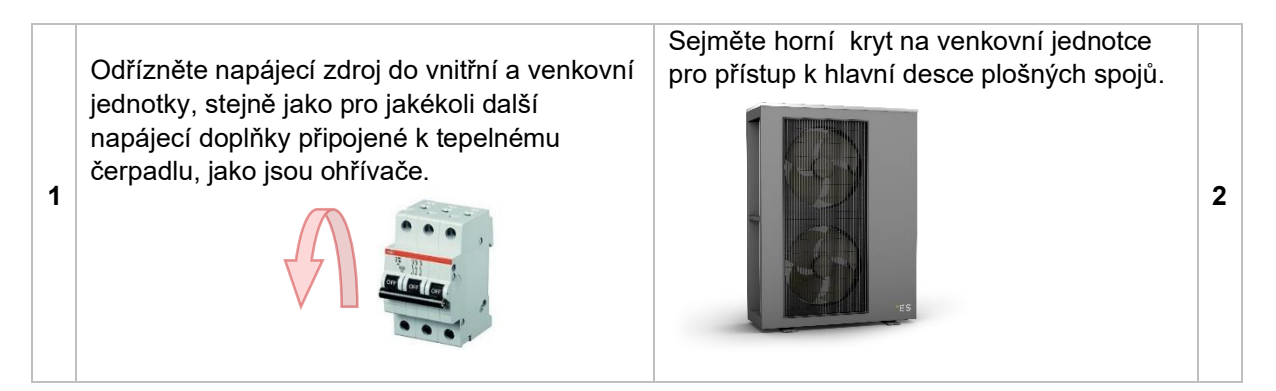

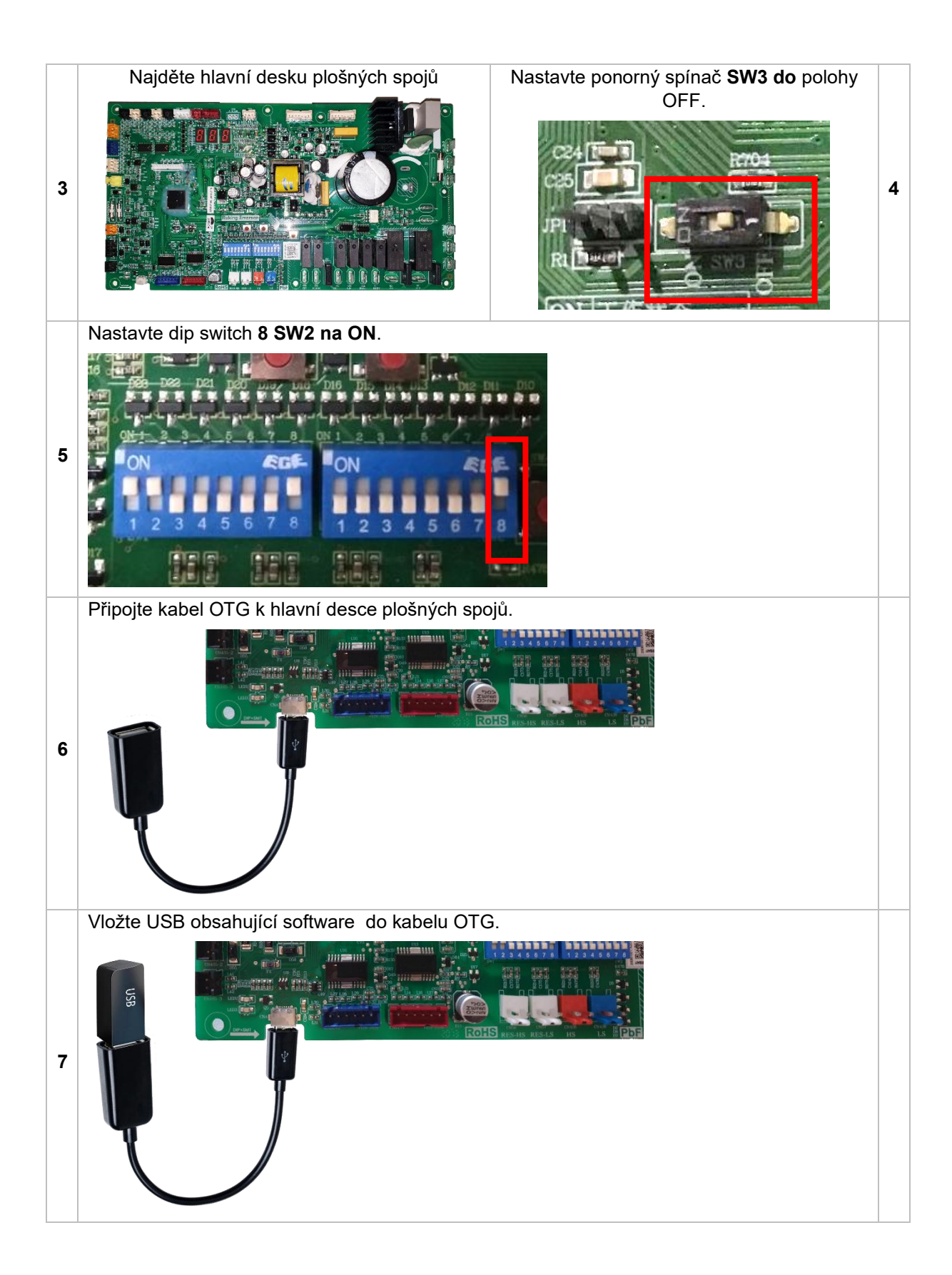

#### 2.2 Step 2 – Aktualizace Software + Eeprom

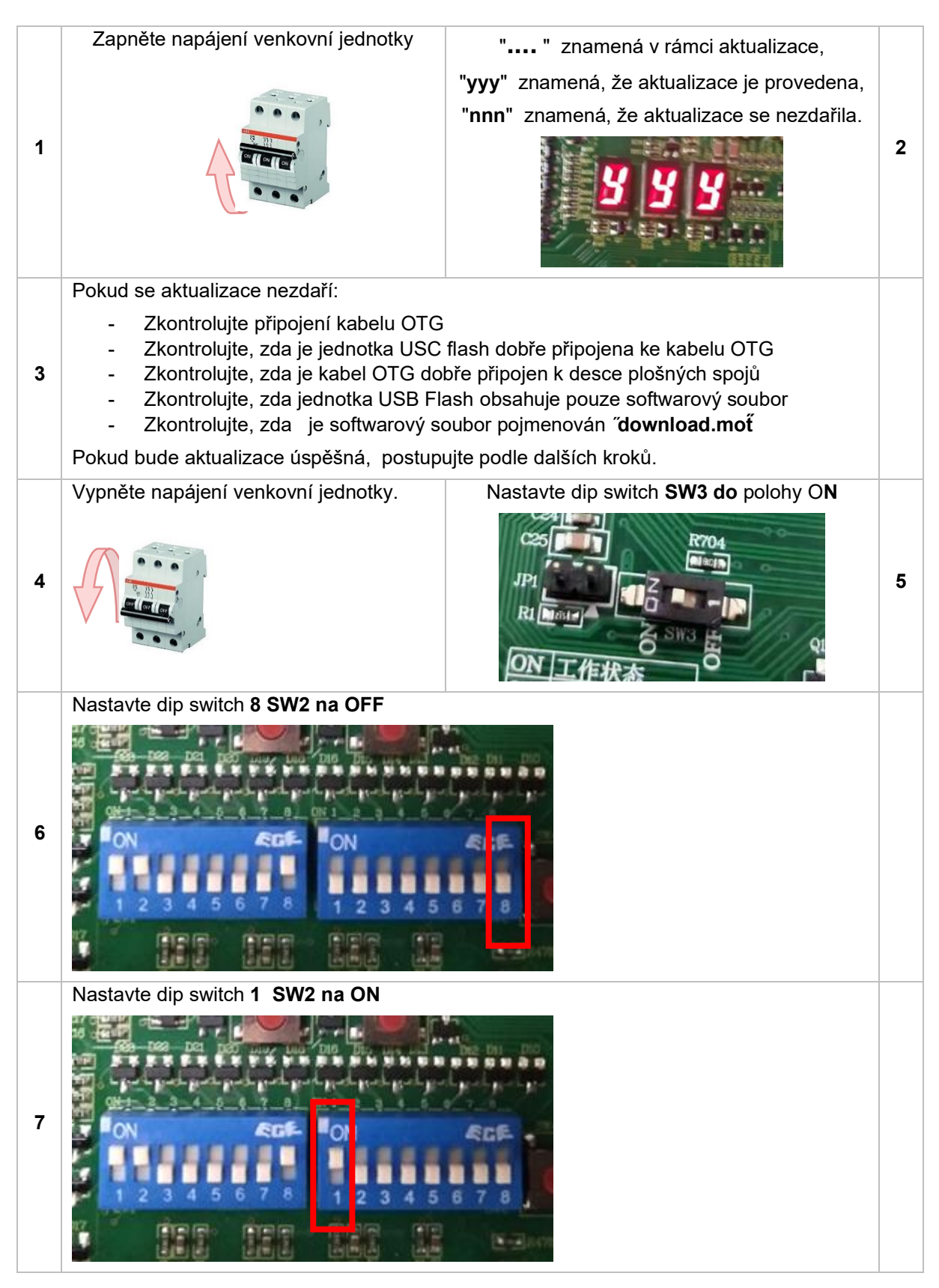

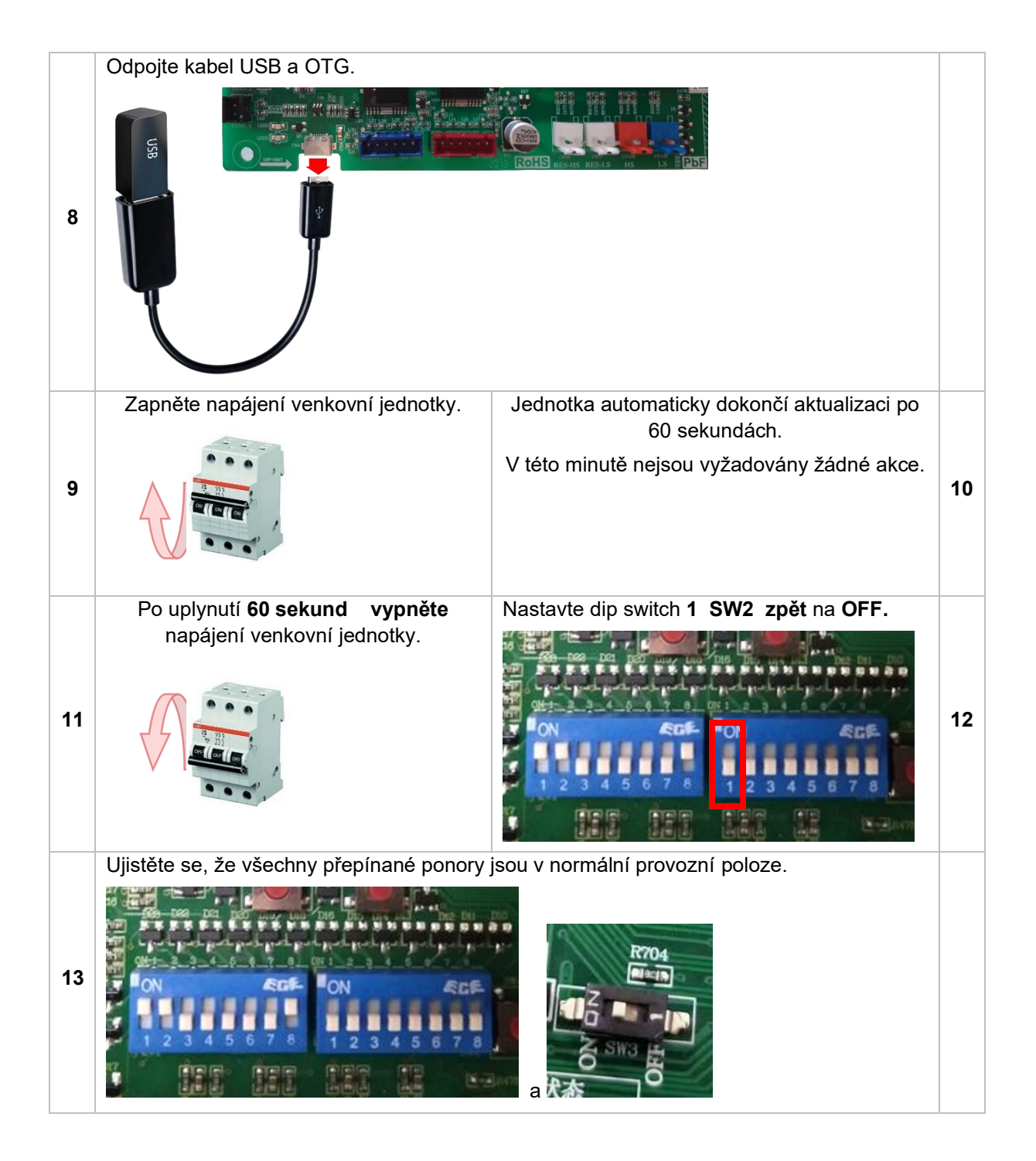

#### 2.3 Krok 3 - Dokončení

- Zavřete venkovníjednotku.
- Zapněte všechnypojistky.
- Spusťte jednotku a zkontrolujte, zda vše funguje normálně.
  Pokud se jednotka chová podivně, opakujte celý postup aktualizace v kroku 1.

## 1 Indførelsen

Denne vejledning viser, hvordan du opdaterer udendørs enhederne ES AW15-R32-M.

#### 1.1 Vigtige oplysninger

Ikke alle ES AW15-R32-M-enheder kan opdateres. Hardwaren skal indeholde følgende for at være egnet til en opdatering af softwaren:

13. Udendørsenhedens hoved-pcb skal have en Dip Switch - SW3

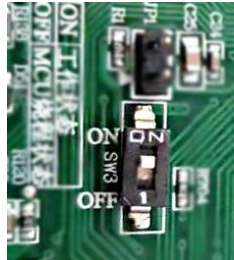

14. Hoved-PCB'en skal indeholde en etiket med følgende: AC13I37. WC. V004-T02 eller

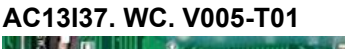

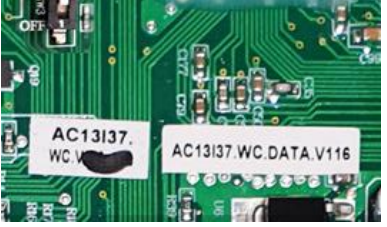

Hvis hardwaren (udendørs enheds hoved-PCB) ikke har ovenstående angivet, er det ikke muligt at foretage en softwareopdatering.

Billede af hoved-udendørs PRINT:

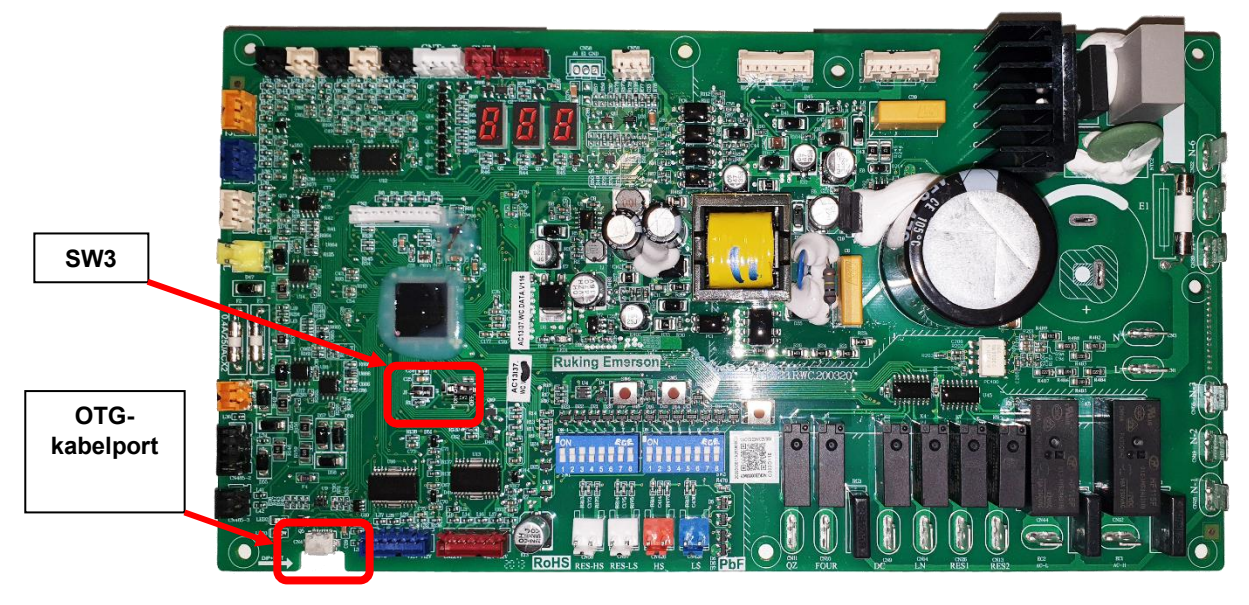

Main PCB er placeret under den øverste dækning af den udendørs enhed:

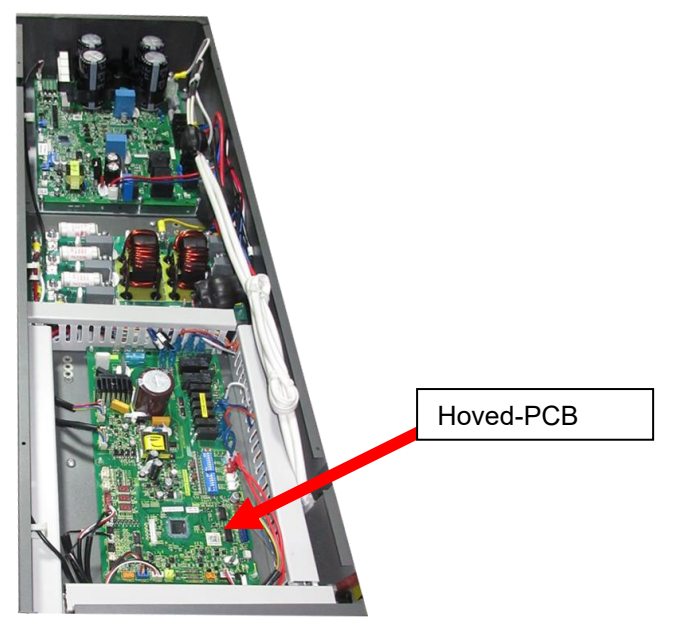

#### 1.2 Nødvendige værktøjer – leveret af \*ES

| <b>USB kød drev</b> - der indeholder den nye software | <b>OTG-kabel –</b> til tilslutning til PRINT |
|-------------------------------------------------------|----------------------------------------------|
|                                                       |                                              |

## **2 Procedure for softwareopdatering**

# 2.1 Trin 1 - Forberedelse af AW15-R32-M varmepumpen til opdatering.

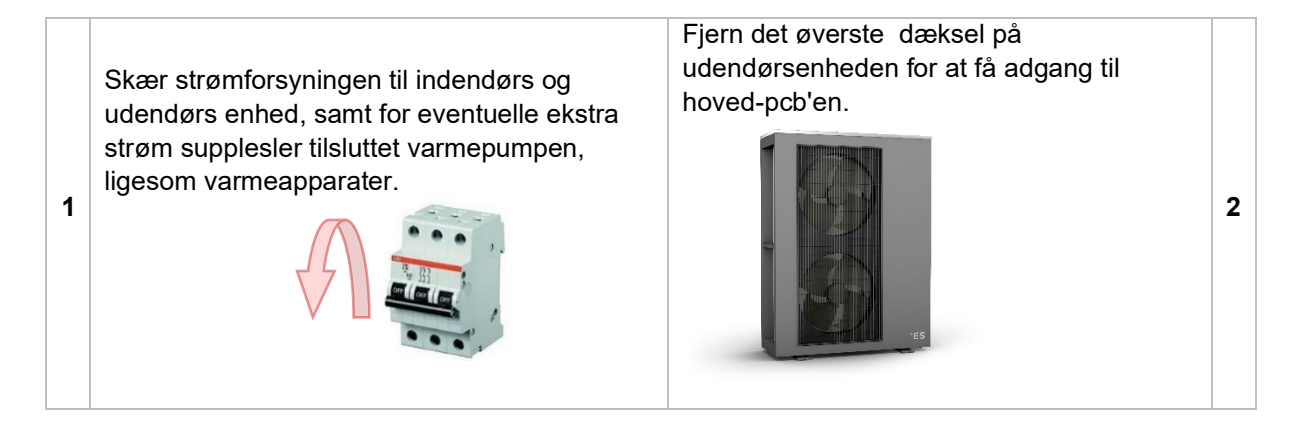

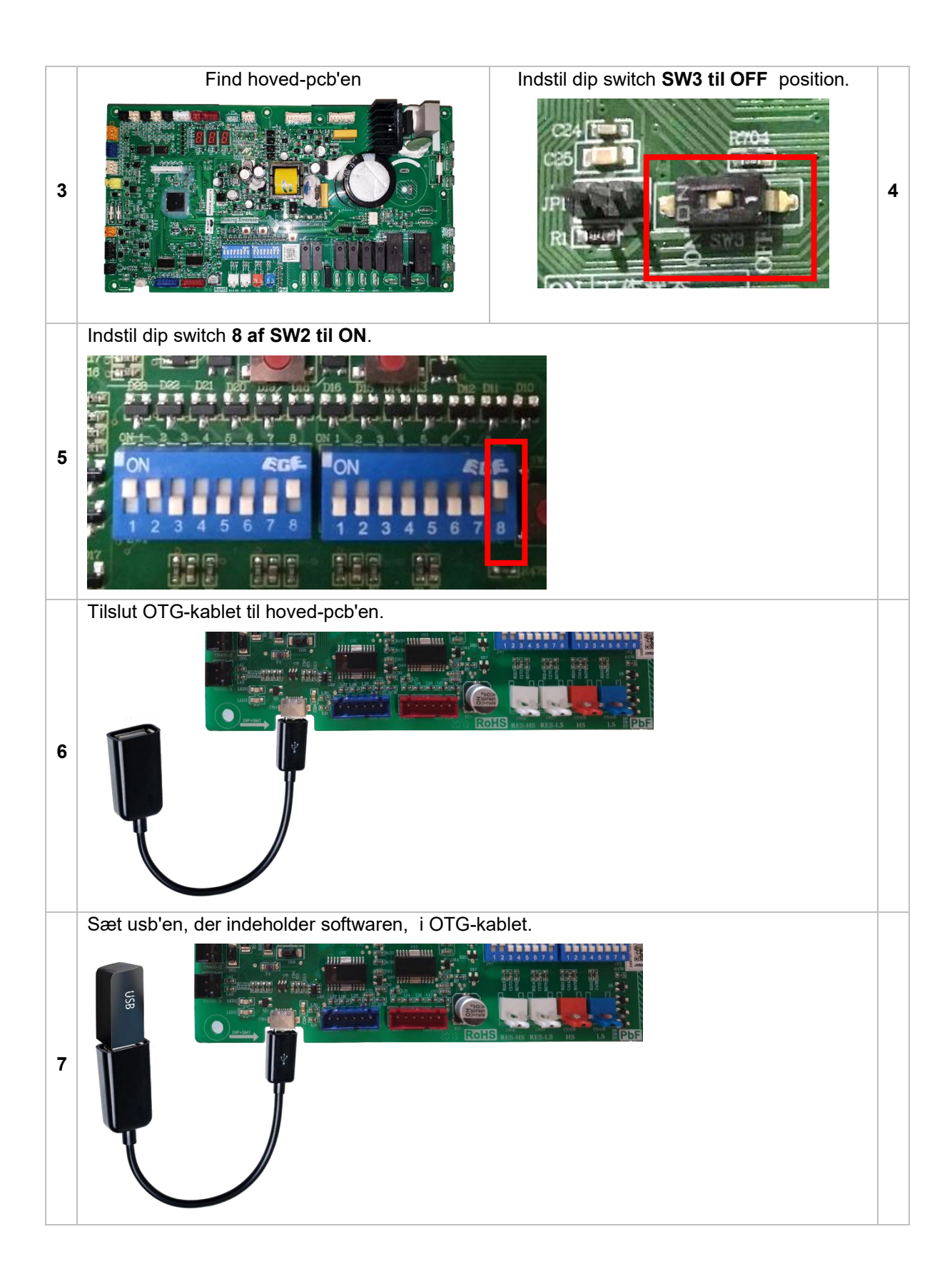

#### 2.2 Step 2 – Software + Eeprom opdatering

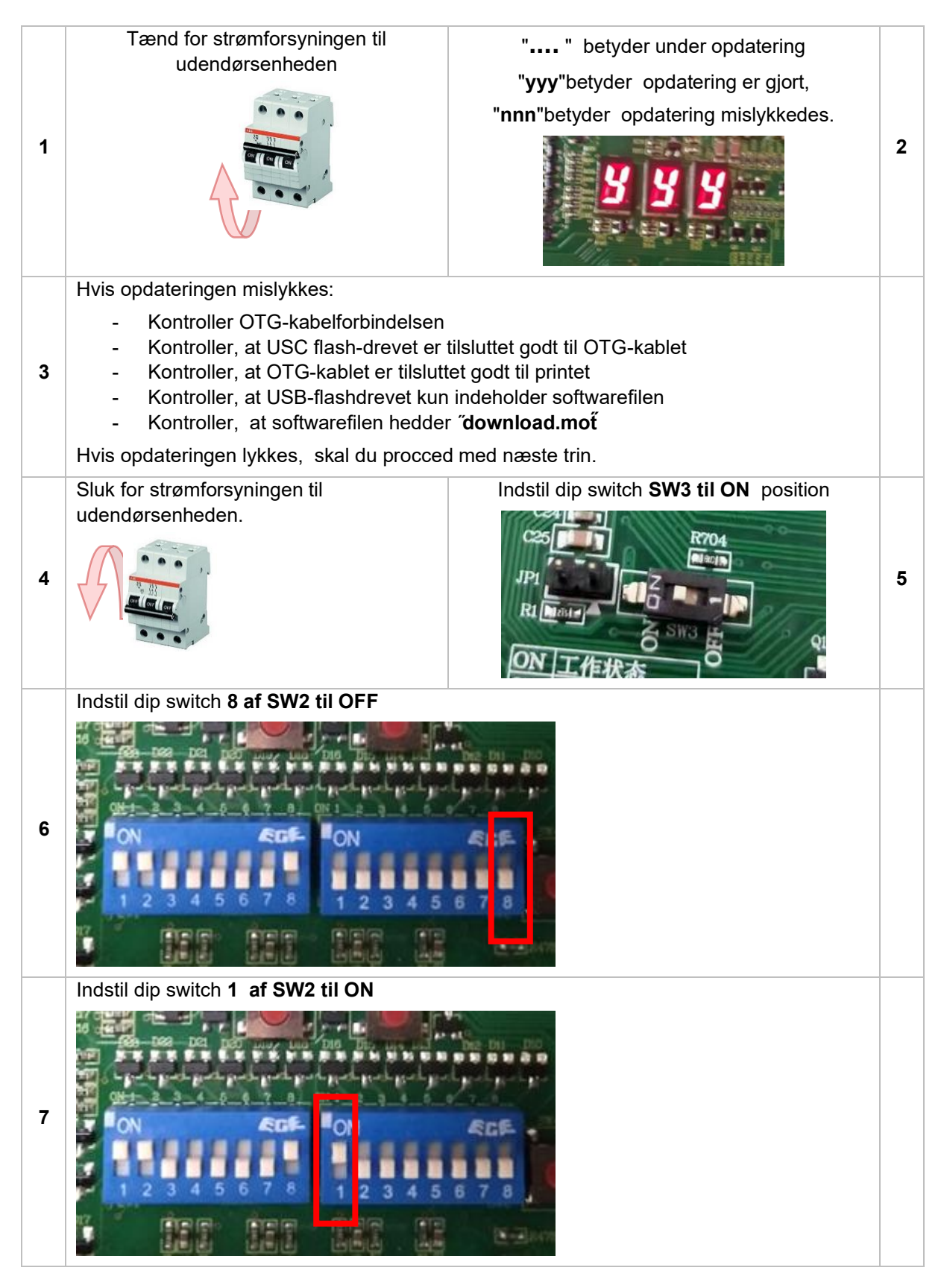

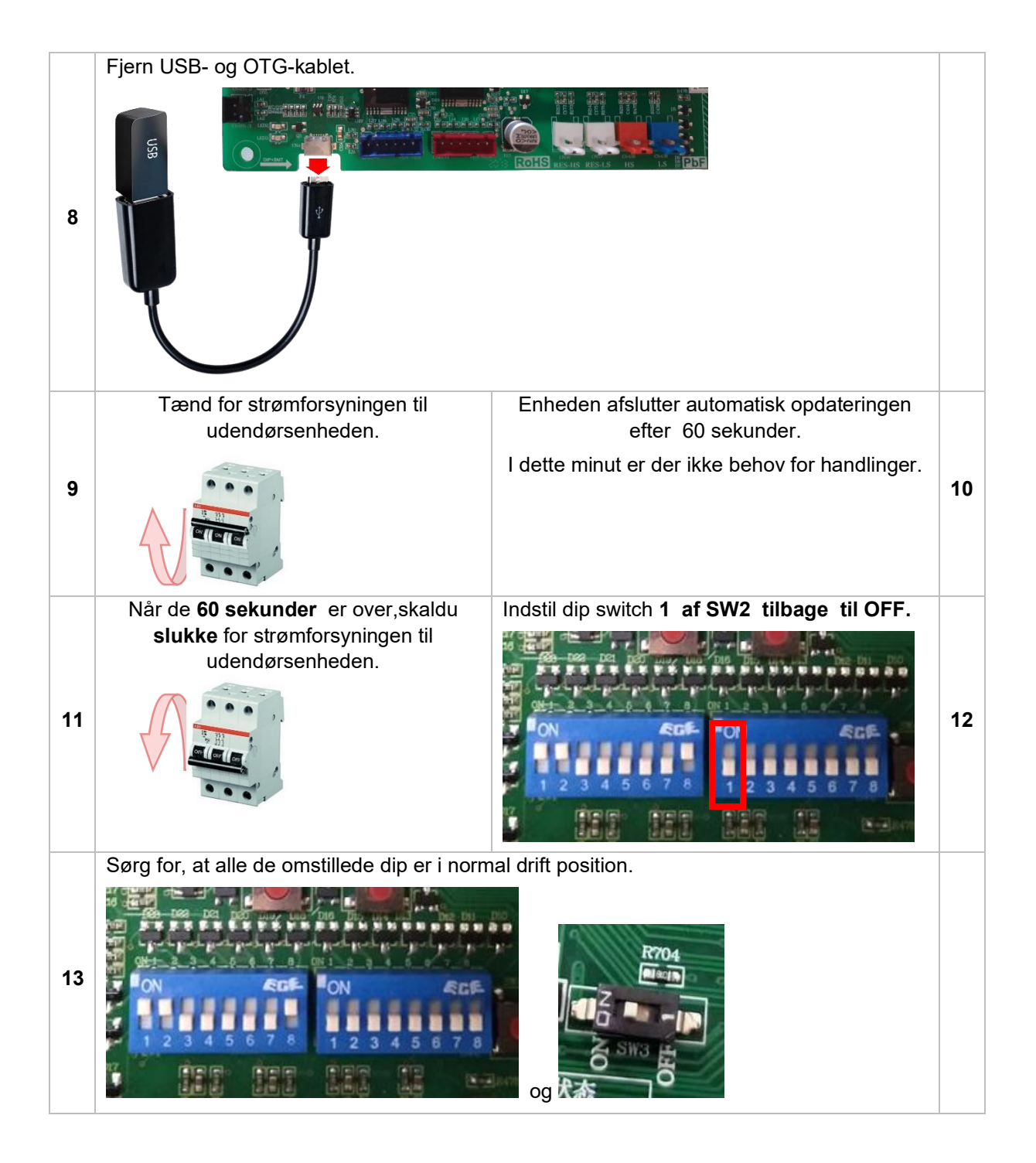

#### 2.3 Trin 3 – Afslut

- Luk den udendørsenhed.
- Vend alle sikringernetilbage.
- Start enheden, og kontroller, at alt fungerer normalt. Hvis enheden opfører sig mærkeligt, skal du gentage hele opdateringsproceduren fra trin 1.
## 1 Johdanto

Tässä oppaassa kerrotaan, miten ES AW15-R32-M ulkoyksikötpäivitetään.

#### 1.1 Tärkeitä tietoja

Kaikkia ES AW15-R32-M -yksiköitä ei voi päivittää. Laitteistossa on oltava seuraavat tiedot, jotta se soveltuu ohjelmiston päivitykseen:

15. Ulkoyksikön pääpiirilevyssä on oltava dip switch - SW3

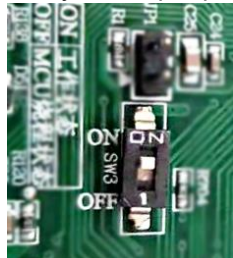

16. Pääpiirilevyn on sisällettävä etiketti, jossa on seuraavat tiedot: AC13I37. TOILETTI. V004-T02 tai

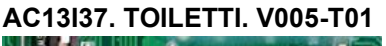

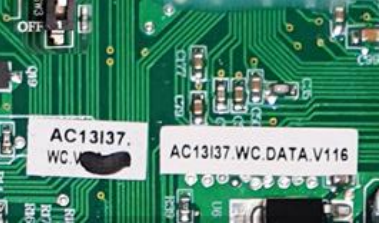

Jos laitteistossa (ulkoyksikön pääpiirilevylevyssä) ei ole yllä mainittua, ohjelmistopäivitystä ei ole mahdollista tehdä.

Kuva pää ulkona PCB: stä:

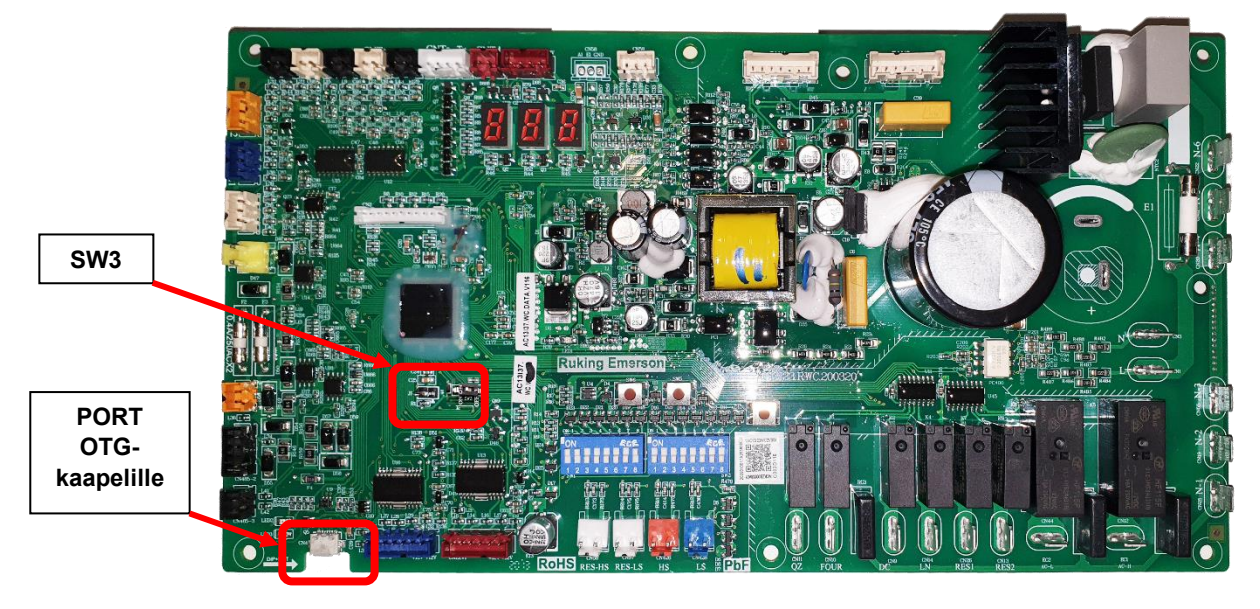

Main -piirilevy sijaitsee ulkoyksikön yläkannen alla:

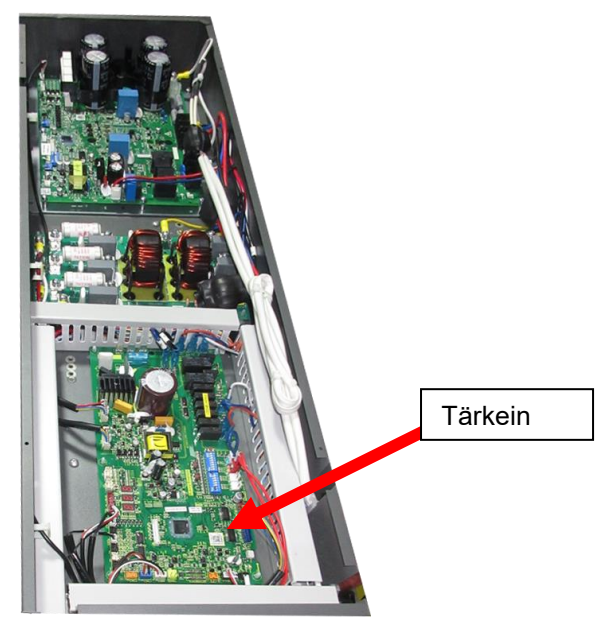

#### 1.2 Tarvittavat työkalut – toimitetaan \*ES: Ilä

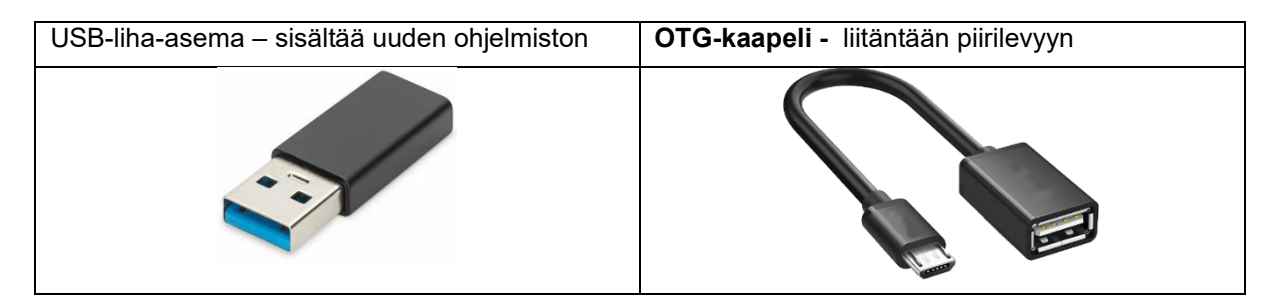

## 2 Ohjelmiston päivitysmenettely

# 2.1 Vaihe 1 - AW15-R32-M lämpöpumpun valmistelu päivitystä varten.

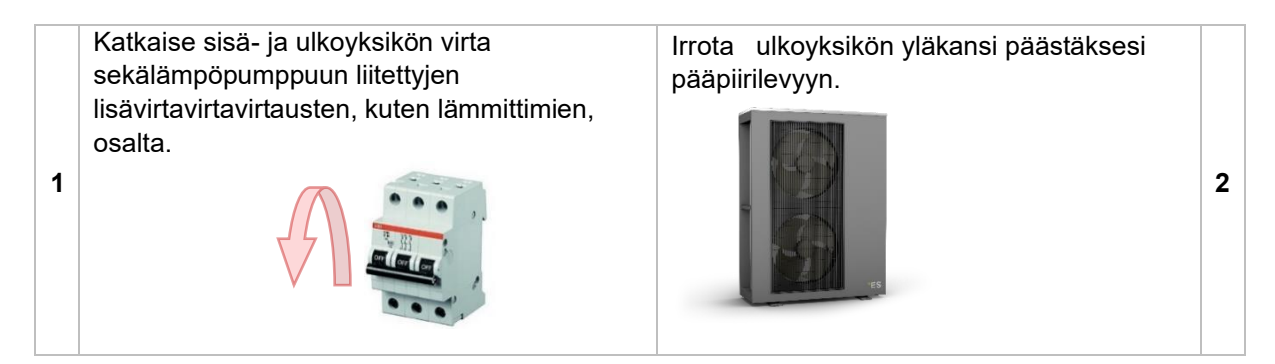

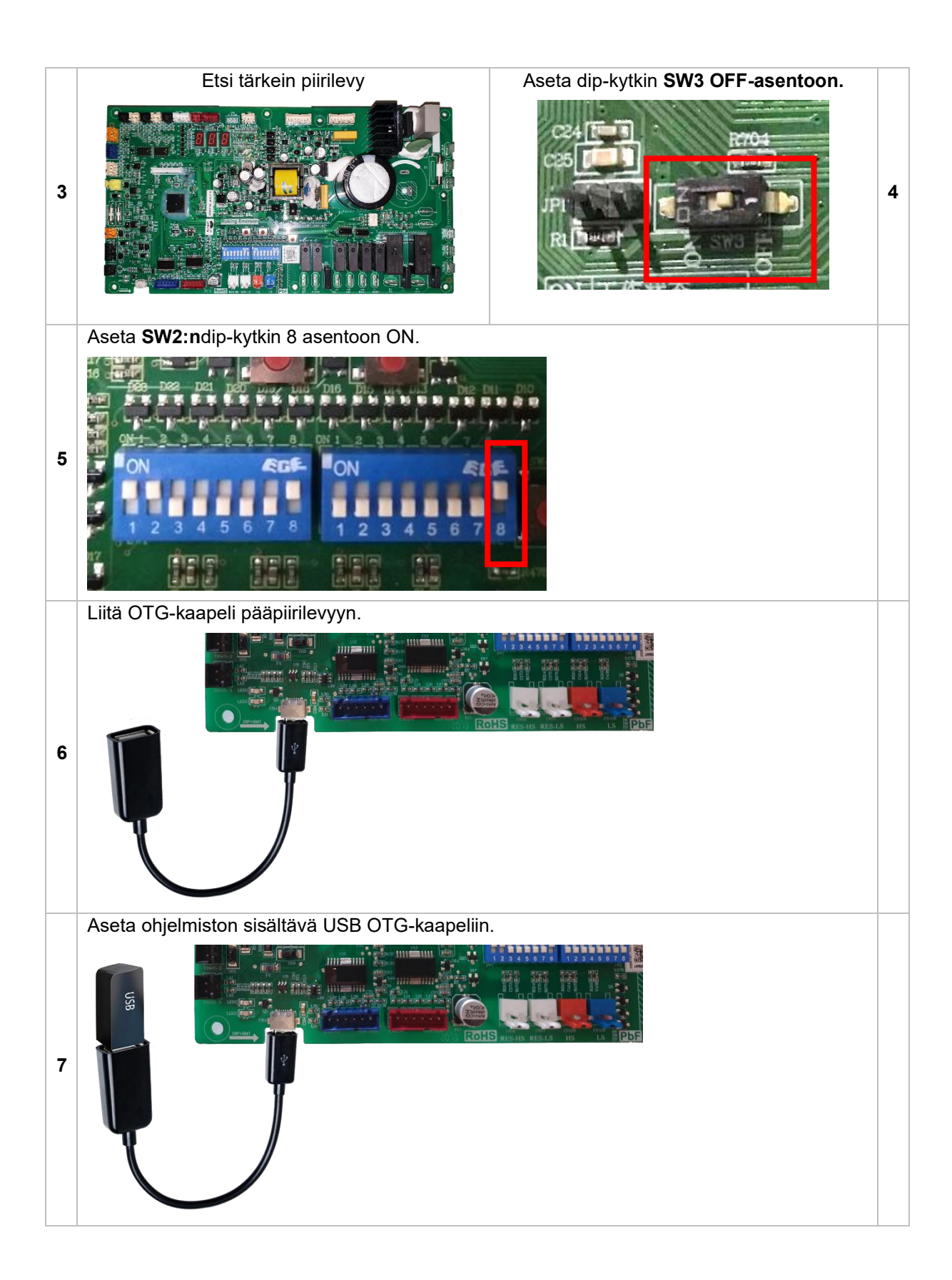

#### 2.2 Step 2 – Software + Eeprom -päivitys

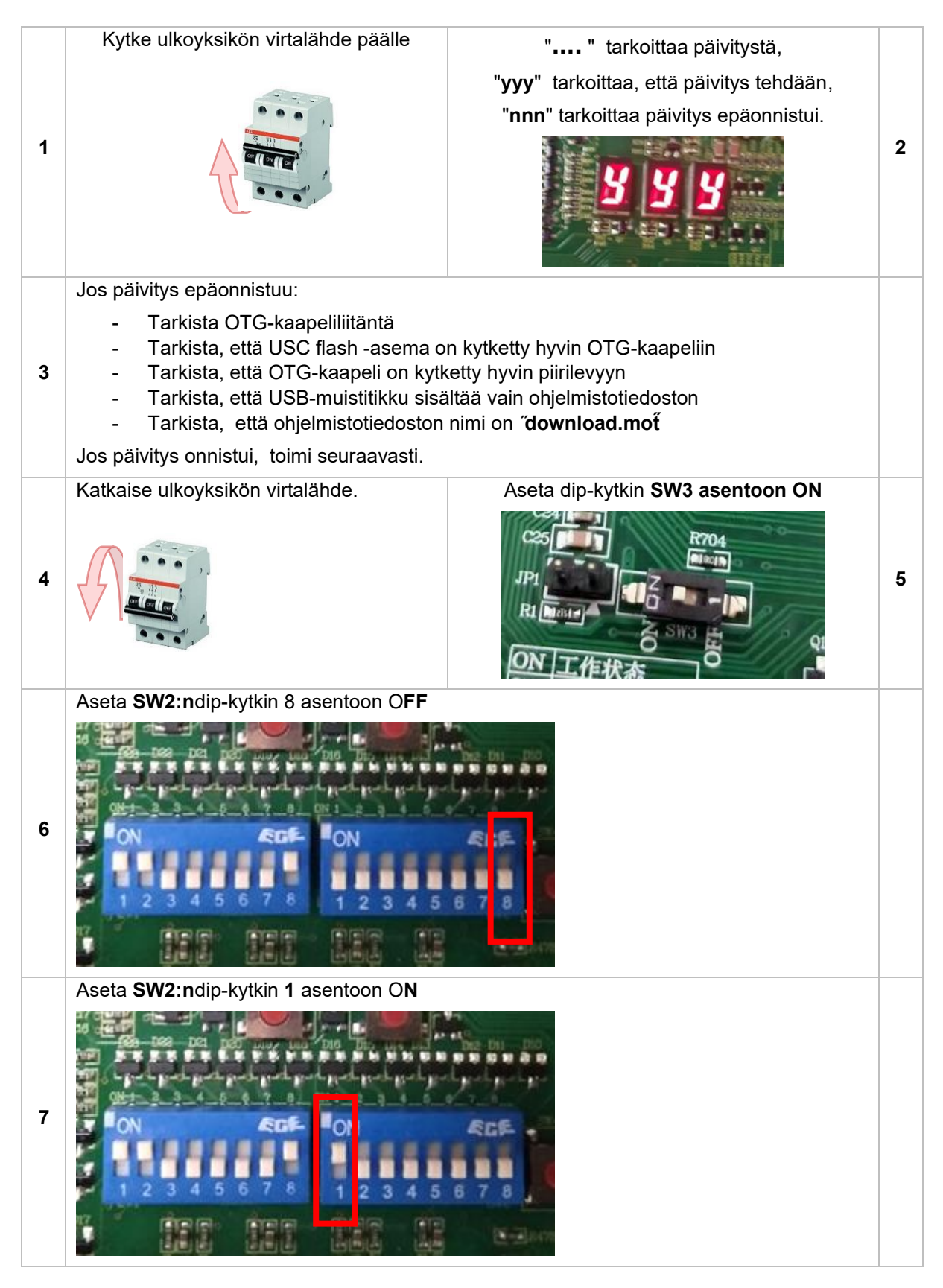

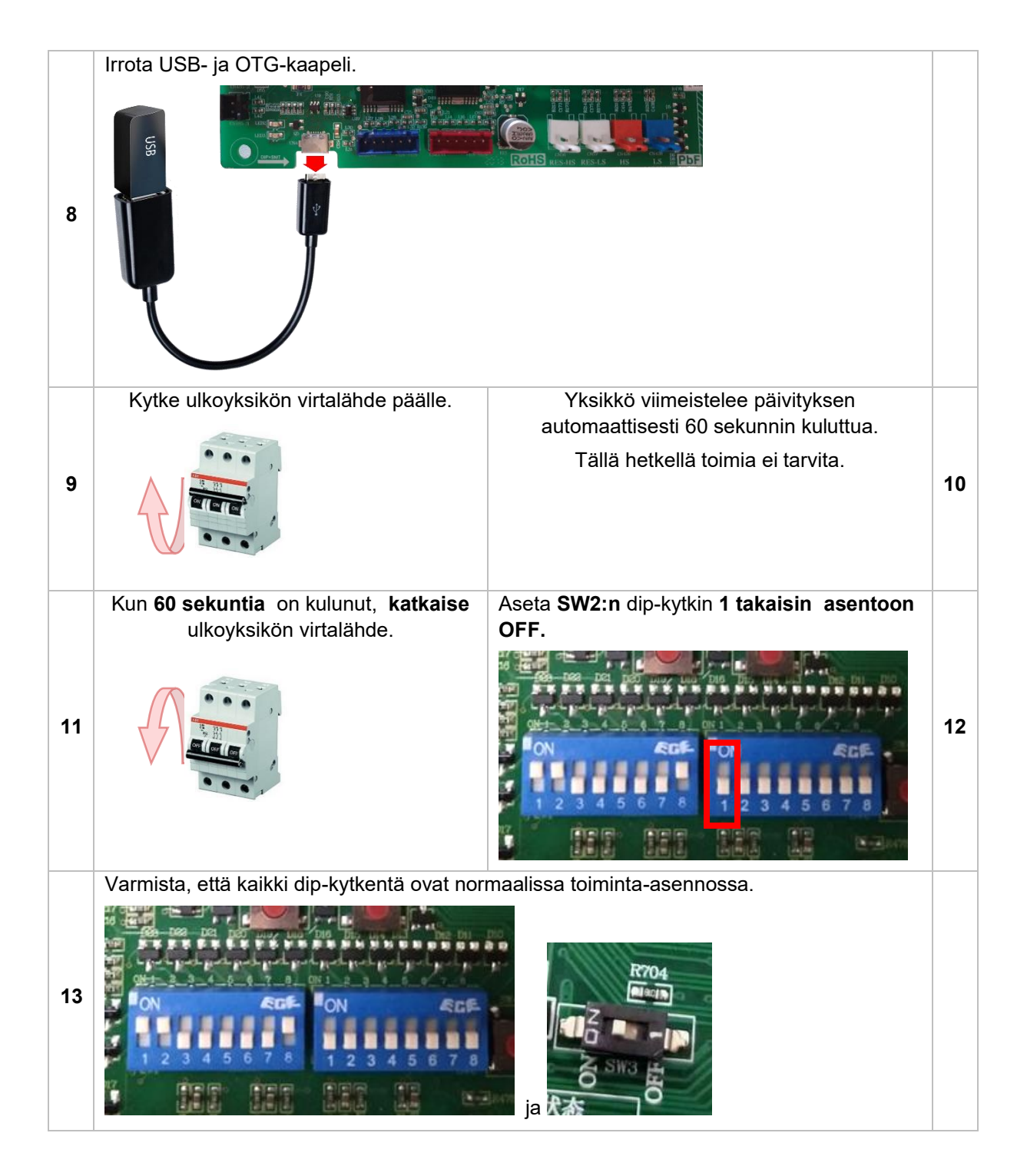

#### 2.3 Vaihe 3 – Valmis

- Sulje ulkoyksikkö.
- Kytke kaikki sulakkeet takaisin päälle.
- Käynnistä laite ja tarkista, että kaikki toimii normaalisti. Jos laite käyttäytyy oudosti, toista koko päivitystoimintolomake Vaihe 1.

## 1 Introducere

Acest manual arată cum să actualizați unitățile exterioare ES AW15-R32-M.

#### 1.1 Informații importante

Nu toate unitățile ES AW15-R32-M pot fi actualizate. Hardware-ul trebuie să conțină următoarele pentru a fi potrivit pentru o actualizare a software-ului:

17. PCB-ul principal al unității exterioare trebuie să aibă un comutator Dip - SW3

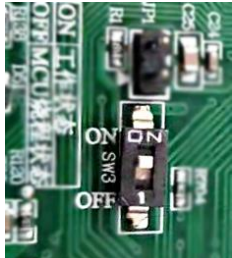

18. PCB-ul principal trebuie să conțină o etichetă cu următoarele: AC13I37. WC. V004-T02 sau

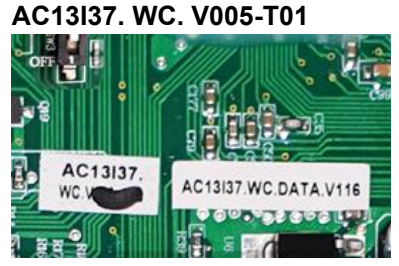

În cazul în care hardware-ul (unitatea de exterior PCB principal) nu are enumerate mai sus, nu este posibil să se facă o actualizare de software.

Imagine a PCB-ului principal în aer liber:

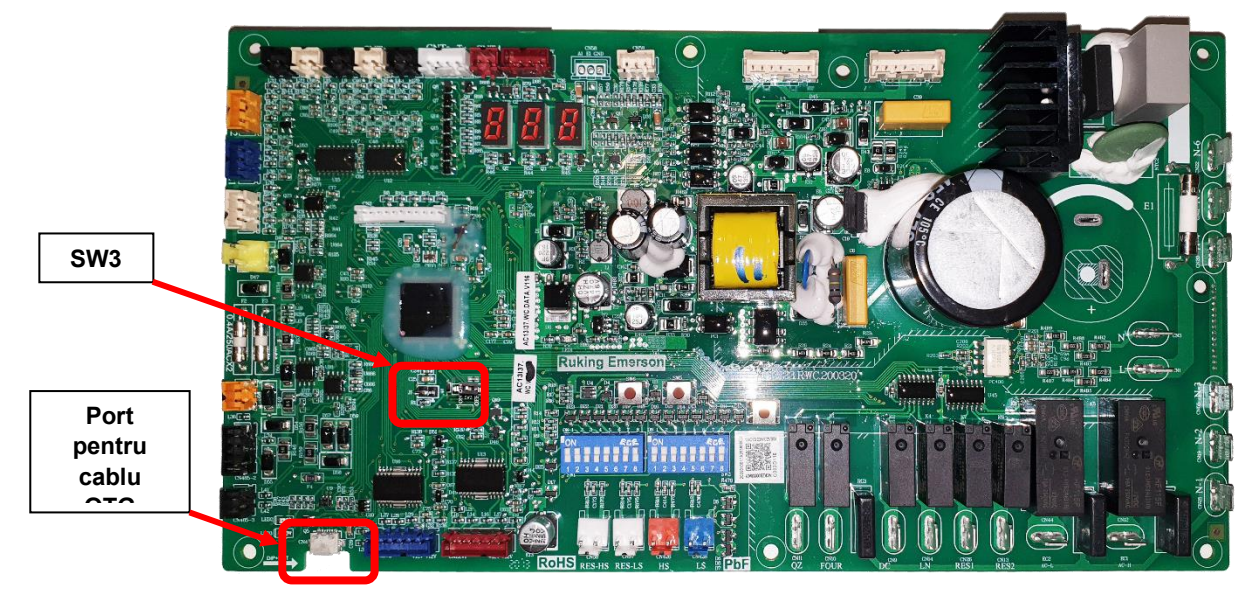

PCB-ul Main este situat sub capacul superior al unității exterioare:

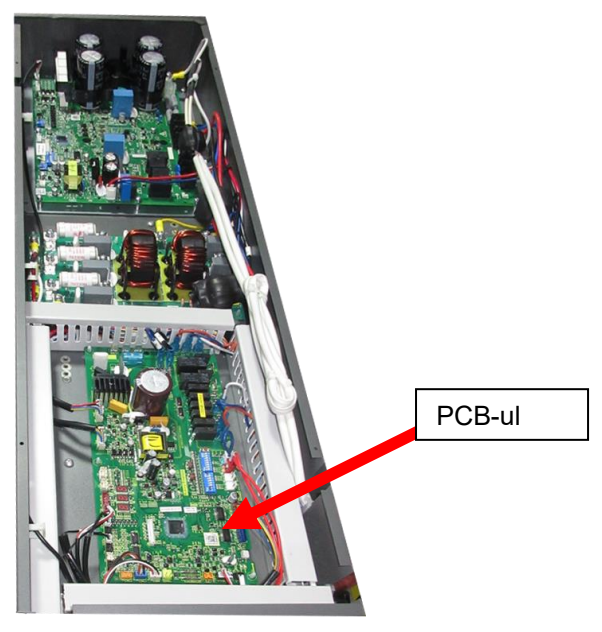

#### 1.2 Instrumente necesare – furnizate de •ES

 Unitate USB flesh – care conține noul software
 Cablu OTG – pentru conectarea la PCB

 Image: Cablu OTG - pentru conectarea la PCB
 Image: Cablu OTG - pentru conectarea la PCB

### 2 Procedura de actualizare a softwareului

# 2.1 Pasul 1 - Pregătirea pompei de căldură AW15-R32-M pentru actualizare.

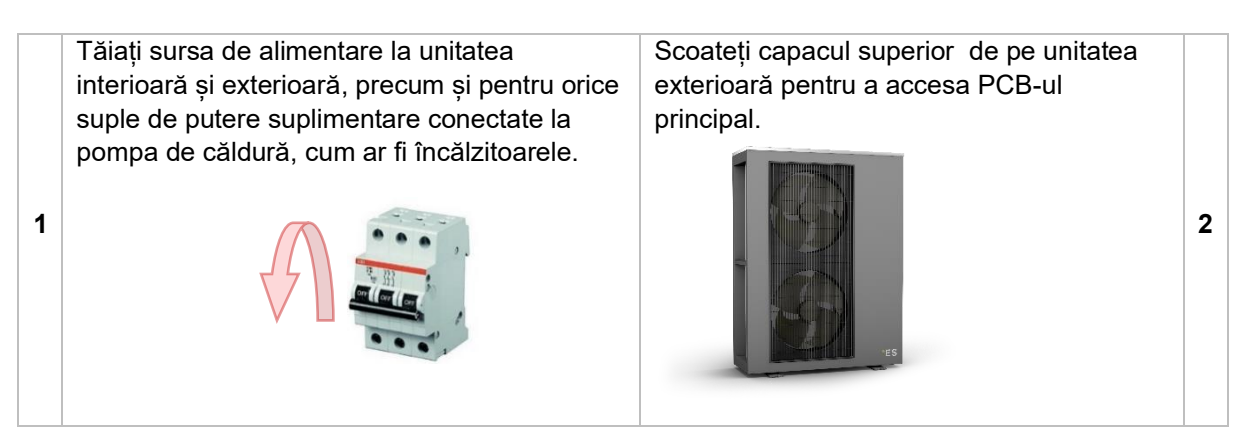

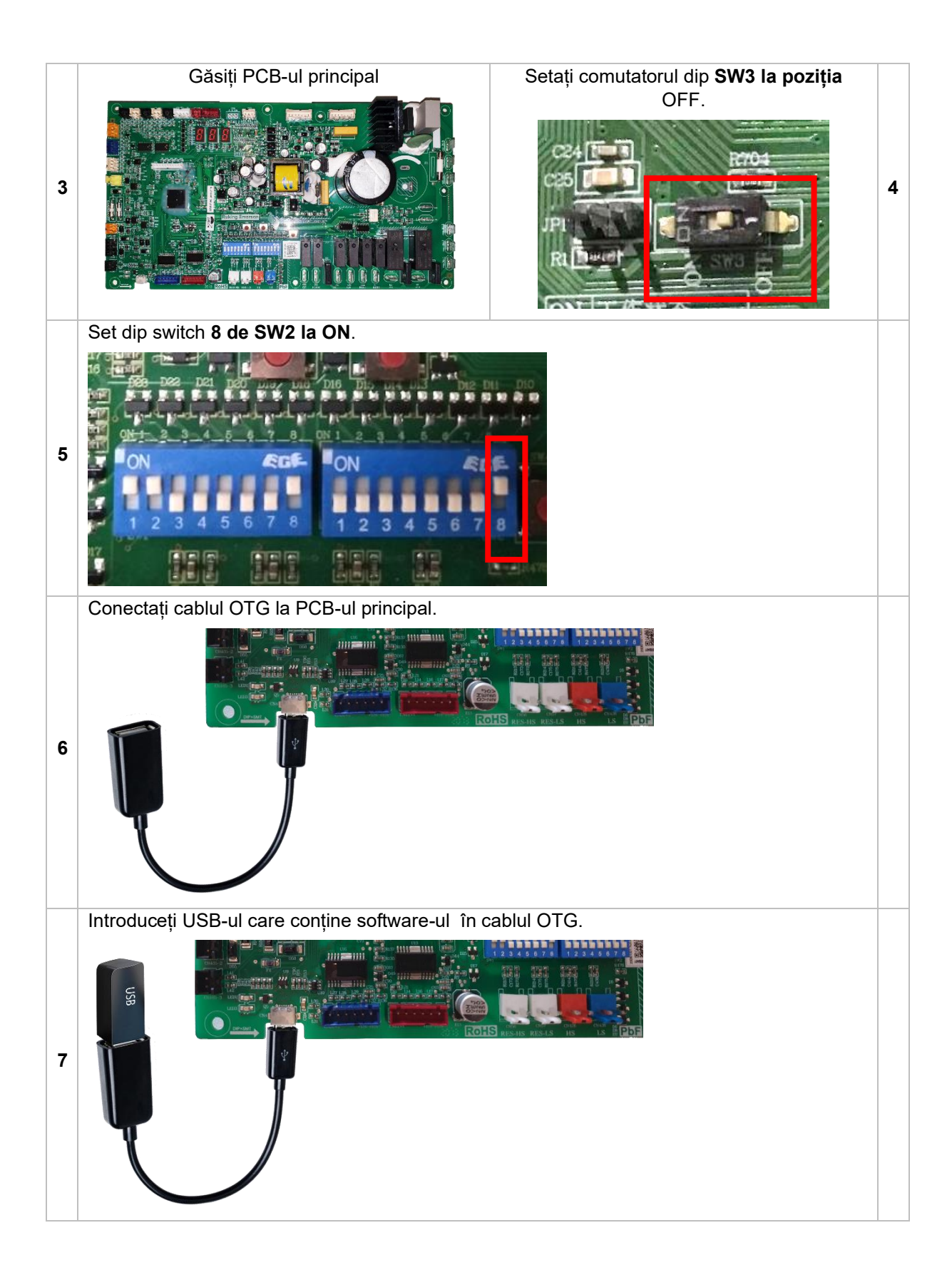

#### 2.2 Step 2 - Software + Eeprom actualizare

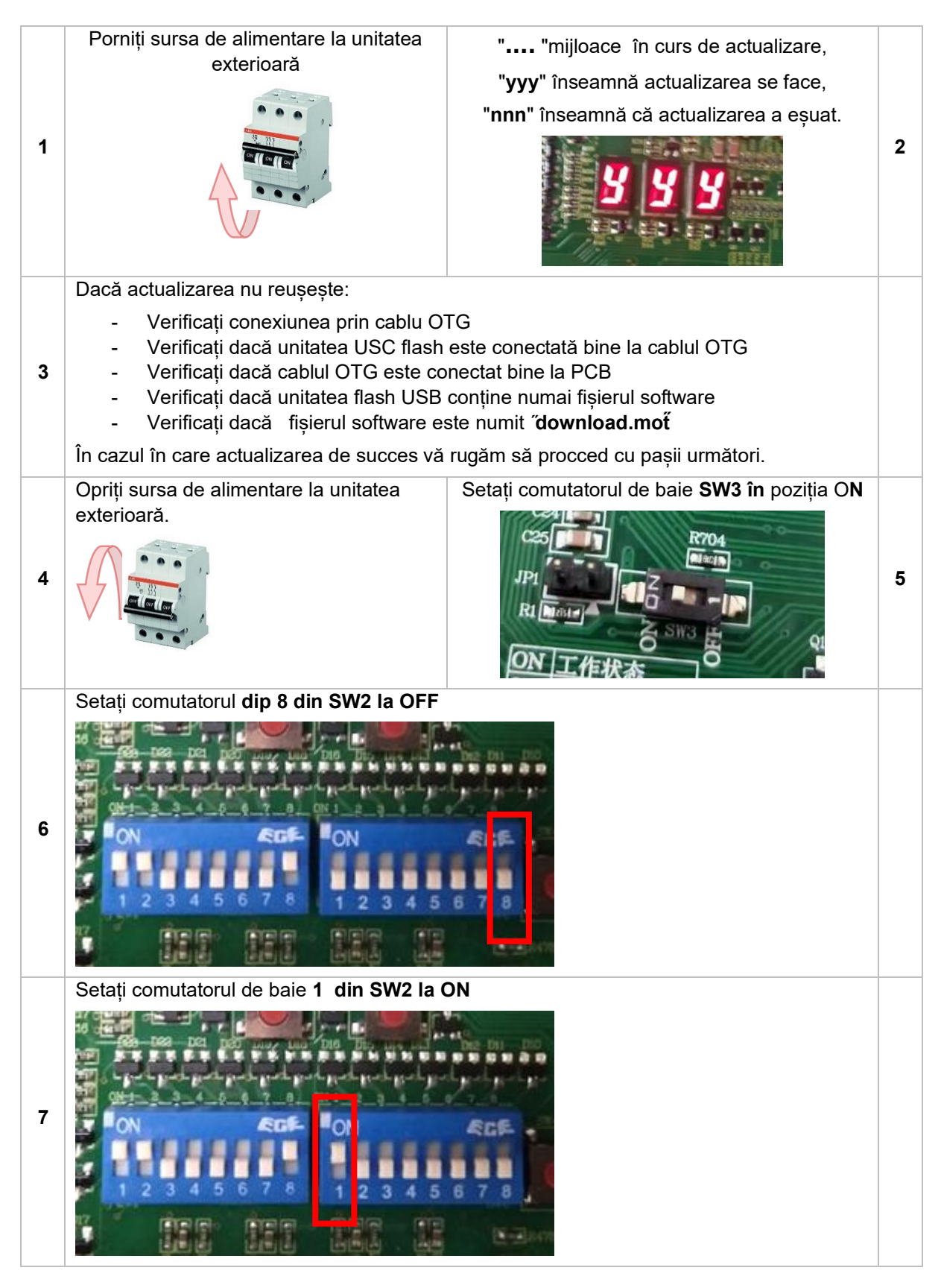

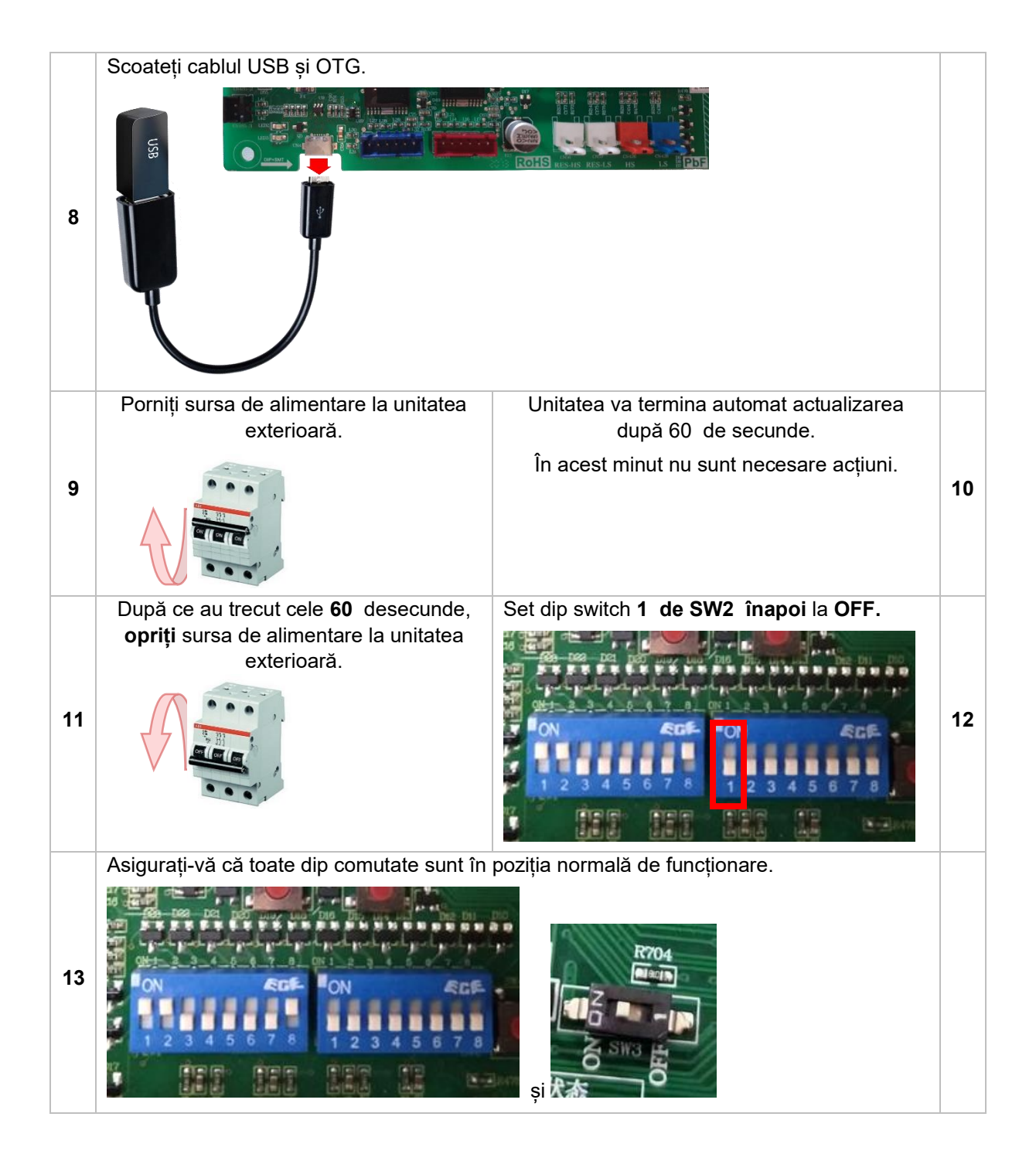

#### 2.3 Pasul 3 - Terminare

- Închideți unitatea exterioară.
- Întoarceți-vă din nou pe toate siguranțele.
- Porniți unitatea și verificați dacă toate funcționează normal.
   Dacă unitatea se comportă ciudat, vă rugăm să repetați întregul formular de procedură de actualizare Pasul 1.

## 1 Sissejuhatus

Käesolevas juhendis näidatakse, kuidas uuendada ES AW15-R32-M väliseadmeid.

#### 1.1 Oluline teave

Kõiki ES AW15-R32-M ühikuid ei saa uuendada. Riistvara peab sisaldama järgmist, et see sobiks tarkvara uuendamiseks:

19. Välisseadme põhiarvutil peab olema diplüliti - SW3

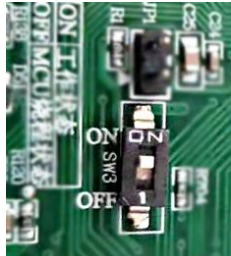

20. Põhiarvuti peab sisaldama silti, millel on järgmine: AC13I37. TUALETT. V004-T02 või

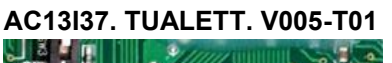

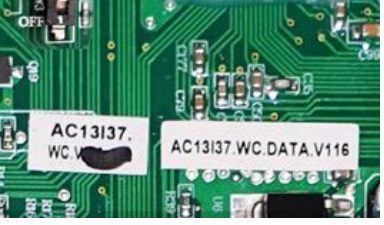

Kui riistvaral (väliseadme põhiarvutis) pole ülaltoodut loetletud, ei ole võimalik tarkvarauuendust teha.

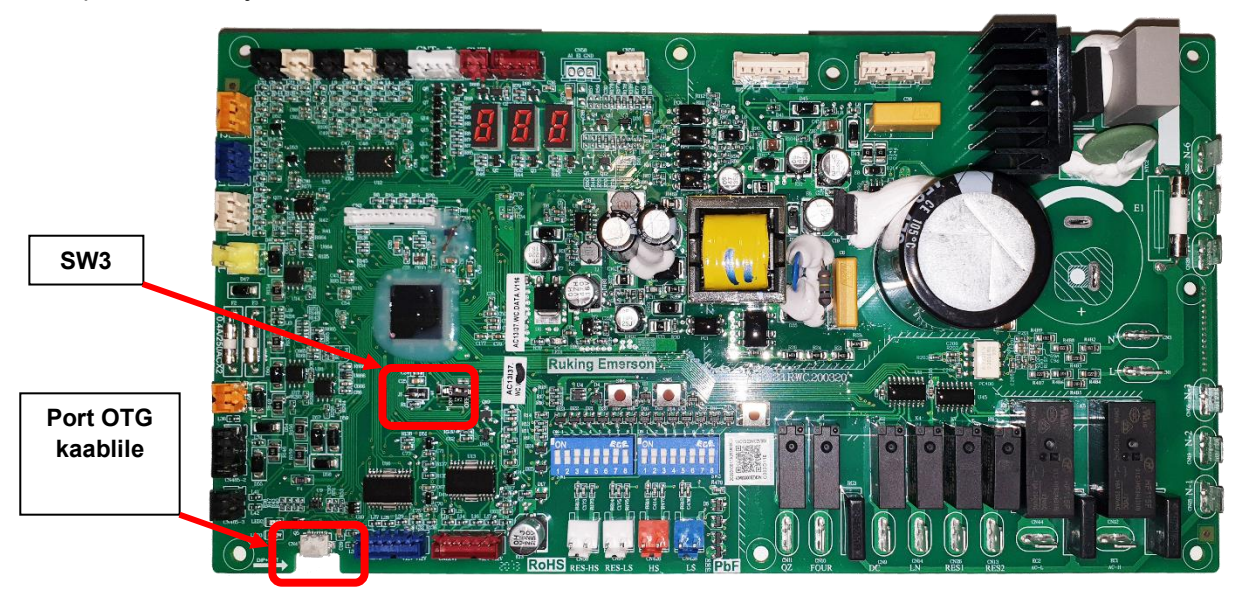

Pilt peamisest väljas asuvast PCB-st:

Main PCB asub väliseadme ülemise katte all:

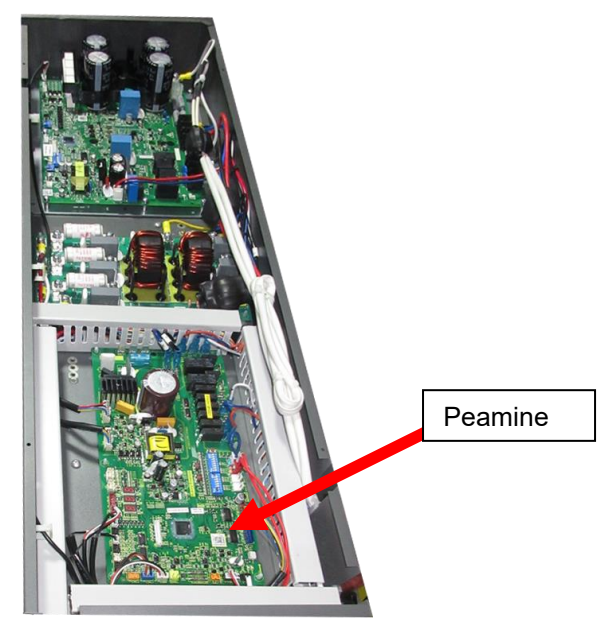

#### 1.2 Vajalikud tööriistad – tarnitud •ES

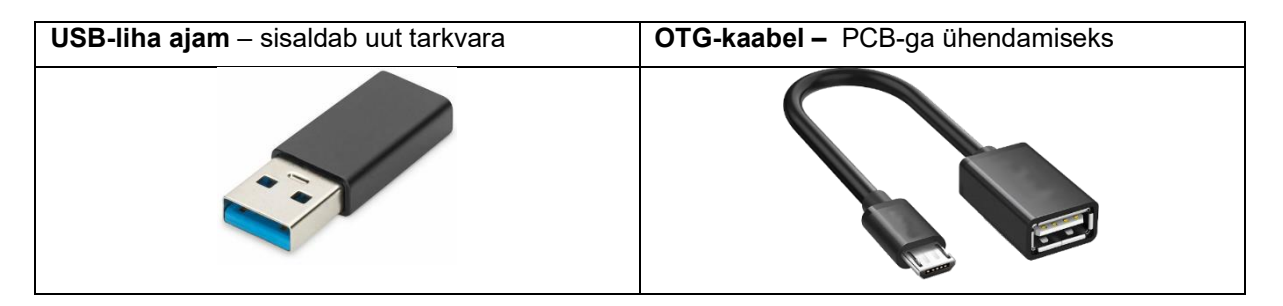

### 2 Tarkvara uuendamise protseduur

## 2.1 **1.** samm – AW15-R32-M soojuspumba ettevalmistamine uuendamiseks.

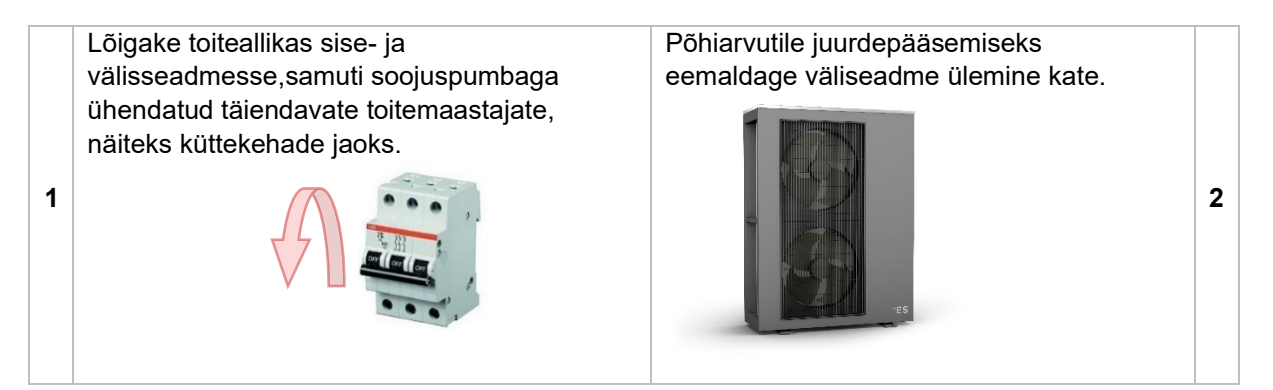

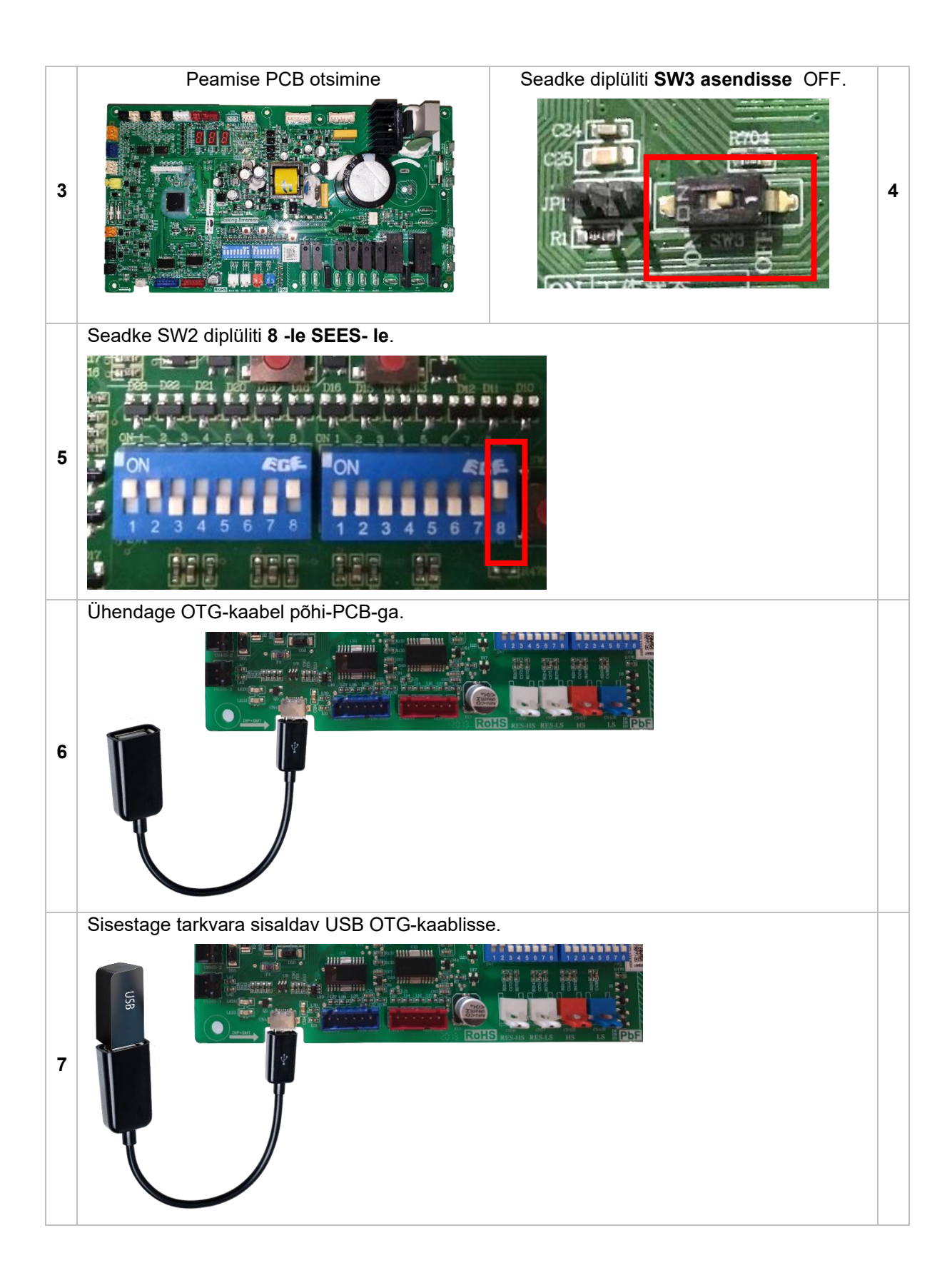

#### 2.2 Step 2 – Software + Eeprom uuendus

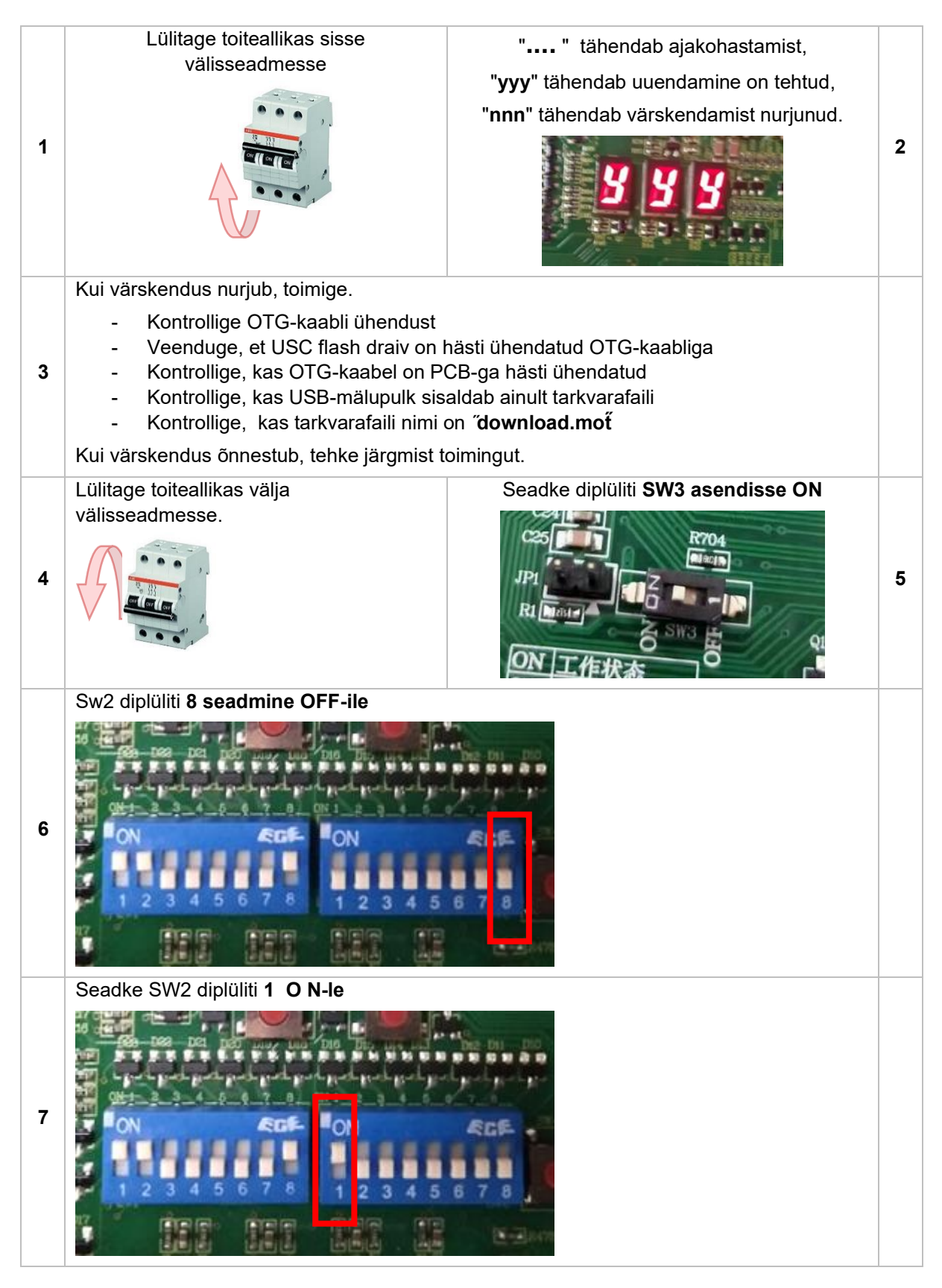

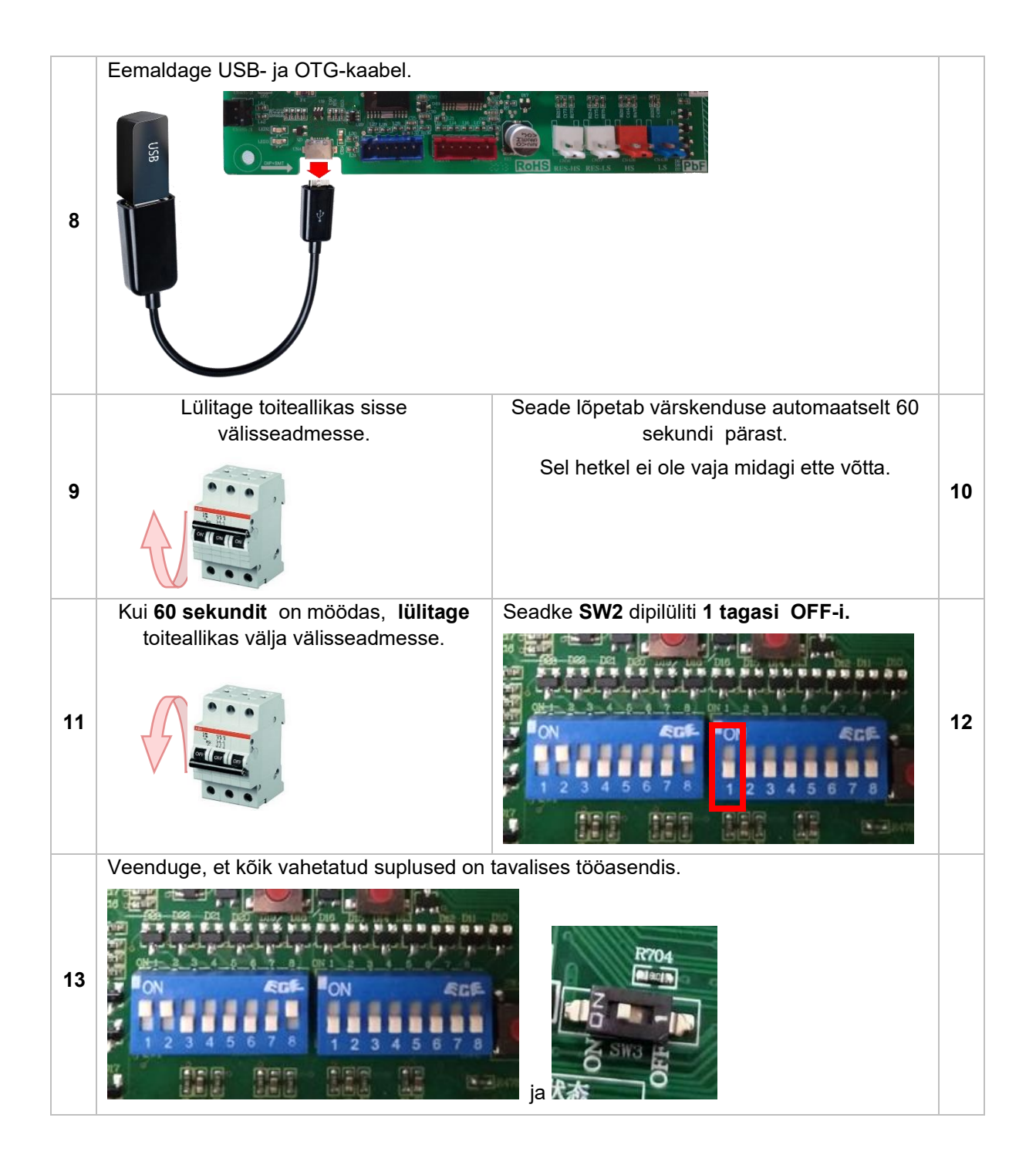

#### 2.3 3. samm – lõpetamine

- Sulgegeväliseade.
- Lülitage kõik kaitsmedtagasi.
- Käivitage seade ja kontrollige, kas kõik töötab normaalselt.
   Kui seade käitub kummaliselt, korrake kogu värskendusprotseduuri vormi 1.

## 1 Įvadas

Šiame vadove parodyta, kaip atnaujinti ES AW15-R32-M lauko įrenginius.

#### 1.1 Svarbi informacija

Ne visus ES AW15-R32-M vienetus galima atnaujinti. Aparatinėje įrangoje turi būti šie, kad būtų tinkama programinės įrangos atnaujinimui:

21. Pagrindinis lauko įrenginio PCB turi turėti "Dip Switch" - SW3

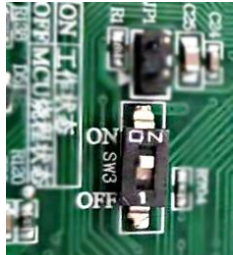

22. Pagrindiniame PCB turi būti etiketė su tokia: AC13I37. WC. V004-T02 arba

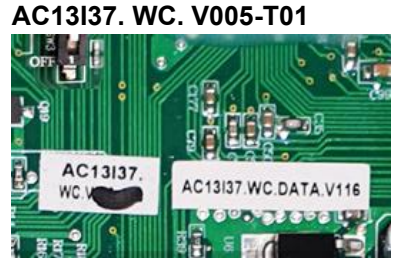

Jei aparatūra (lauko įrenginio pagrindinis PCB) neturi pirmiau išvardytų, neįmanoma atnaujinti programinės įrangos.

Pagrindinio lauko PCB paveikslėlis:

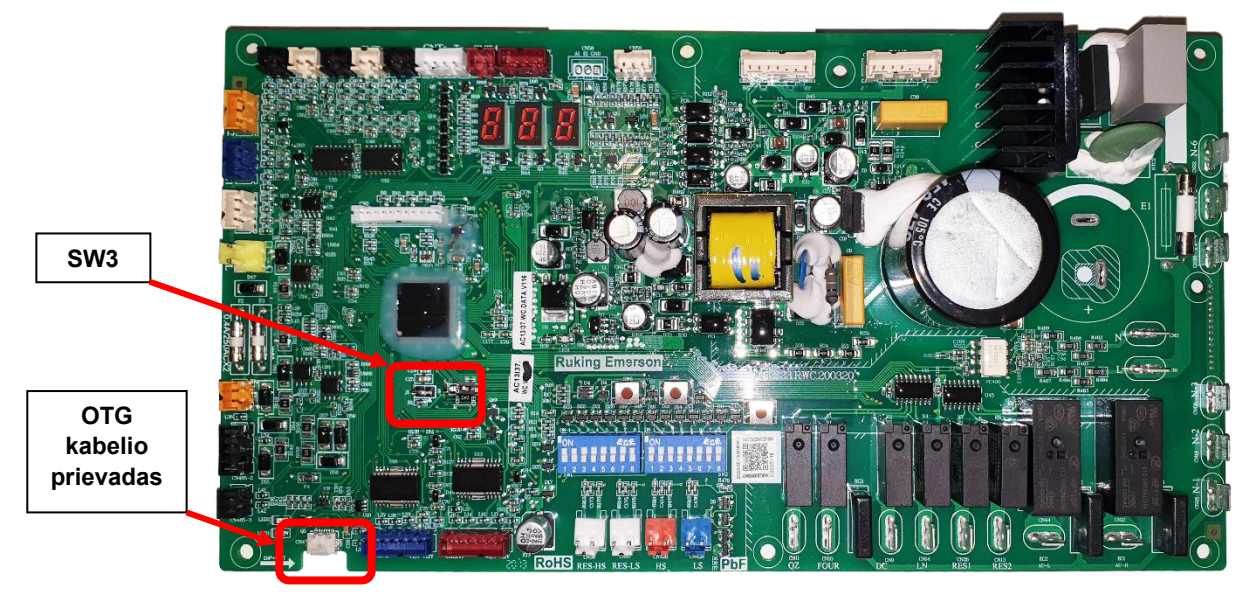

Main PCB yra po viršutiniu lauko įrenginio dangčiu:

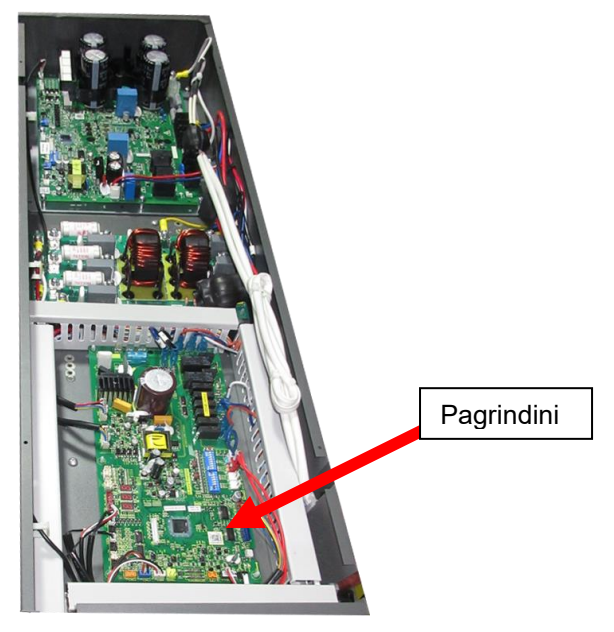

#### 1.2 Reikalingi įrankiai – tiekti \*ES

| <b>USB minkštas</b> diskas – su nauja programine<br>įranga | OTG kabelis – prijungimui prie PCB |
|------------------------------------------------------------|------------------------------------|
|                                                            |                                    |

### 2 Programinės įrangos atnaujinimo procedūra

# 2.1 **1 žingsnis – AW15-R32-M šilumos siurblio paruošimas** atnaujinimui.

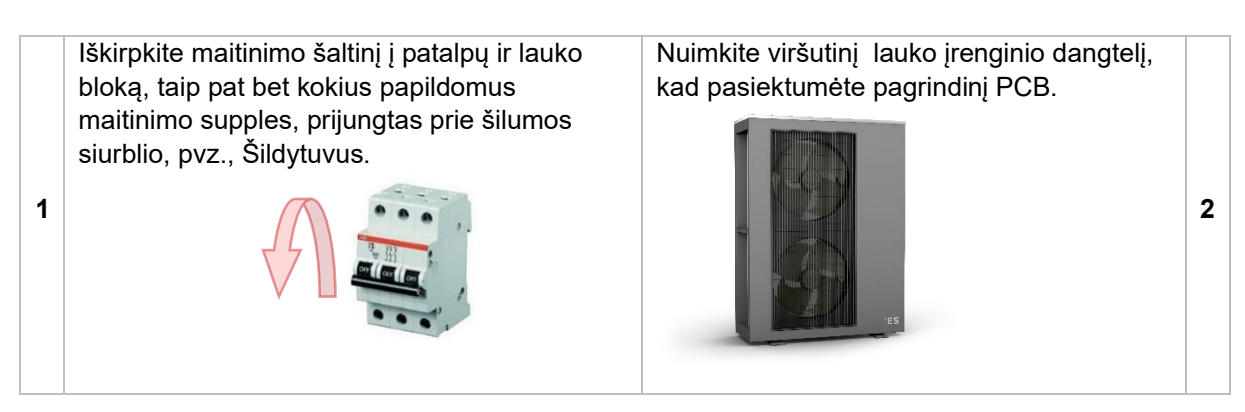

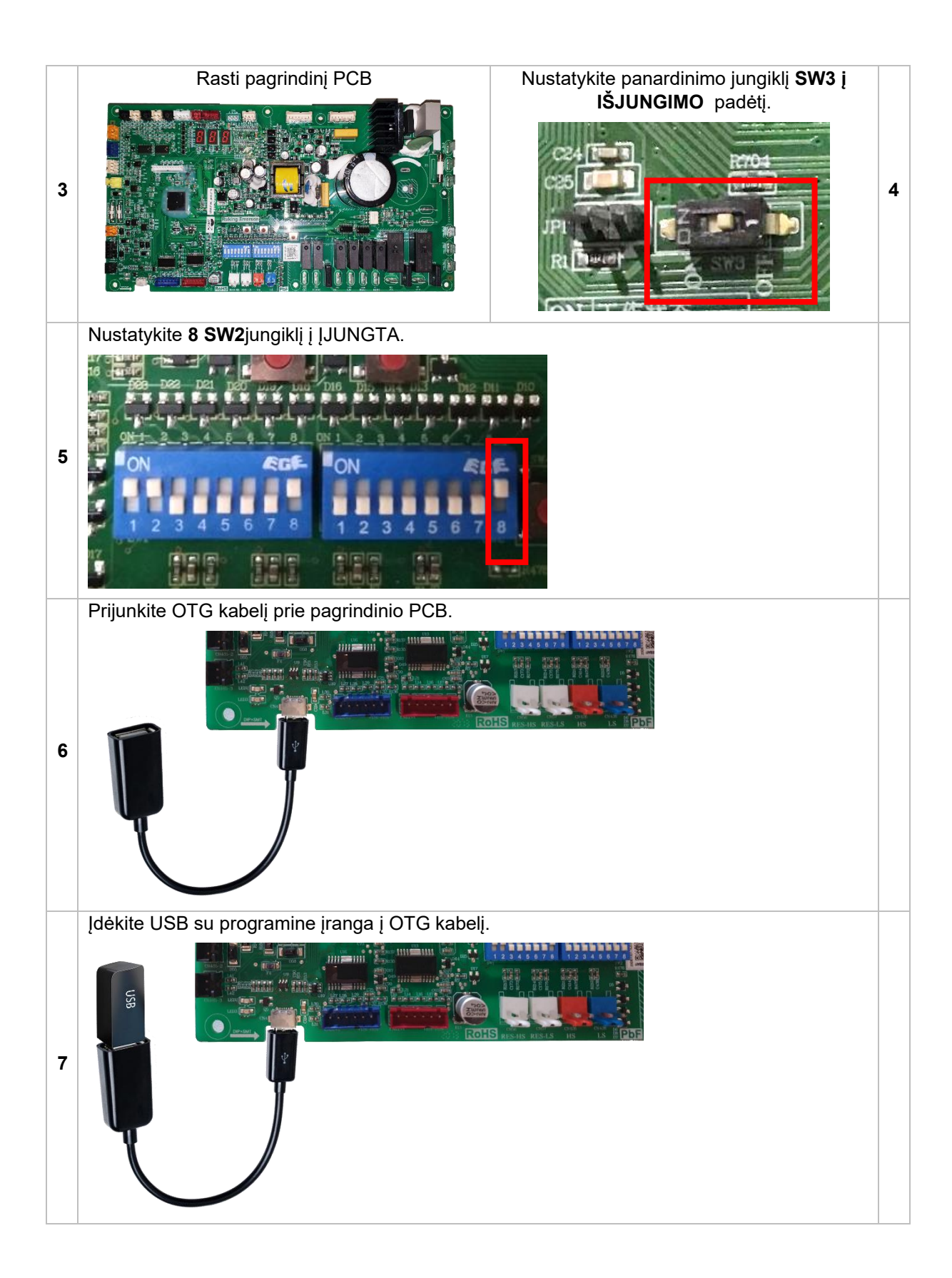

#### 2.2 Step 2 – Software + Eeprom atnaujinimas

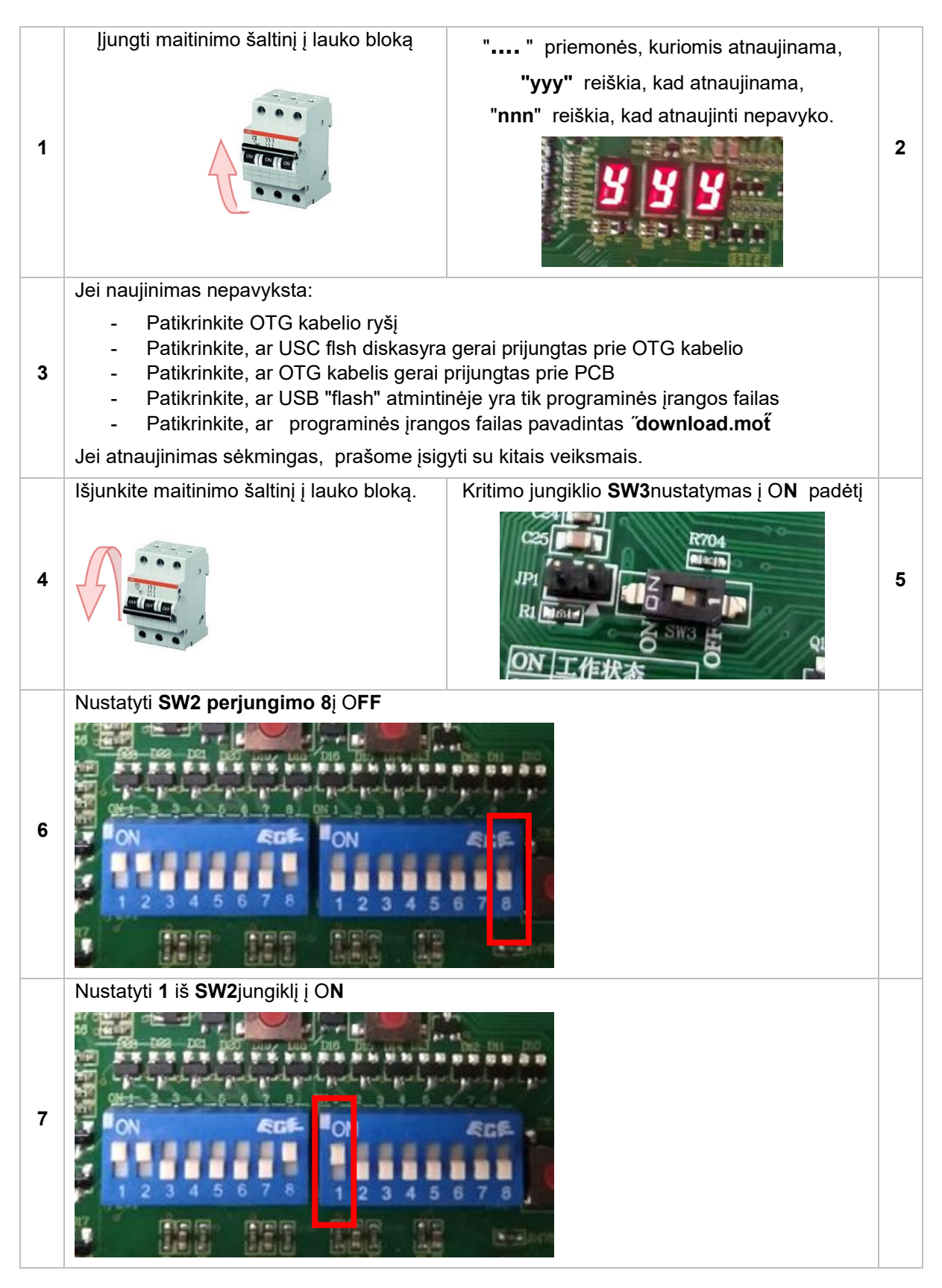

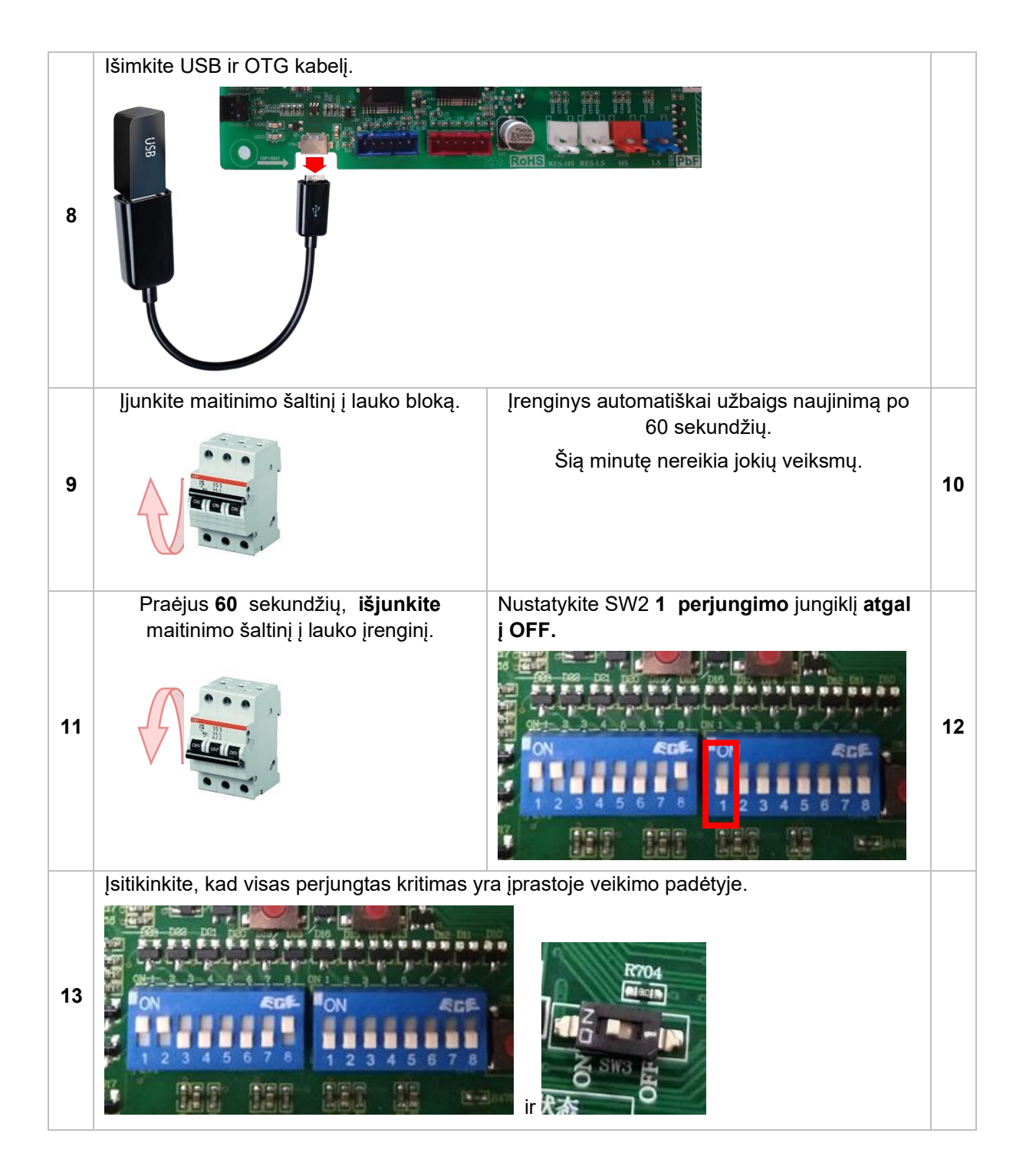

#### 2.3 3 žingsnis – baigti

- Uždarykite laukoįrenginį.
- Vėl įjunkite visussaugiklius.
- Paleiskite įrenginį ir patikrinkite, ar viskas veikia normaliai.

Jei vienetas elgiasi keistai, pakartokite visą atnaujinimo procedūros formą 1 veiksmas.

### 1 levads

Šajā rokasgrāmatā parādīts , kā atjaunināt ES AW15-R32-M āra blokus.

#### 1.1 Svarīga informācija

Ne visas ES AW15-R32-M vienības var atjaunināt. Lai aparatūra būtu piemērota programmatūras atjaunināšanai, tajā jābūt:

23. Āra bloka galvenajam PCB jābūt Dip Switch - SW3

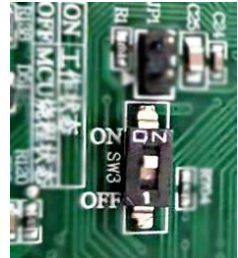

24. Galvenajā PCB jābūt etiķetei ar: AC13I37. TUALETE. V004-T02 vai

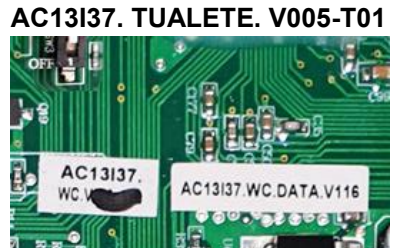

Ja aparatūrai (āra bloka galvenajam PCB) nav norādīts iepriekš minētais, nav iespējams veikt programmatūras atjaunināšanu.

swa Shart and the second second

Galvenā āra PCB attēls:

Main PCB atrodas zem āra iekārtas augšējā vāka:

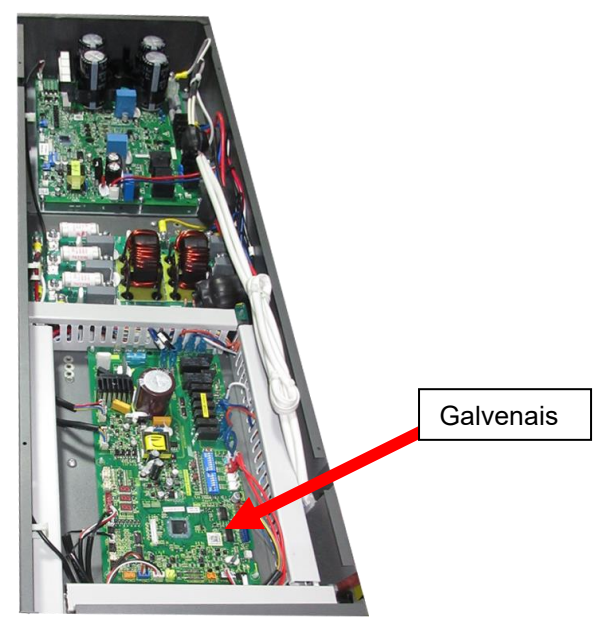

#### 1.2 Nepieciešamie rīki – piegādā •ES

| <b>USB miesas disks</b> – satur jauno<br>programmatūru | <b>OTG</b> kabelis – savienošanai ar PCB |
|--------------------------------------------------------|------------------------------------------|
|                                                        |                                          |

### 2 Programmatūras atjaunināšanas procedūra

# 2.1 **1. solis – AW15-R32-M siltumsūkņa sagatavošana** atjaunināšanai.

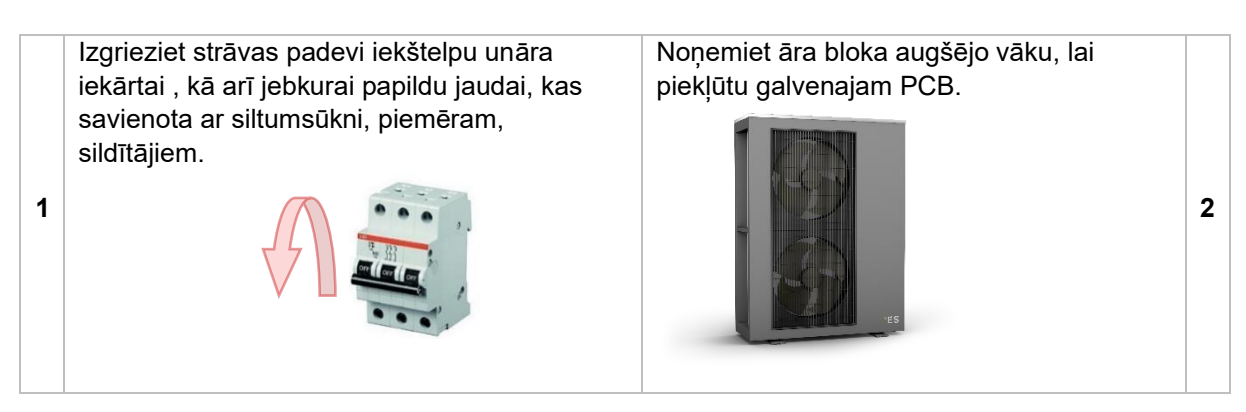

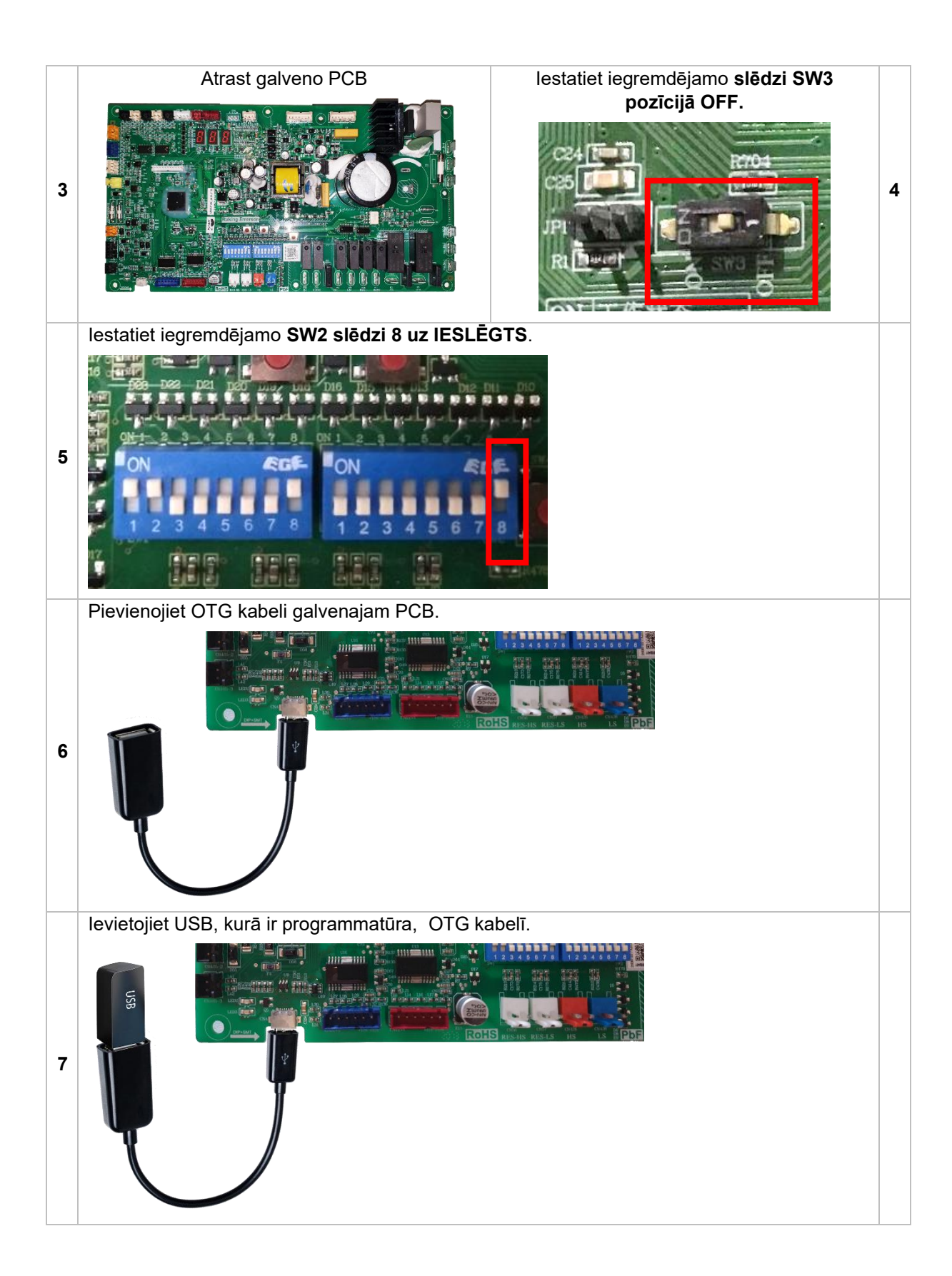

#### 2.2 Step 2 – Software + Eeprom atjauninājums

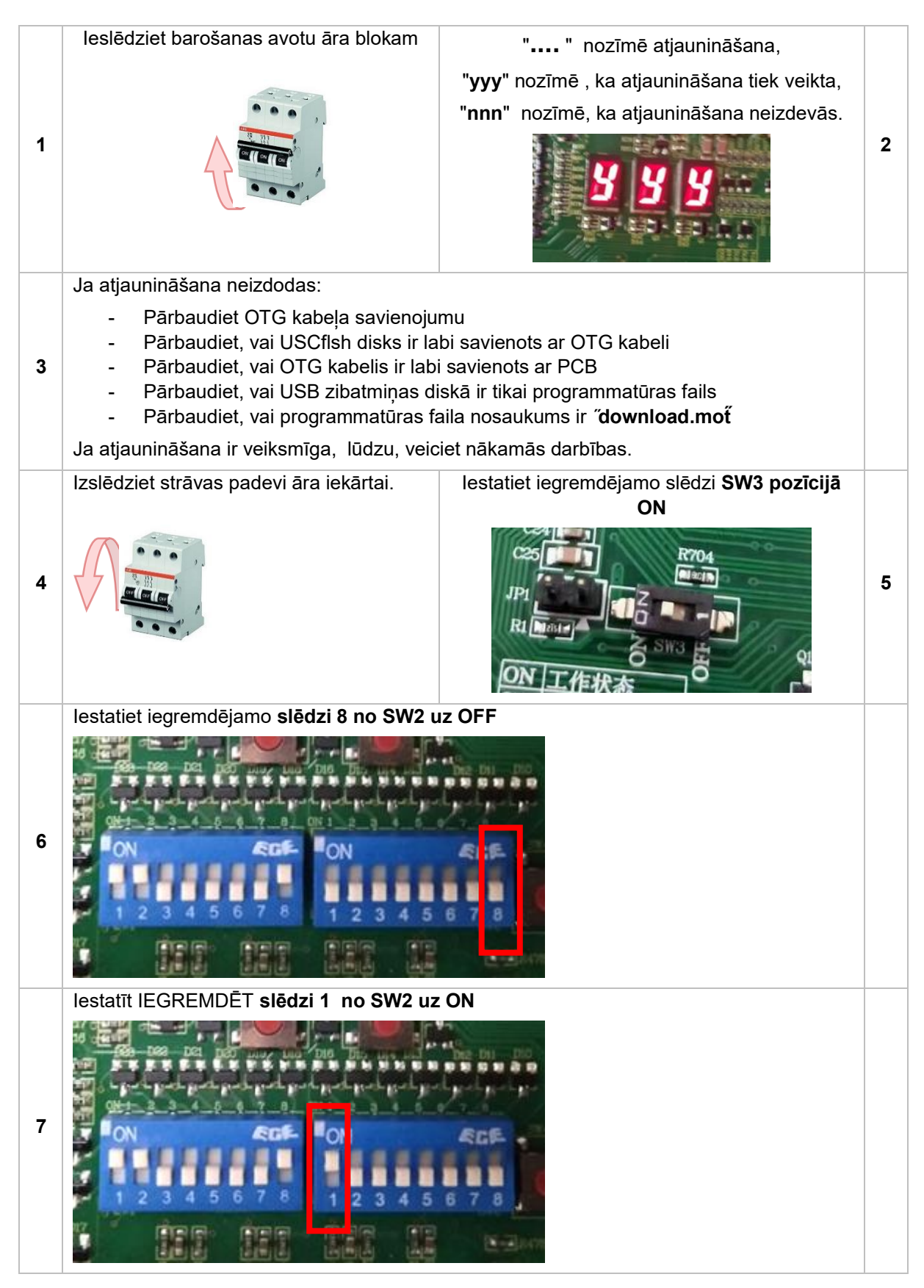

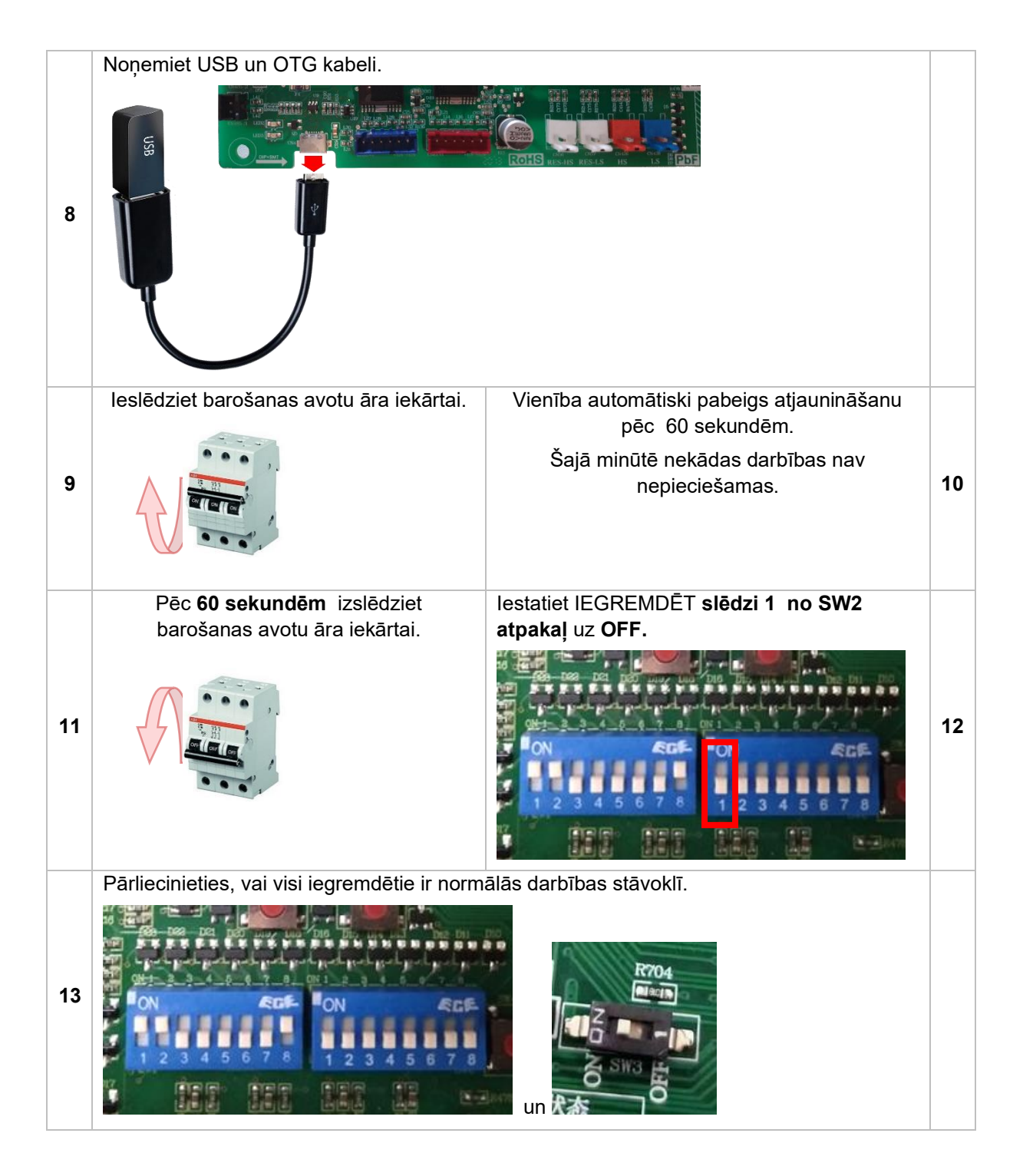

#### 2.3 3. solis – pabeigt

- aizveriet āra bloku.
- leslēdziet atpakaļ visus drošinātāji.
- Startējiet ierīci un pārbaudiet, vai viss darbojas normāli.
   Ja vienība uzvedas dīvaini, atkārtojiet visu atjaunināšanas procedūras veidlapu 1. darbība.

## 1 Bevezetés

Ez a kézikönyv bemutatja, hogyan frissítheti az ES AW15-R32-M kültéri egységeket.

#### 1.1 Fontos információk

Nem minden ES AW15-R32-M egység frissíthető. A hardvernek tartalmaznia kell a következőket, hogy alkalmas legyen a szoftver frissítésére:

25. A kültéri egység fő PCB-jének Dip Switch - SW3 kapcsolóval kell rendelkeznie

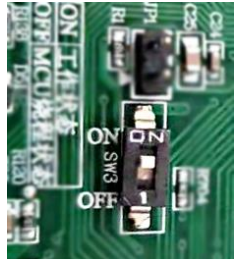

26. A fő PCB-nek tartalmaznia kell egy címkét a következőkkel: AC13I37. WC. V004-T02 vagy

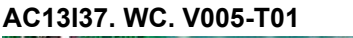

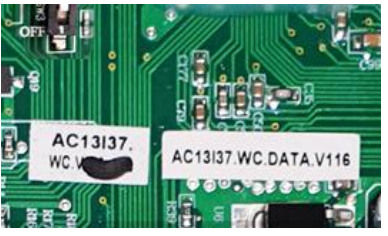

Ha a hardver (kültéri egység fő PCB) nem tartalmazza a fent felsorolt, akkor nem lehet, hogy a szoftverfrissítés.

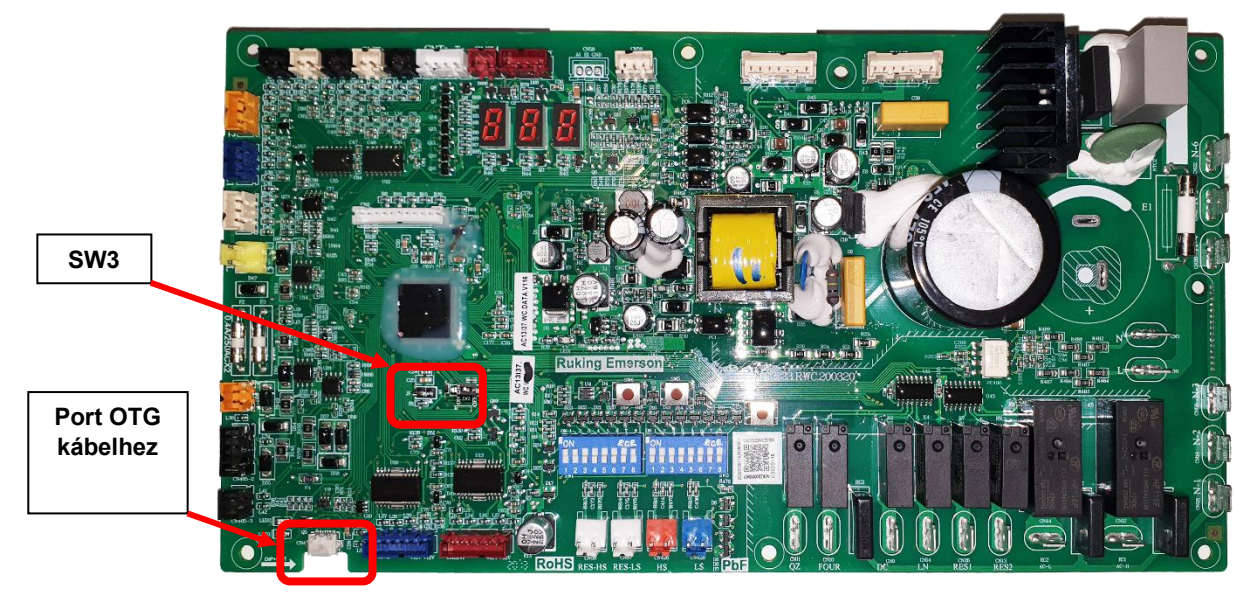

A fő kültéri PCB képe:

Az Main PCB a kültéri egységfelső fedele alatt található:

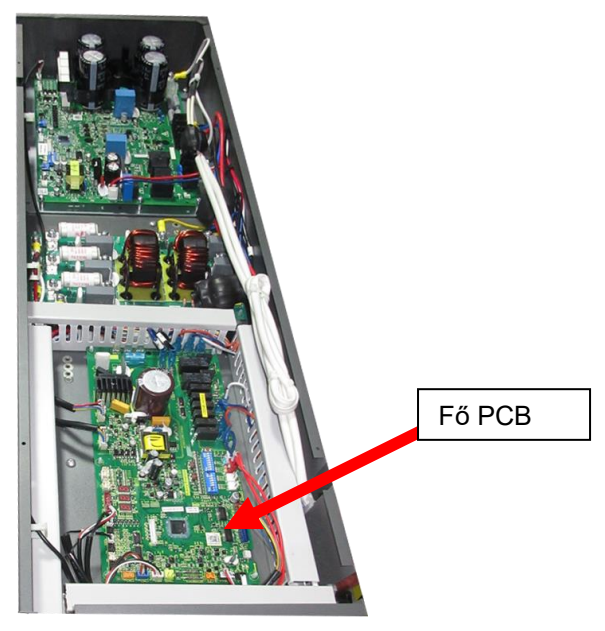

#### 1.2 Szükséges eszközök – \*ES által szolgáltatott

**USB húsmeghajtó** – az új szoftvert tartalmazza **OTG kábel –** a PCB-hez való csatlakozáshoz

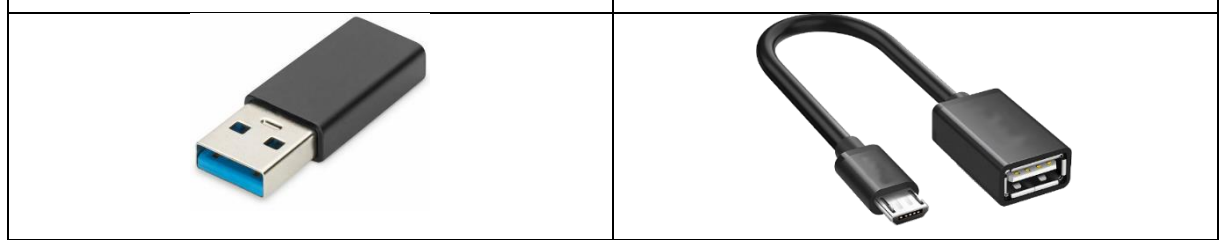

### 2 Szoftverfrissítési eljárás

# 2.1 **1. lépés – Az AW15-R32-M hőszivattyú előkészítése** frissítésre.

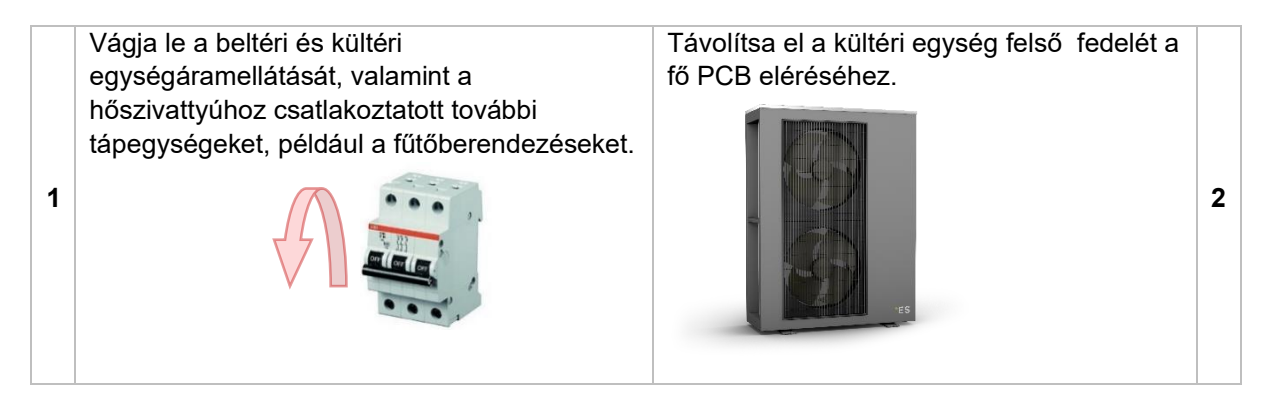

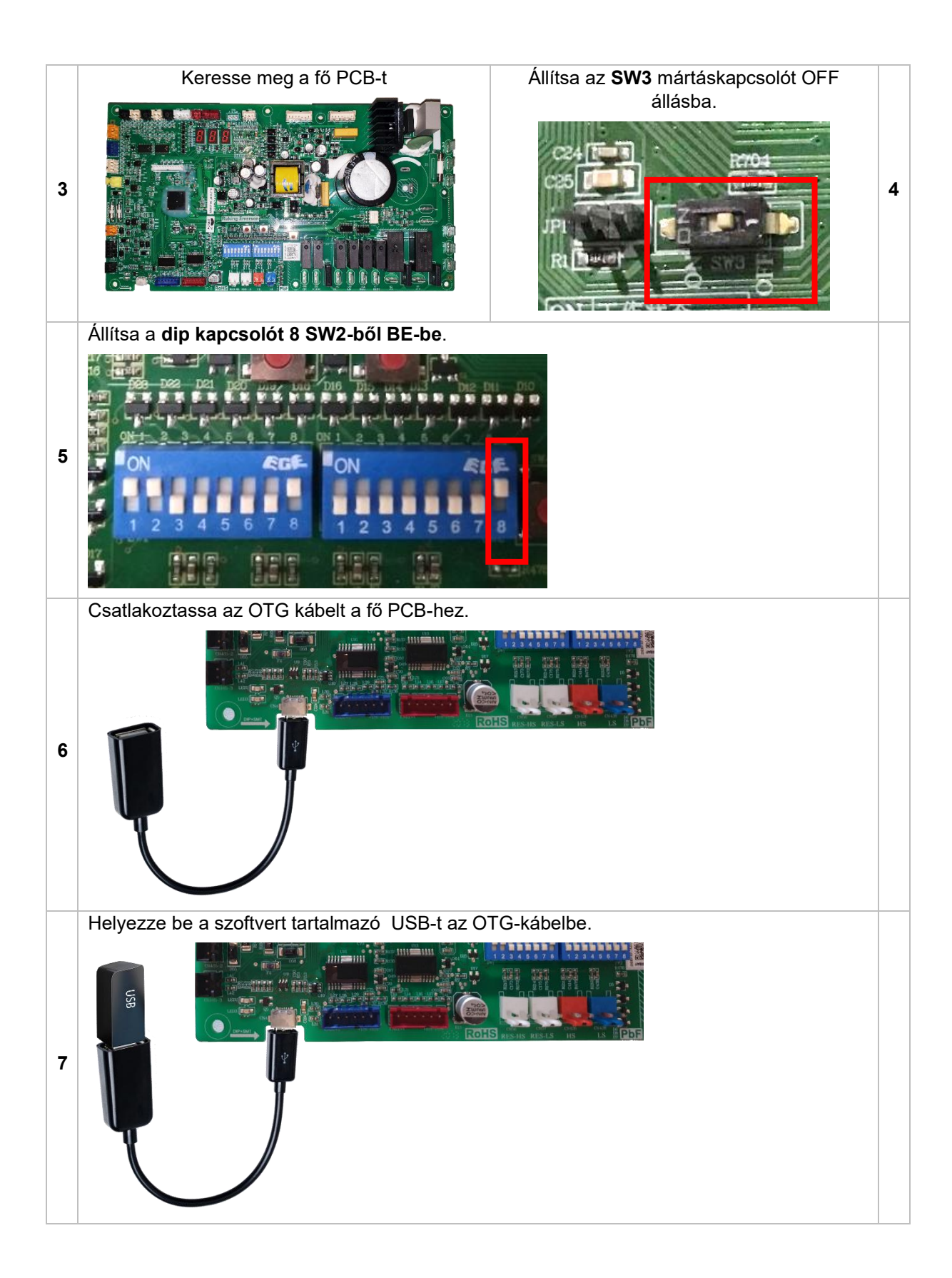

#### 2.2 Step 2 – Software + Eeprom frissítés

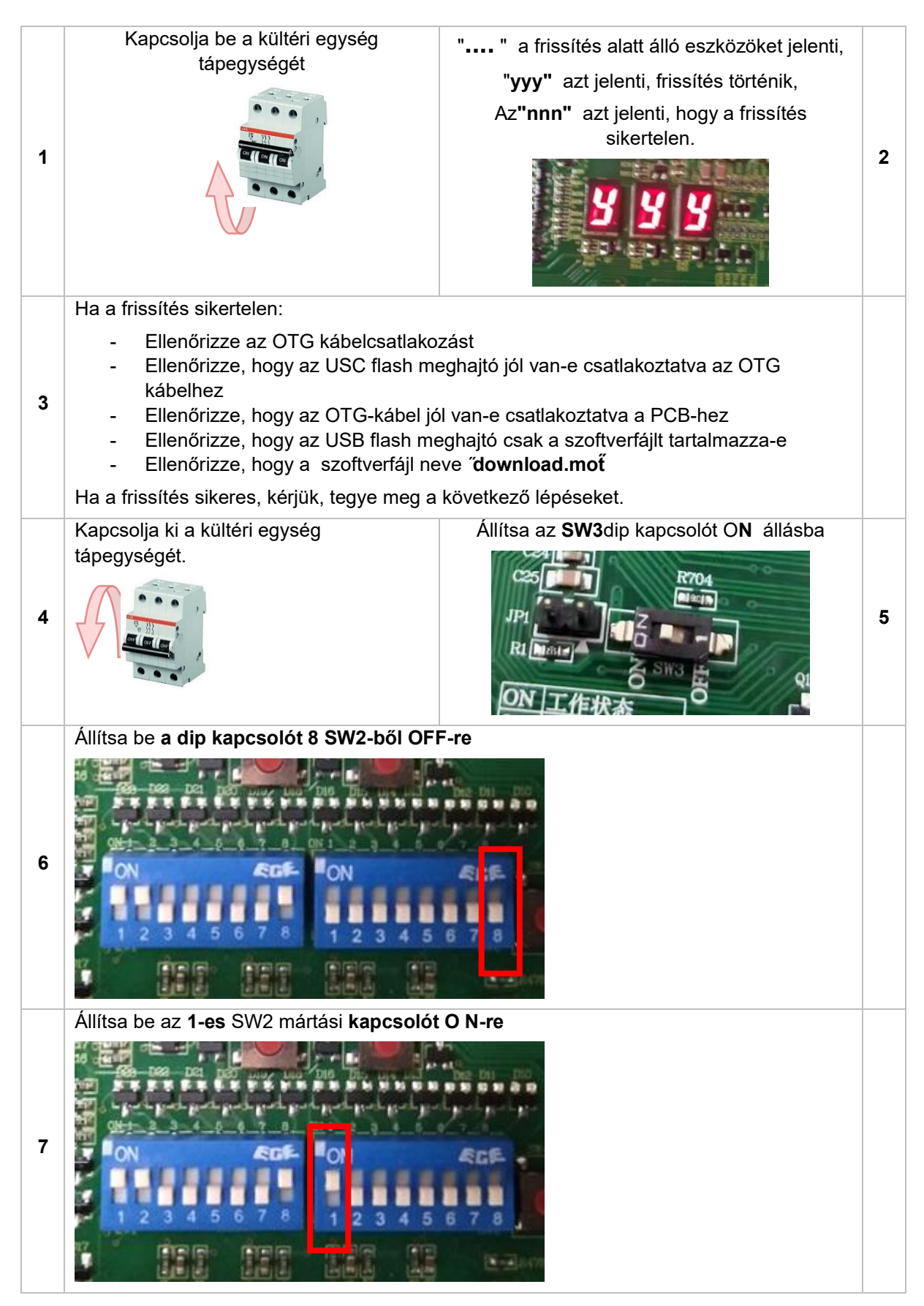

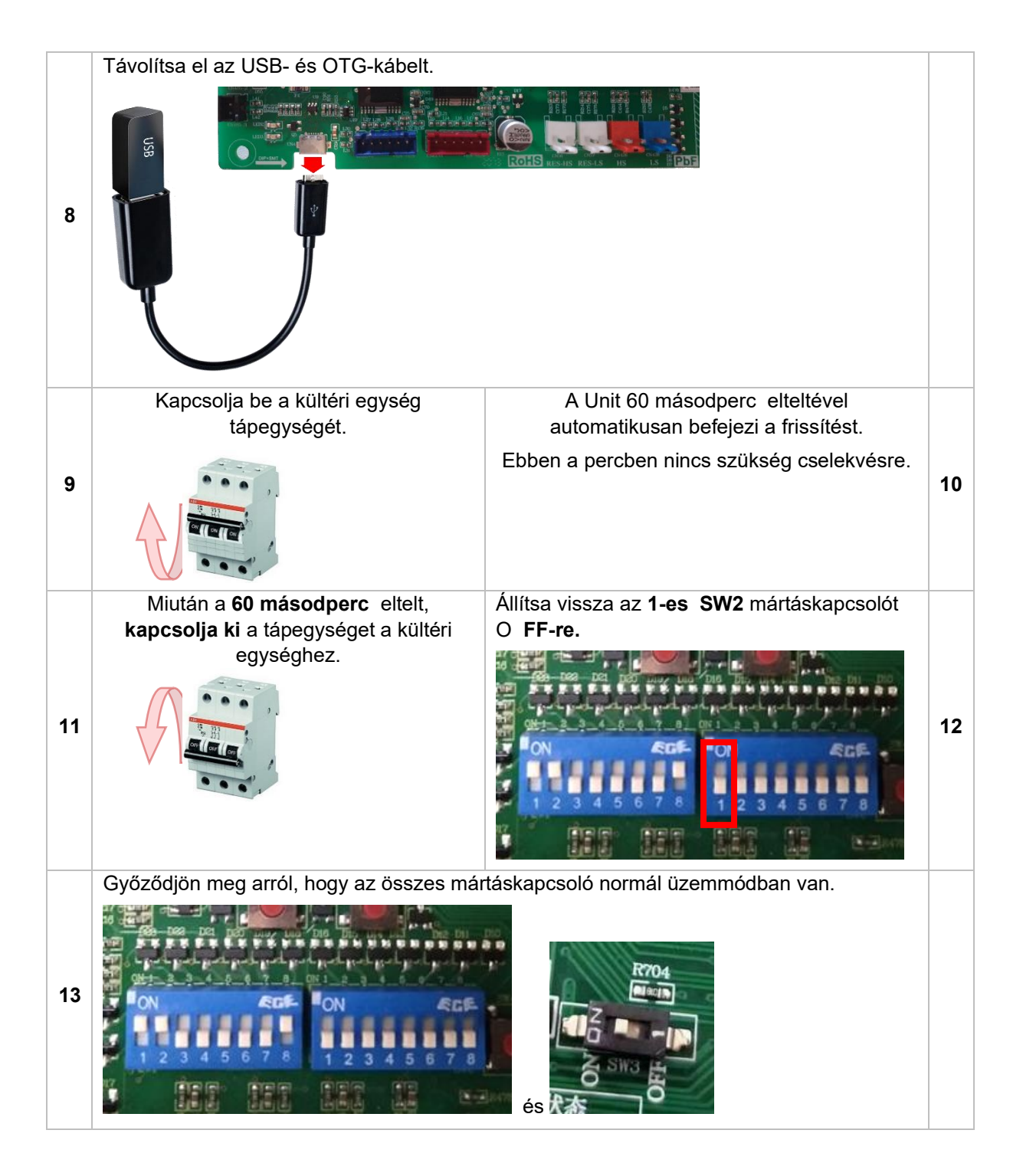

#### 2.3 3. lépés – Befejezés

- Zárja be a kültériegységet.
- Kapcsolja vissza az összes biztosítékot.
- Indítsa el az egységet, és ellenőrizze, hogy minden normálisan működik-e.
   Ha az egység furcsán viselkedik, kérjük, ismételje meg a teljes frissítési eljárás űrlapot 1.
   lépés.

## 1 Uvod

Ovaj priručnik pokazuje kako ažurirati vanjske jedinice ES AW15- R32- M.

#### 1.1 Važne informacije

Ne mogu se ažurirati sve jedinice ES AW15-R32-M. Hardver mora sadržavati sljedeće da bi bio prikladan za ažuriranje softvera:

27. Glavni PCB vanjske jedinice mora imati dip switch - SW3

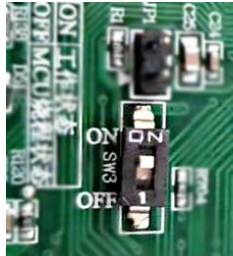

28. Glavni PCB mora sadržavati oznaku sa sljedećim: AC13I37. U WC-u. V004-T02 ili

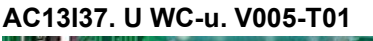

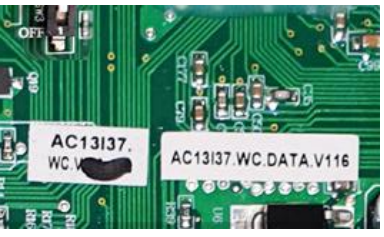

Ako hardver (glavni PCB vanjske jedinice) nema gore navedeno, nije moguće ažurirati softver.

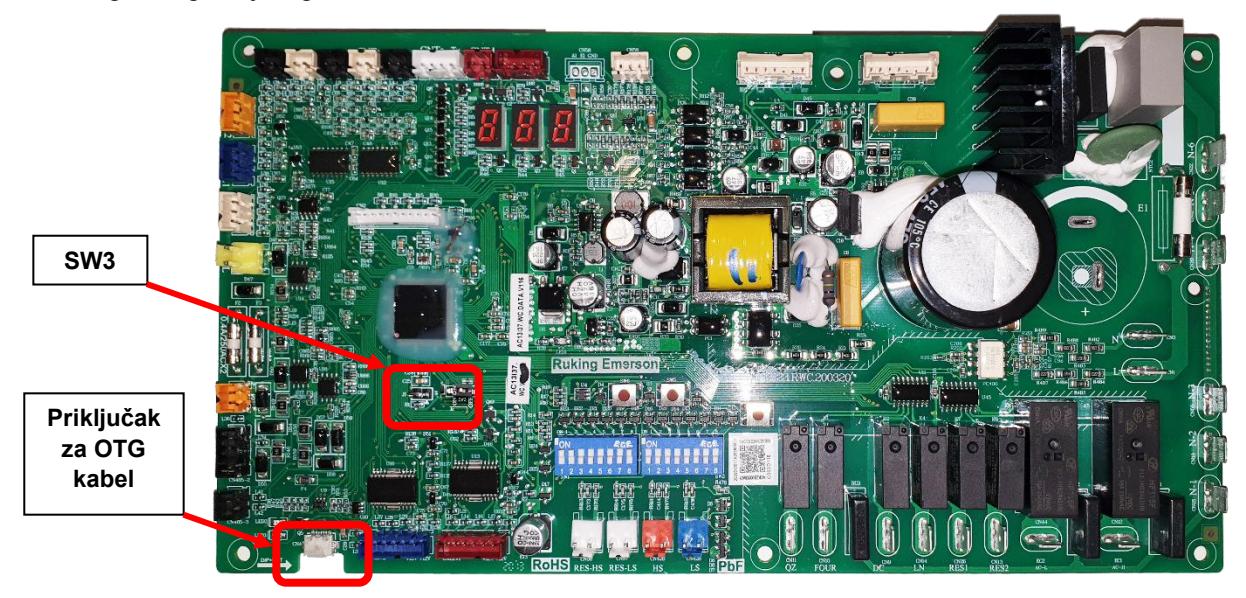

Slika glavnog vanjskog PCB-a:

Main PCB nalazi se ispod gornjeg poklopca vanjske jedinice:

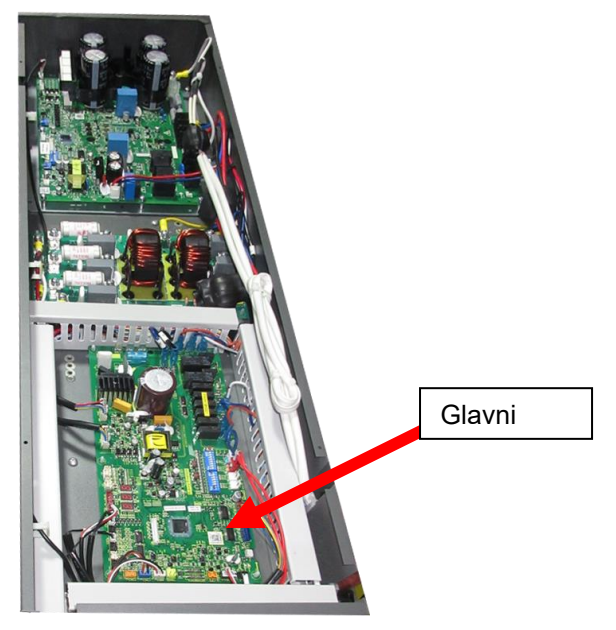

#### 1.2 Potrebni alati – isporučuje \*ES

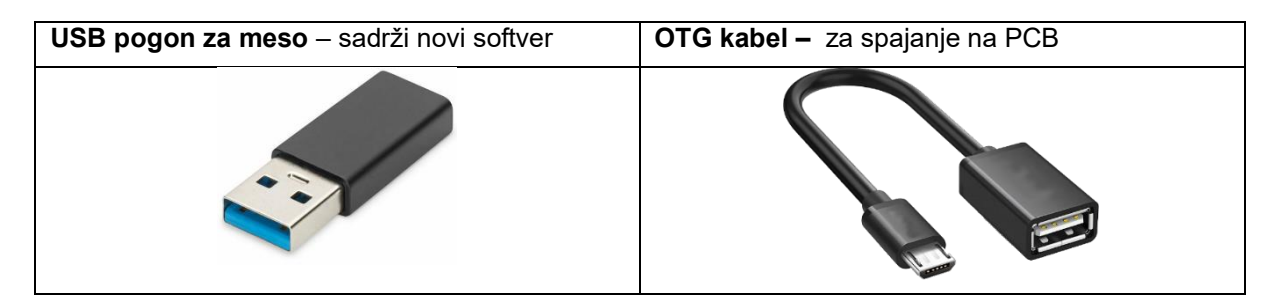

## 2 Postupak ažuriranja softvera

# 2.1 Korak 1 - Priprema toplinske pumpe AW15-R32-M za ažuriranje.

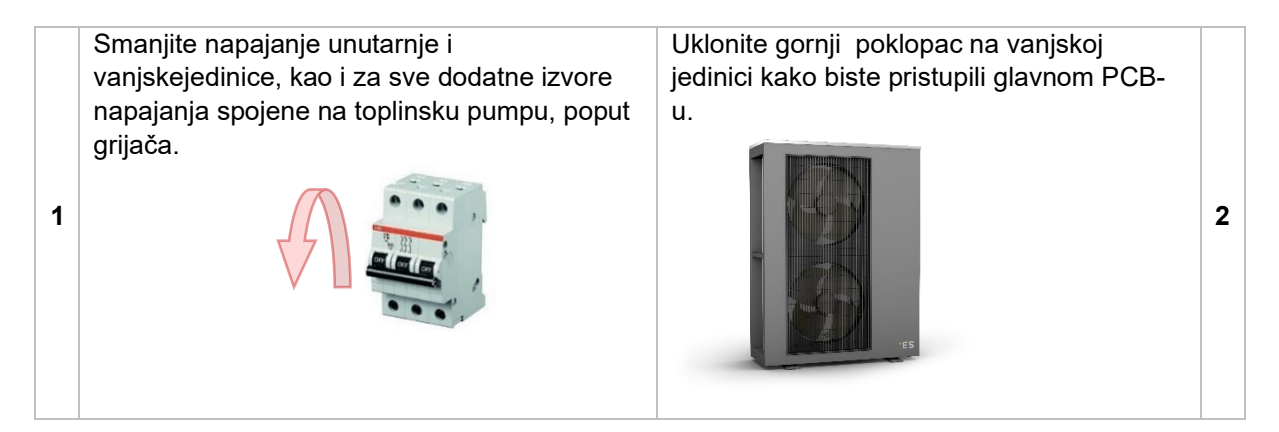

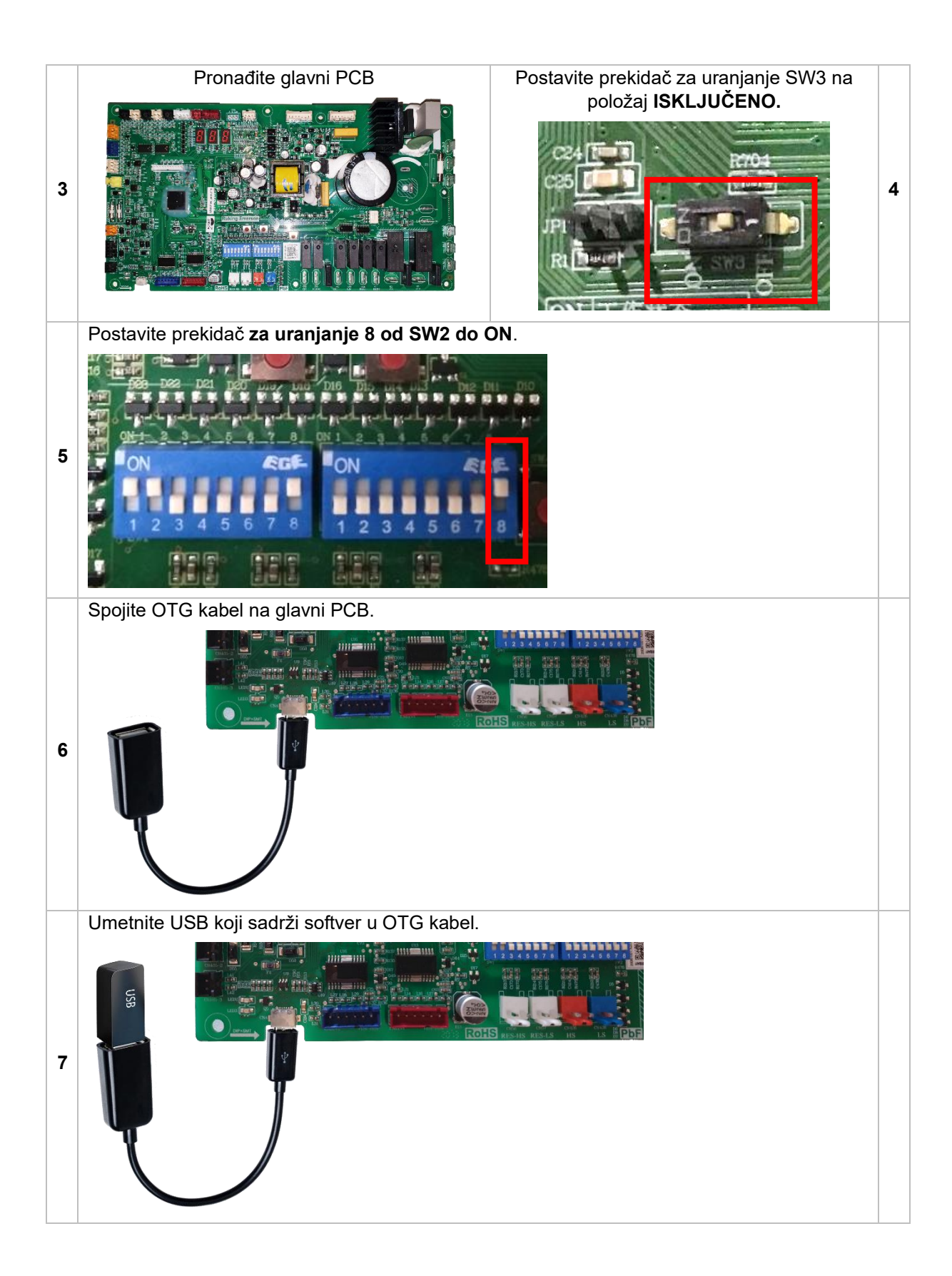

#### 2.2 Step 2 - Software + Eeprom ažuriranje

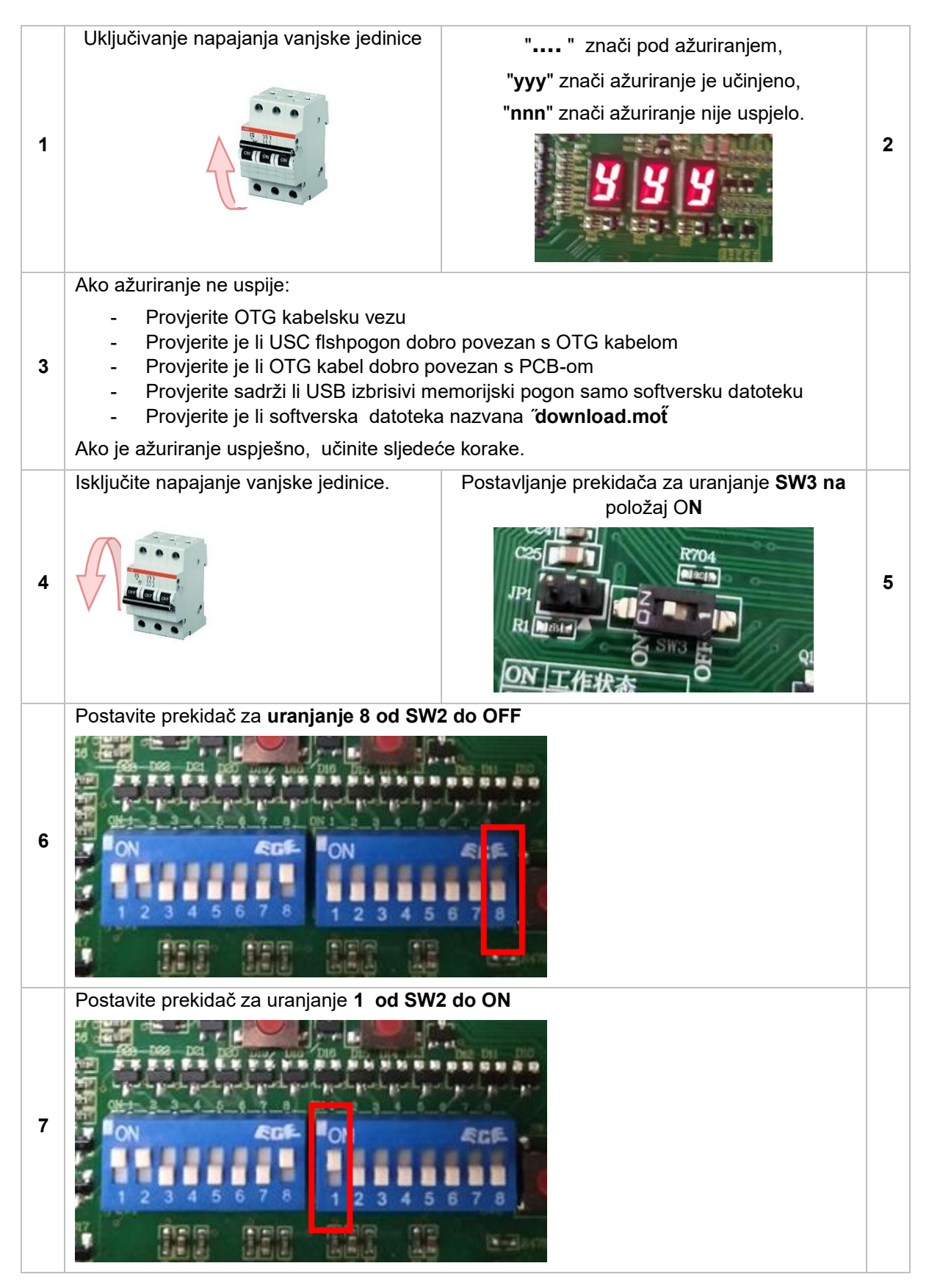

|    | Uklonite USB i OTG kabel.                                                                                                    |                                              |    |
|----|----------------------------------------------------------------------------------------------------|----------------------------------------------|----|
| 8  |                                                                                                    | COIS REALS OF THE COIS                       |    |
|    | Uključite napajanje vanjske jedinice.                                                                                                    | Jedinica će automatski dovršiti ažuriranje   |    |
| 9  |                                                                                                    | U ovoj minuti nisu potrebne nikakve radnje.  | 10 |
|    | Nakon što prođe <b>60 sekundi</b> ,                                                                                                    | Postavite prekidač za uranjanje <b>1 SW2</b> |    |
| 11 | isključite napajanje vanjske jedinice.                                                                                                    | natrag na OFF.                               | 12 |
|    | Provjerite jesu li svi uključeni umočeni u no                                                                                                    | ormalan radni položaj.                       |    |
| 13 | 12         3         4         5         7         8         7         7         7         7         7         7         7         7         7         7         7         7         7         7         7         7         7         7         7         7         7         7         7         7         7         7         7         7         7         7         7         7         7         7         7         7         7         7         7         7         7         7         7         7         7         7         7         7         7         7         7         7         7         7         7         7         7         7         7         7         7         7         7         7         7         7         7         7         7         7         7         7         7         7         7         7         7         7         7         7         7         7         7         7         7         7         7         7         7         7         7         7         7         7         7         7         7         7         7         7         7 |                                              |    |

#### 2.3 Treći korak – završetak

- Zatvorite vanjsku jedinicu.
- Uključite sve osigurače.Pokrenite jedinicu i provjerite radi li sve normalno. Ako se jedinica ponaša čudno, ponovite cijeli postupak ažuriranja iz koraka 1.

## 1 Uvod

Ovo uputstvo prikazuje kako da ažurirate ES AW15-R32-M jedinice na otvorenom.

#### 1.1 Važne informacije

Ne mogu se ažurirati sve jedinice ES AW15-R32-M. Hardver mora da sadrži sledeće da bi odgovarao ažuriranjusoftvera:

29. Glavni PCB spoljne jedinice mora imati Dip Switch - SW3

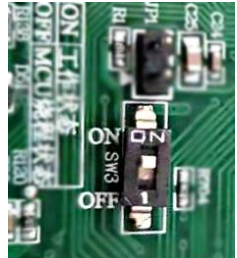

30. Glavni PCB mora da sadrži oznaku sa sledećim: AC13I37. januar 2019. u 19:55 WC. V004-T02 ili AC13I37. januar 2019. u 19:55 WC. V005-T01

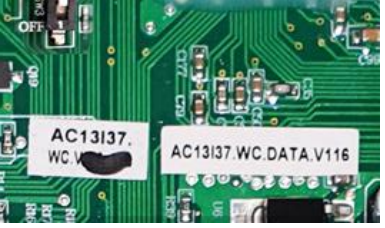

Ako hardver (glavni PCB jedinice na otvorenom) nema navedenu gore navedenu lokaciju, nije moguće izvršiti softversku ispravku.

Slika glavnog računara na otvorenom:

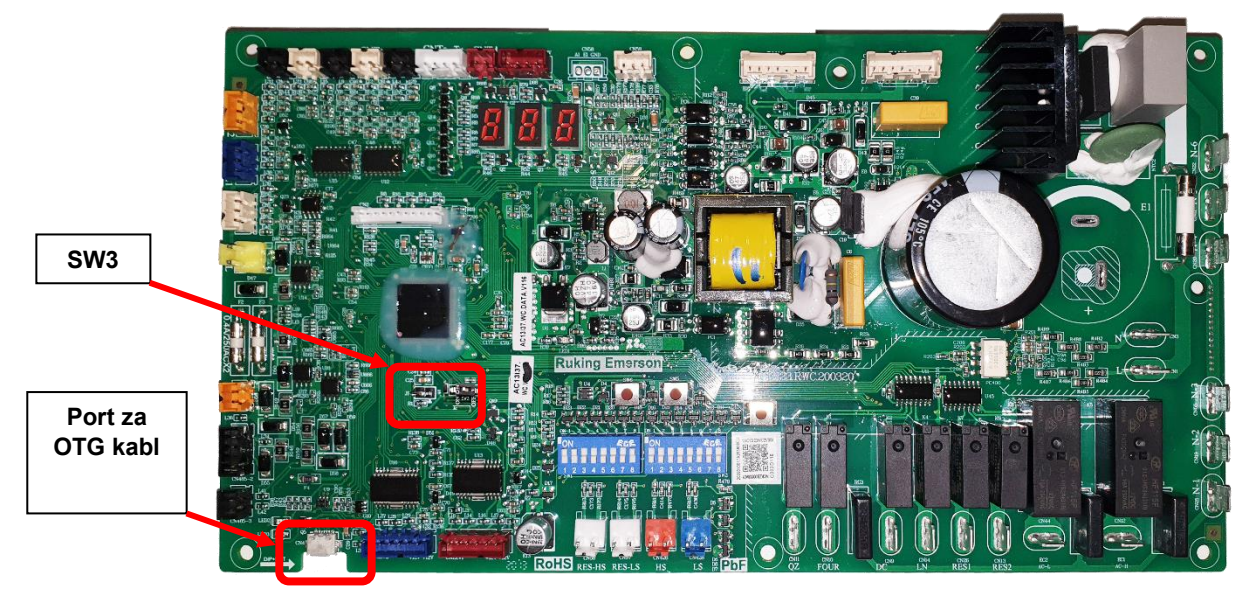
Main PCB se nalazi ispod gornjeg pokrivača spoljne jedinice:

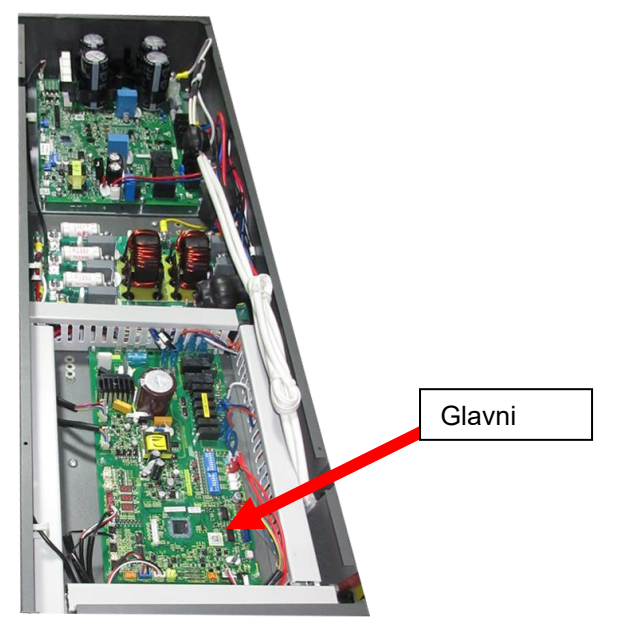

#### 1.2 Potrebni alati - obezbeđeni \*ES

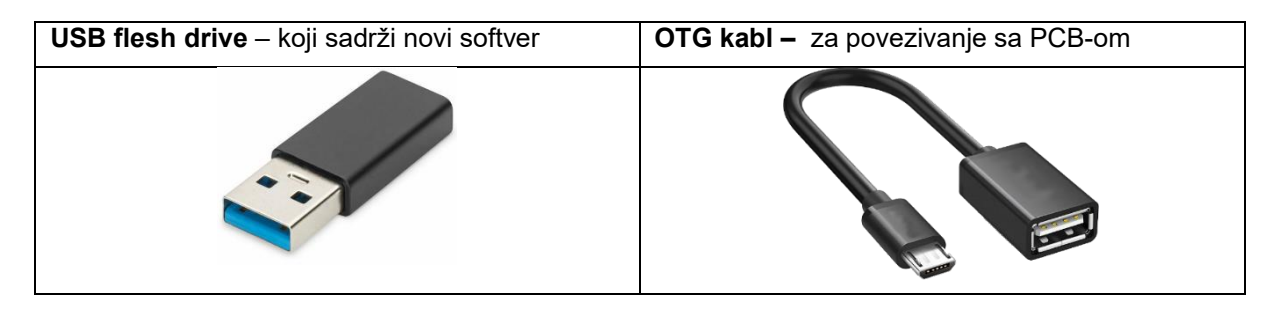

## 2 Procedura ažuriranja softvera

# 2.1 Korak 1 – Priprema AW15-R32-M toplotne pumpe za ažuriranje.

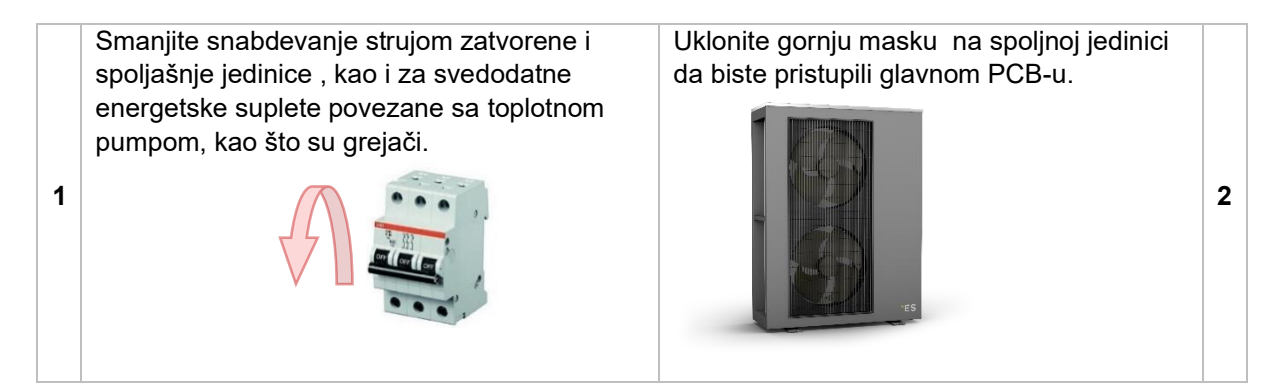

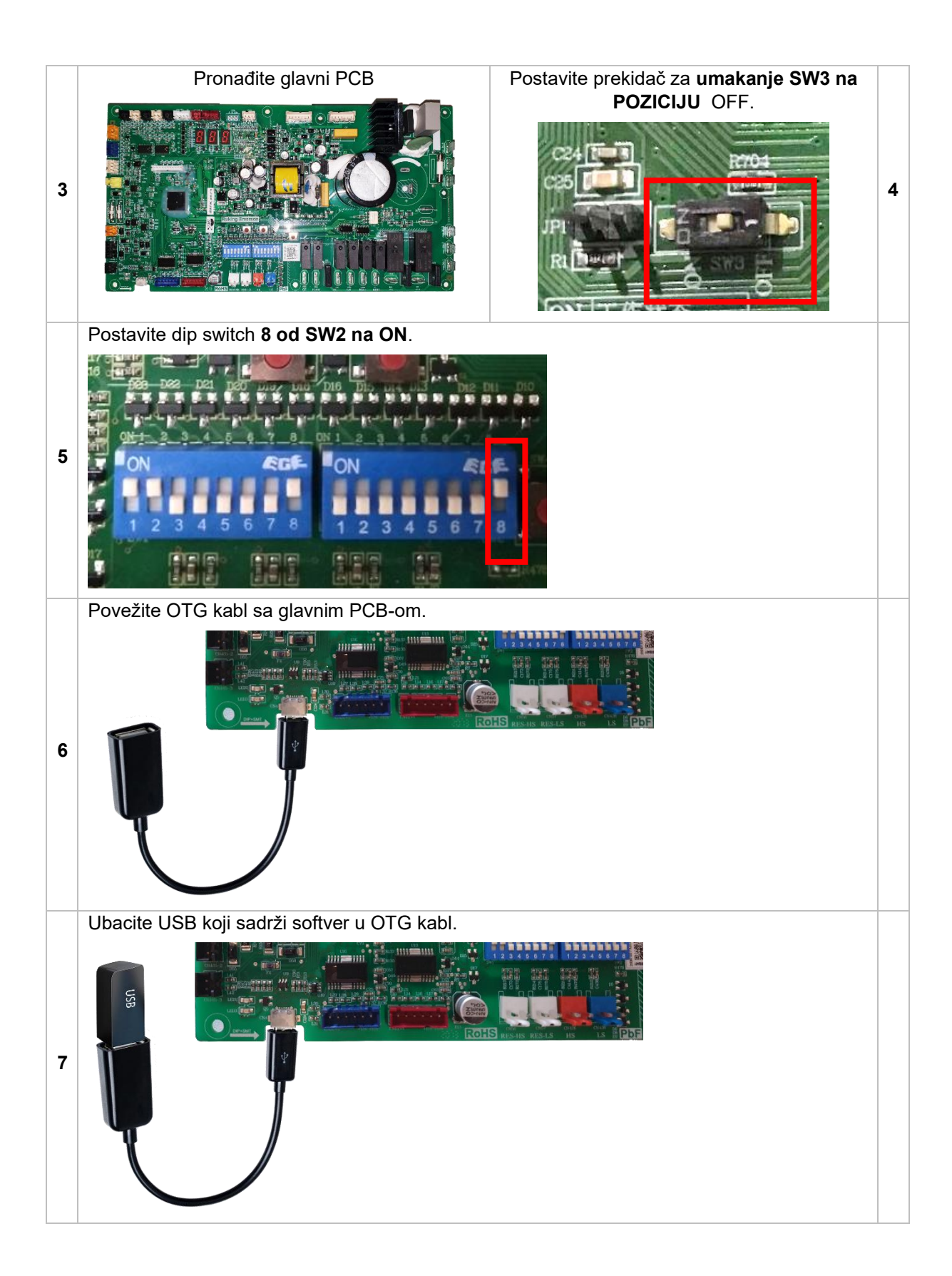

#### 2.2 Step 2 – Software + Eeprom update

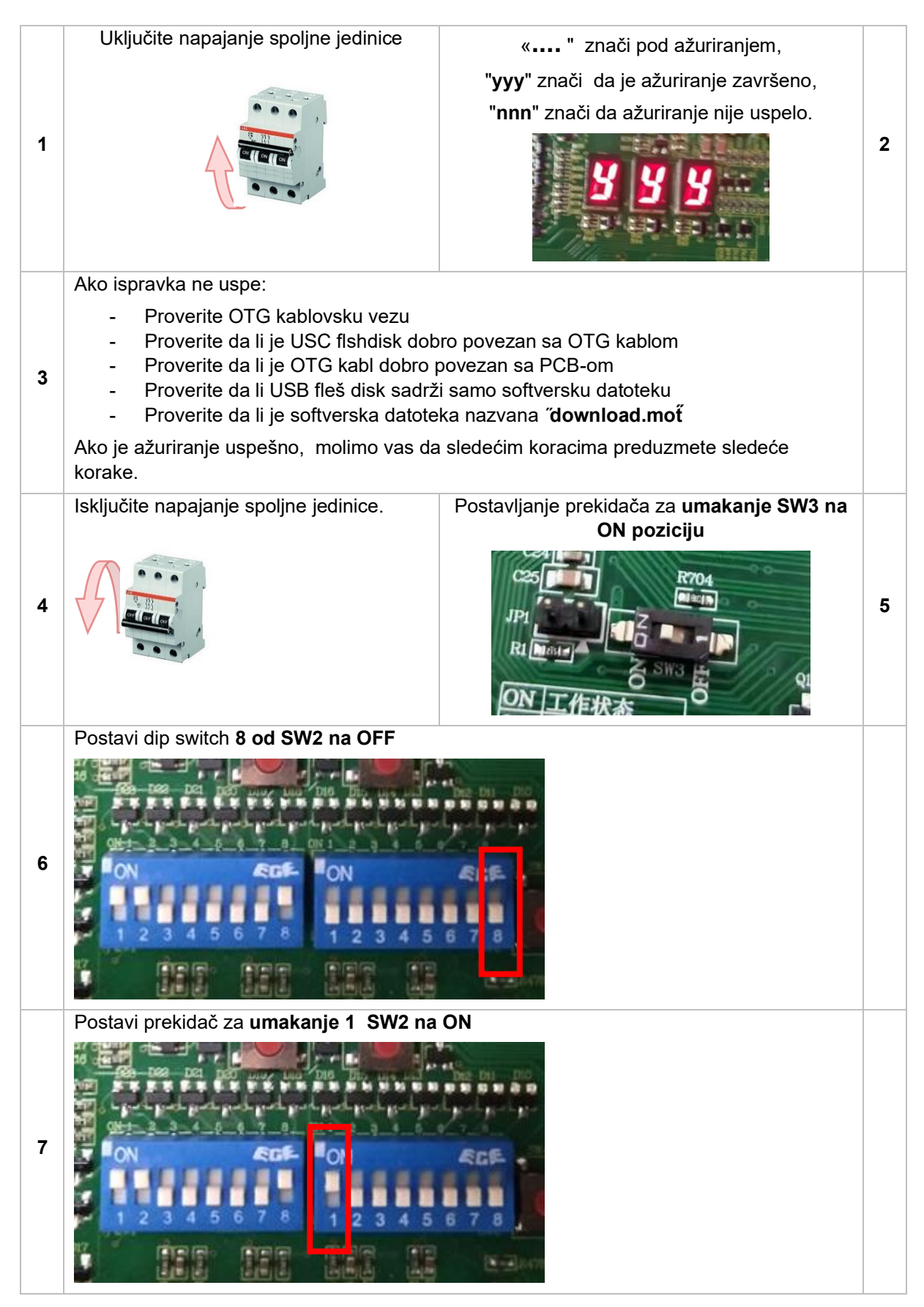

|    | Uklonite USB i OTG kabl.                   |                                                  |    |
|----|--------------------------------------------|--------------------------------------------------|----|
| 8  |                                            |                                                  |    |
|    | Uključite napajanje spoljne jedinice.      | Jedinica će automatski završiti ažuriranje       |    |
| 9  |                                            | U ovom trenutku nikakve radnje nisu<br>potrebne. | 10 |
|    | Kada prođe <b>60</b> sekundi, isključite   | Postavite dip switch 1 od SW2 nazad na           |    |
| 11 | napajanje spoljne jedinice.                | OFF.                                             | 12 |
| 13 | Uverite se da su svi prekidači u normalnoj | radnoj poziciji.                                 |    |

#### 2.3 Korak 3 – Završi

- Zatvorite spoljnujedinicu.
- Ukljunite sveosigurane.
  Pokrenite jedinicu i proverite da li sve funkcioniše normalno.
  - Ako se jedinica čudno ponaša ponovite ceo obrazac procedure ažuriranja Korak 1.

## 1 Introductie

Deze handleiding laat zien hoe u de ES AW15-R32-M buitenunits kunt bijwerken.

#### 1.1 Belangrijke informatie

Niet alle ES AW15-R32-M-eenheden kunnen worden bijgewerkt. De hardware moet het volgende bevatten om geschikt te zijn voor een update van de software:

31. De hoofdprint van de buitenunit moet een dipschakelaar hebben - SW3

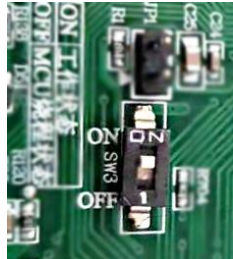

32. De hoofdprint moet een label bevatten met het volgende: AC13I37. WC. V004-T02 of

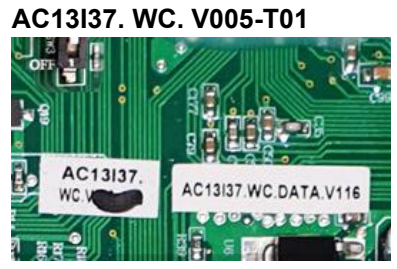

Als de hardware (hoofdprint van de buiteneenheid) niet over de bovenstaande lijst beschikt, is het niet mogelijk om een software-update uit te voeren.

Afbeelding van de belangrijkste buitenprint:

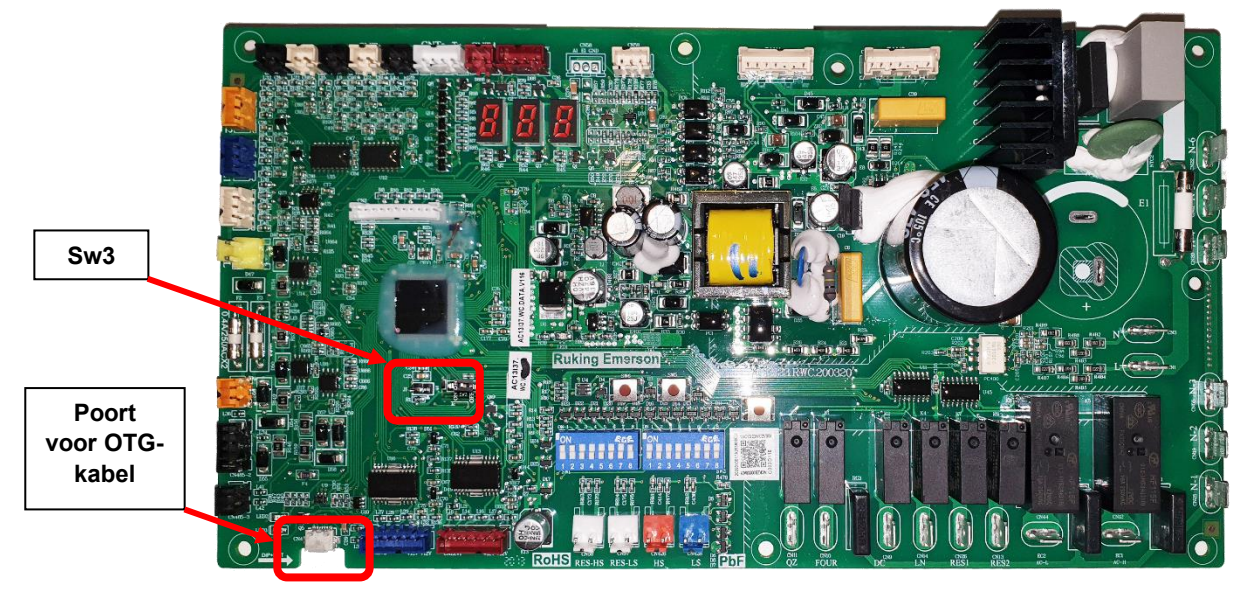

De Main PCB bevindt zich onder de bovenklep van de buitenunit:

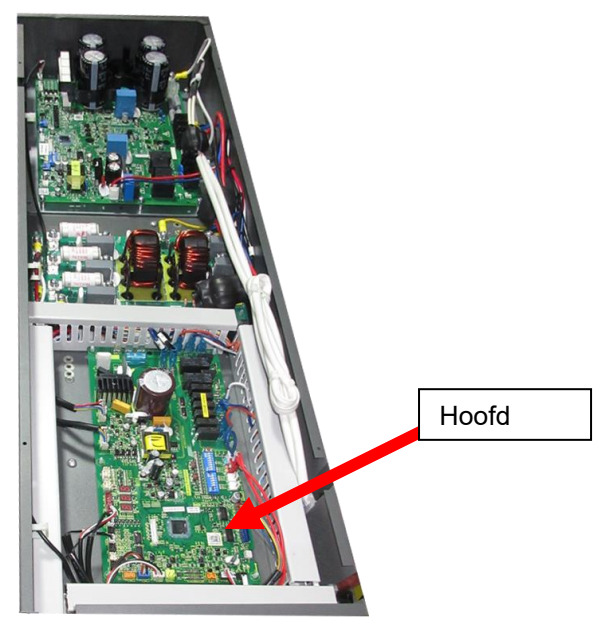

#### 1.2 Benodigde gereedschappen – geleverd door \*ES

| USB-vleesstation – met daarin de nieuwe software | <b>OTG-kabel</b> – voor aansluiting op de printplaat |
|--------------------------------------------------|------------------------------------------------------|
|                                                  |                                                      |

### 2 Procedure voor software-updates

# 2.1 Stap 1 – De AW15-R32-M warmtepomp voorbereiden voor update.

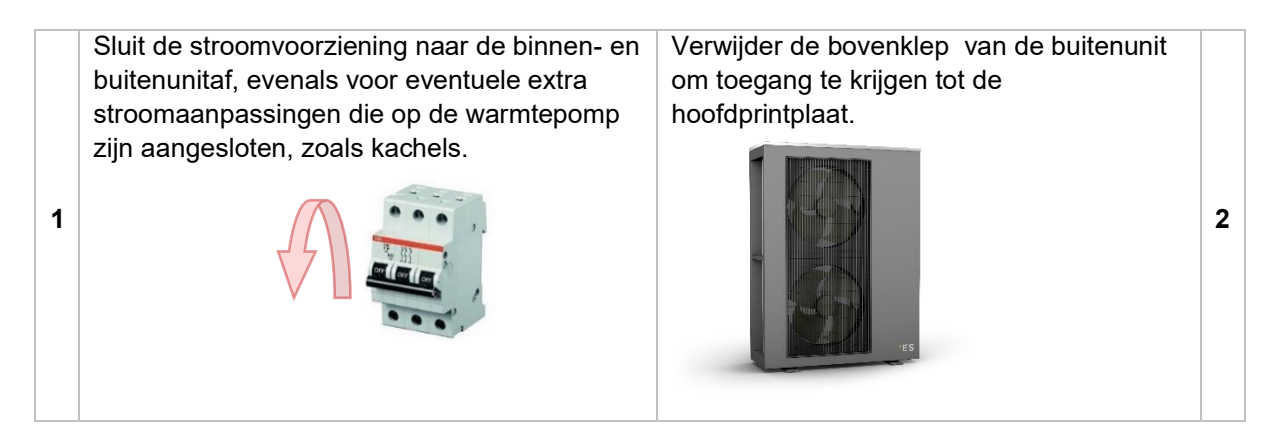

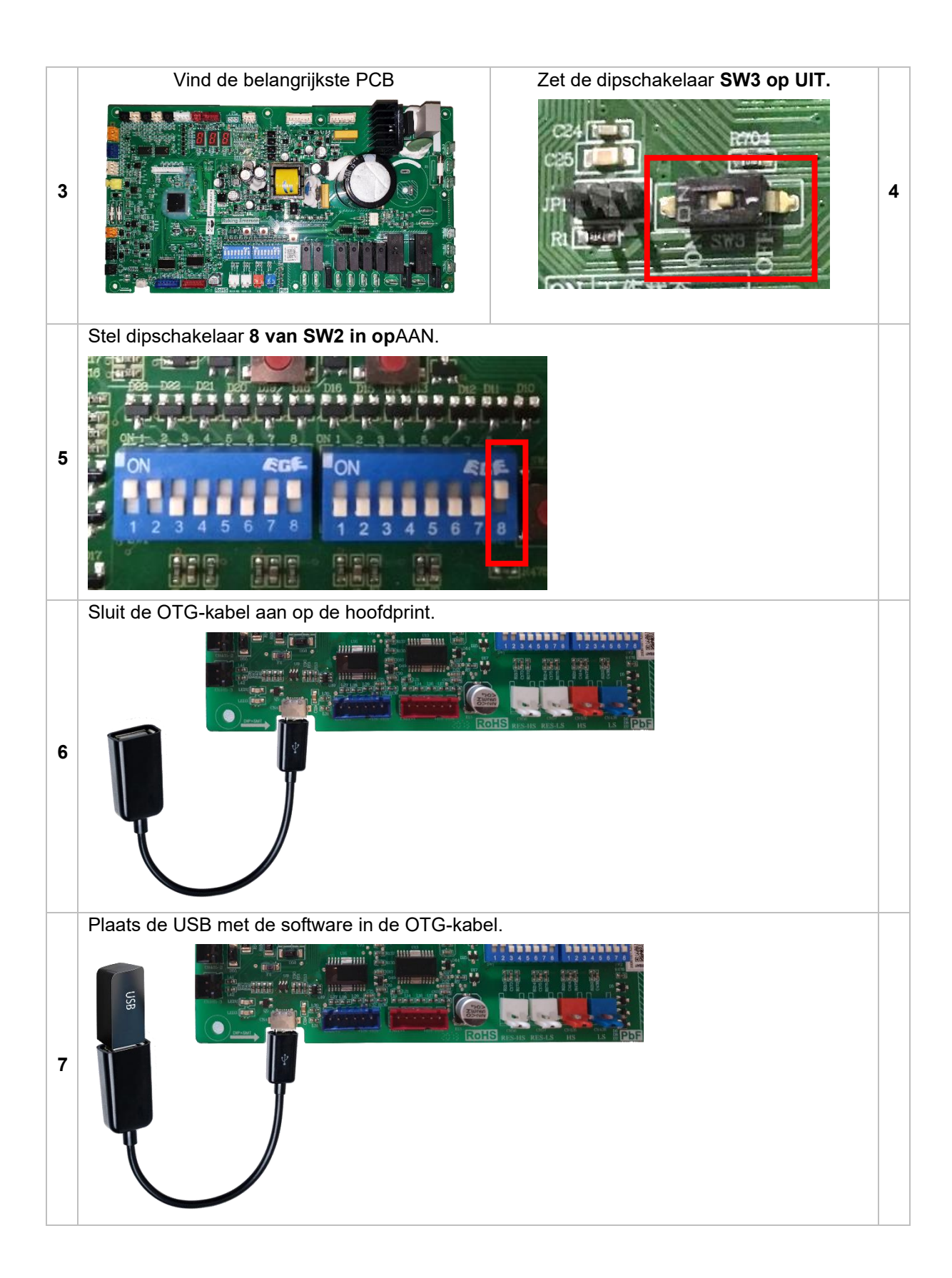

#### 2.2 Step 2 – Software + Eeprom update

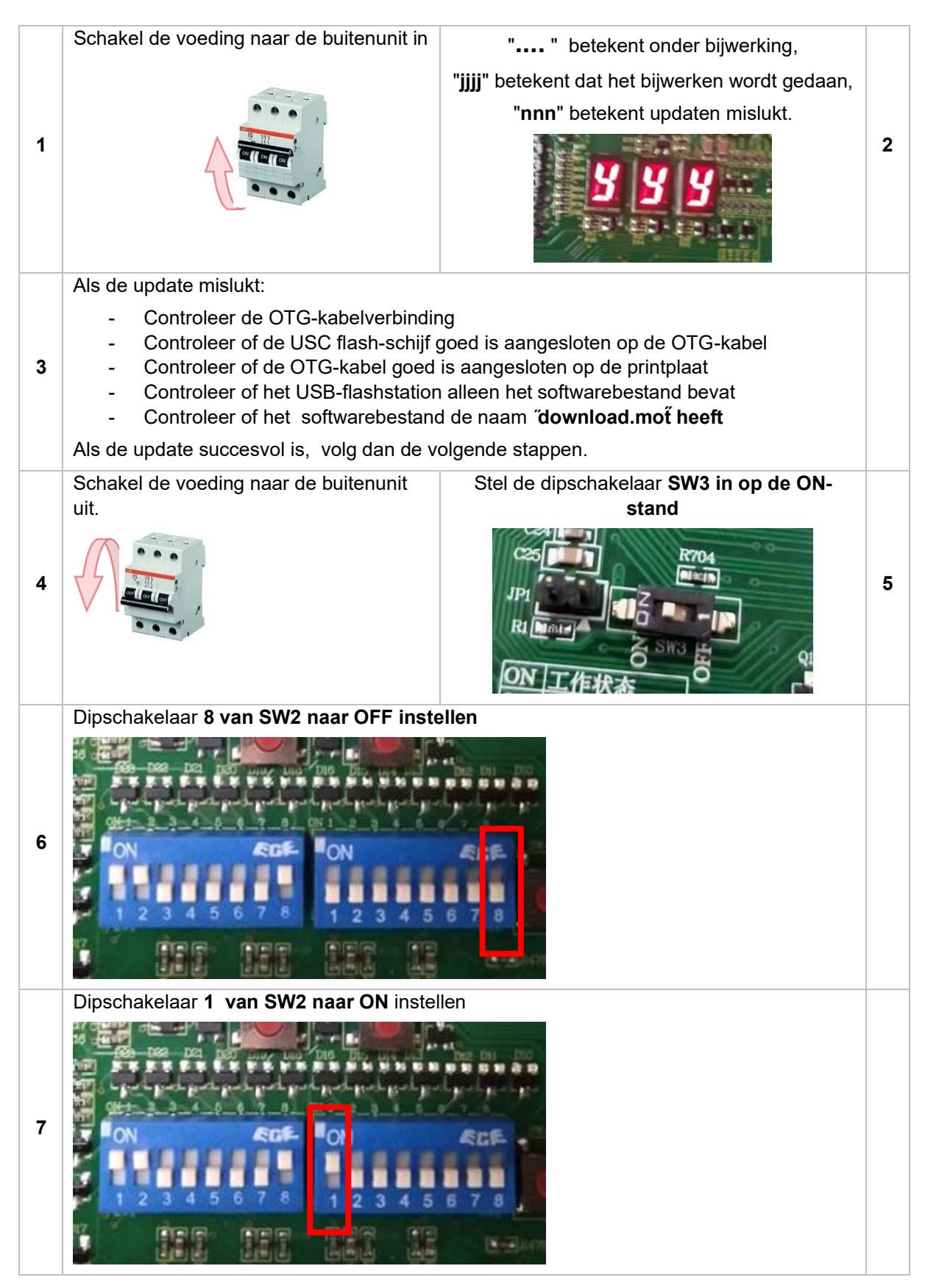

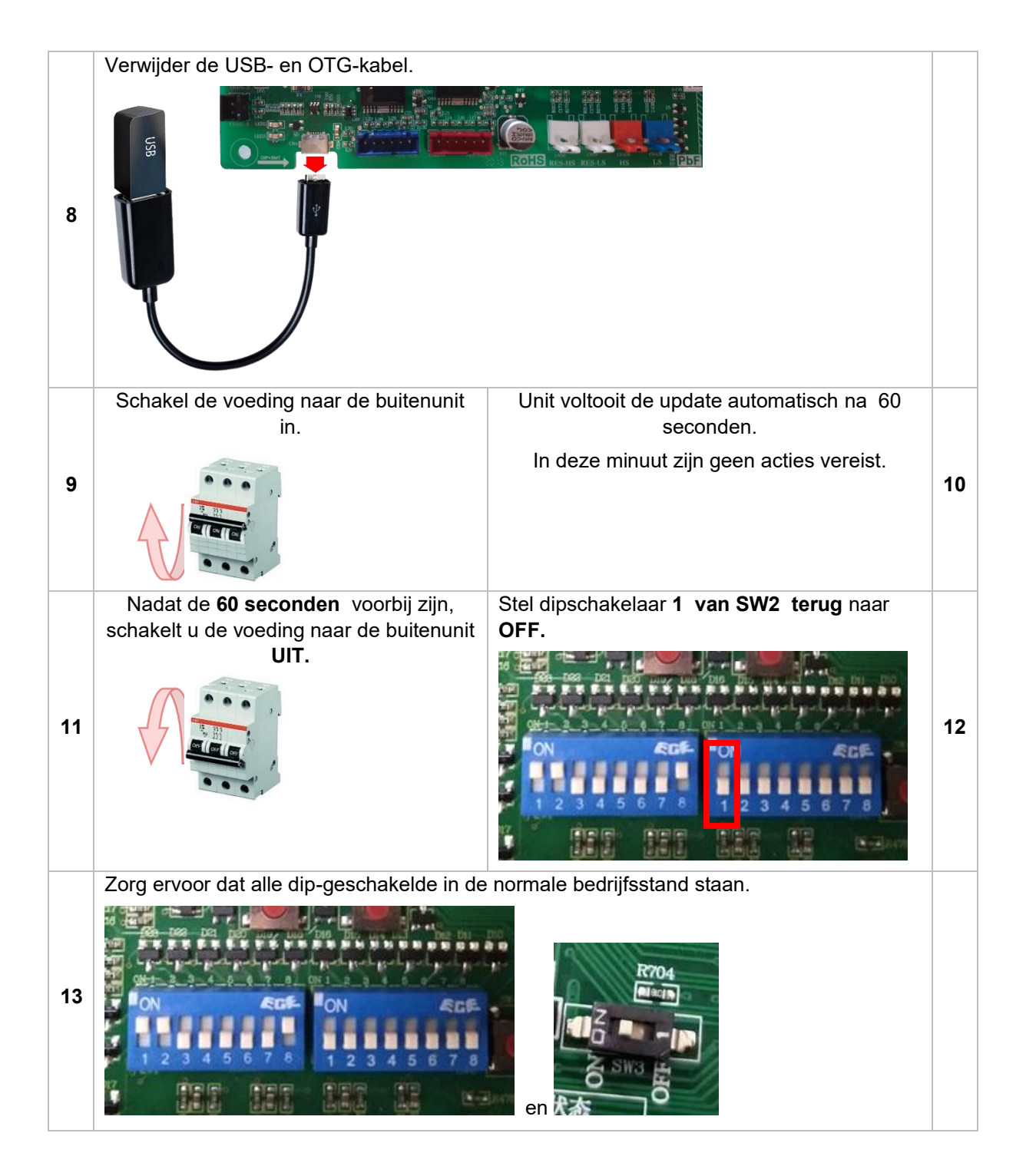

#### 2.3 Stap 3 – Finish

- Sluit debuitenunit.
- Zet alle zekeringen weerAAN.
- Start het apparaat en controleer of alles normaal werkt. Als het apparaat zich vreemd gedraagt, herhaal dan de hele updateprocedure van stap 1.

## 1 Zavedenie

Táto príručka ukazuje, ako aktualizovať vonkajšie jednotky ES AW15-R32-M.

#### 1.1 Dôležité informácie

Nie všetky jednotky ES AW15-R32-M je možné aktualizovať. Hardvér musí obsahovať nasledovné, aby bol vhodný na aktualizáciusoftvéru:

33. Hlavná PCB vonkajšej jednotky musí mať Dip Switch - SW3

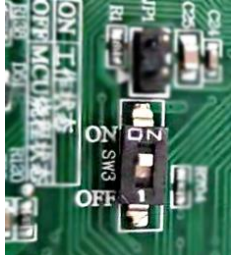

34. Hlavný PCB musí obsahovať štítok s nasledujúcimi: AC13I37. WC. V004-T02 alebo

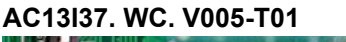

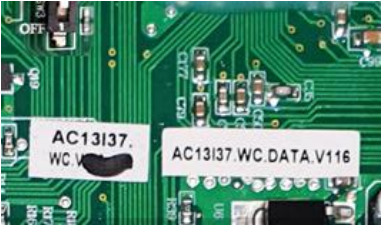

Ak hardvér (vonkajšia jednotka hlavný PCB) nemá vyššie uvedené vyššie uvedené, nie je možné vykonať aktualizáciu softvéru.

Obrázok hlavného vonkajšieho PCB:

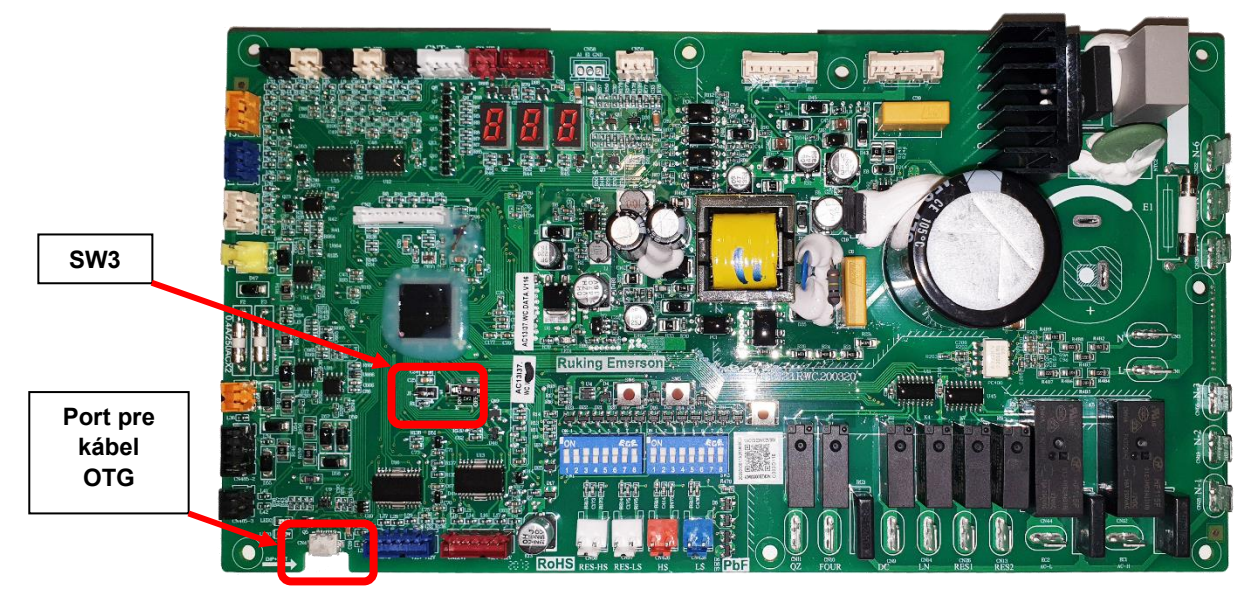

Main PCB sa nachádza pod horným krytom vonkajšej jednotky:

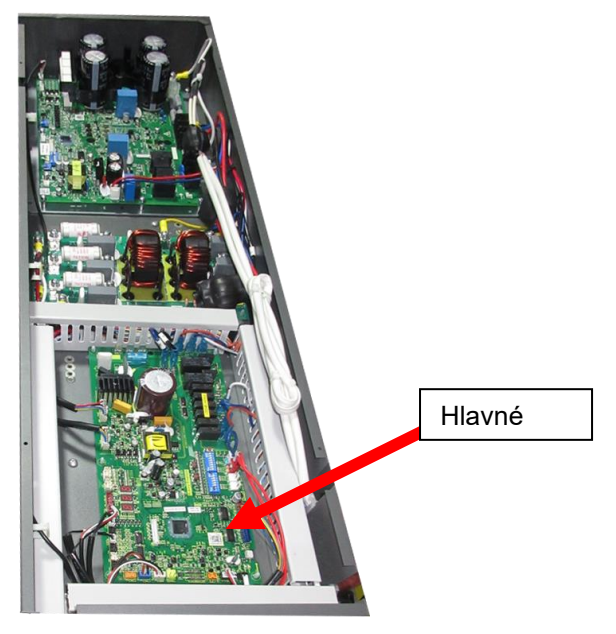

#### 1.2 Potrebné nástroje – dodávané \*ES

| USB mäsová jednotka – obsahujúca nový softvér | Kábel OTG – pre pripojenie k PCB |
|-----------------------------------------------|----------------------------------|
|                                               |                                  |

### 2 Postup aktualizácie softvéru

# 2.1 Krok 1 - Príprava tepelného čerpadla AW15-R32-M na aktualizáciu.

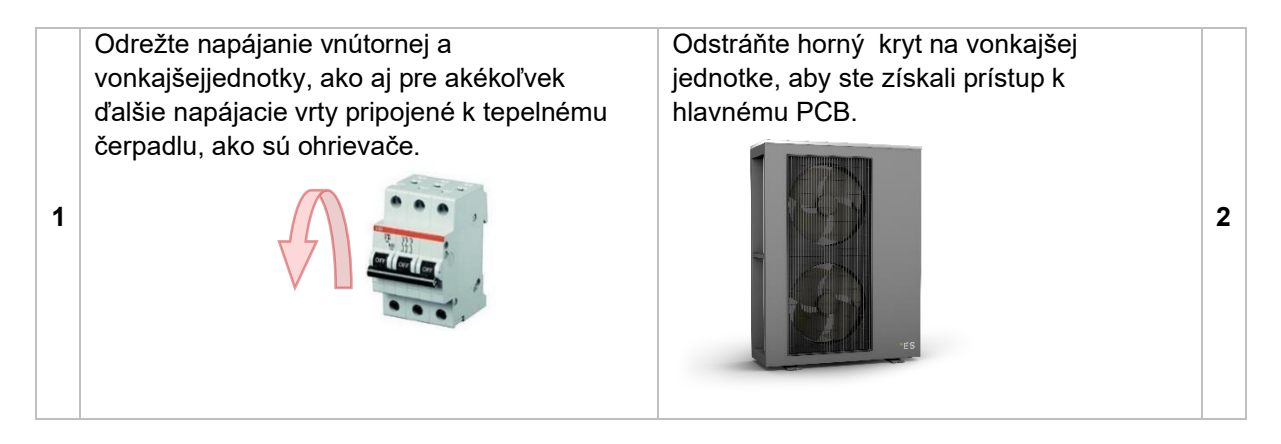

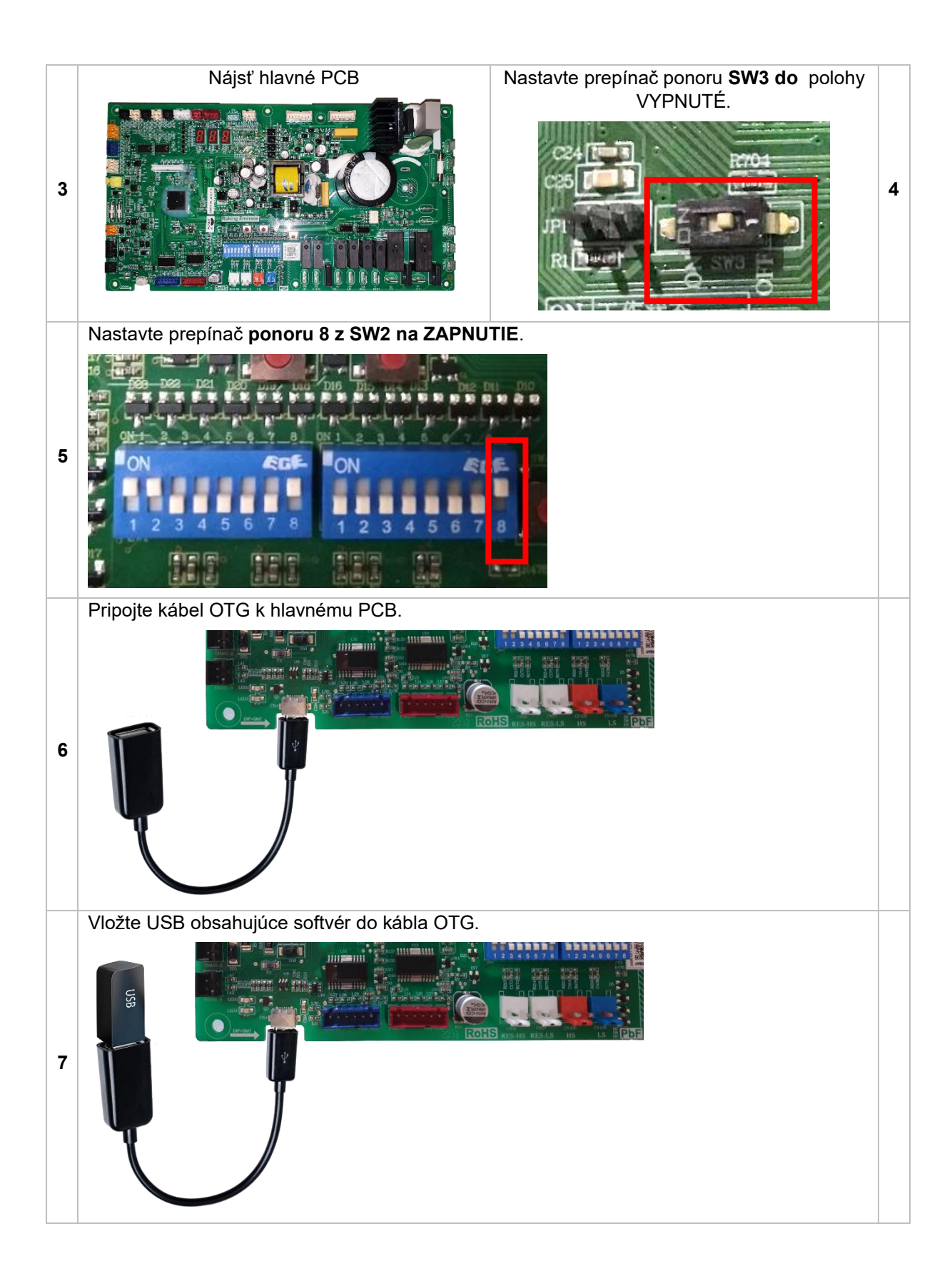

#### 2.2 Step 2 – Aktualizácia Software + Eeprom

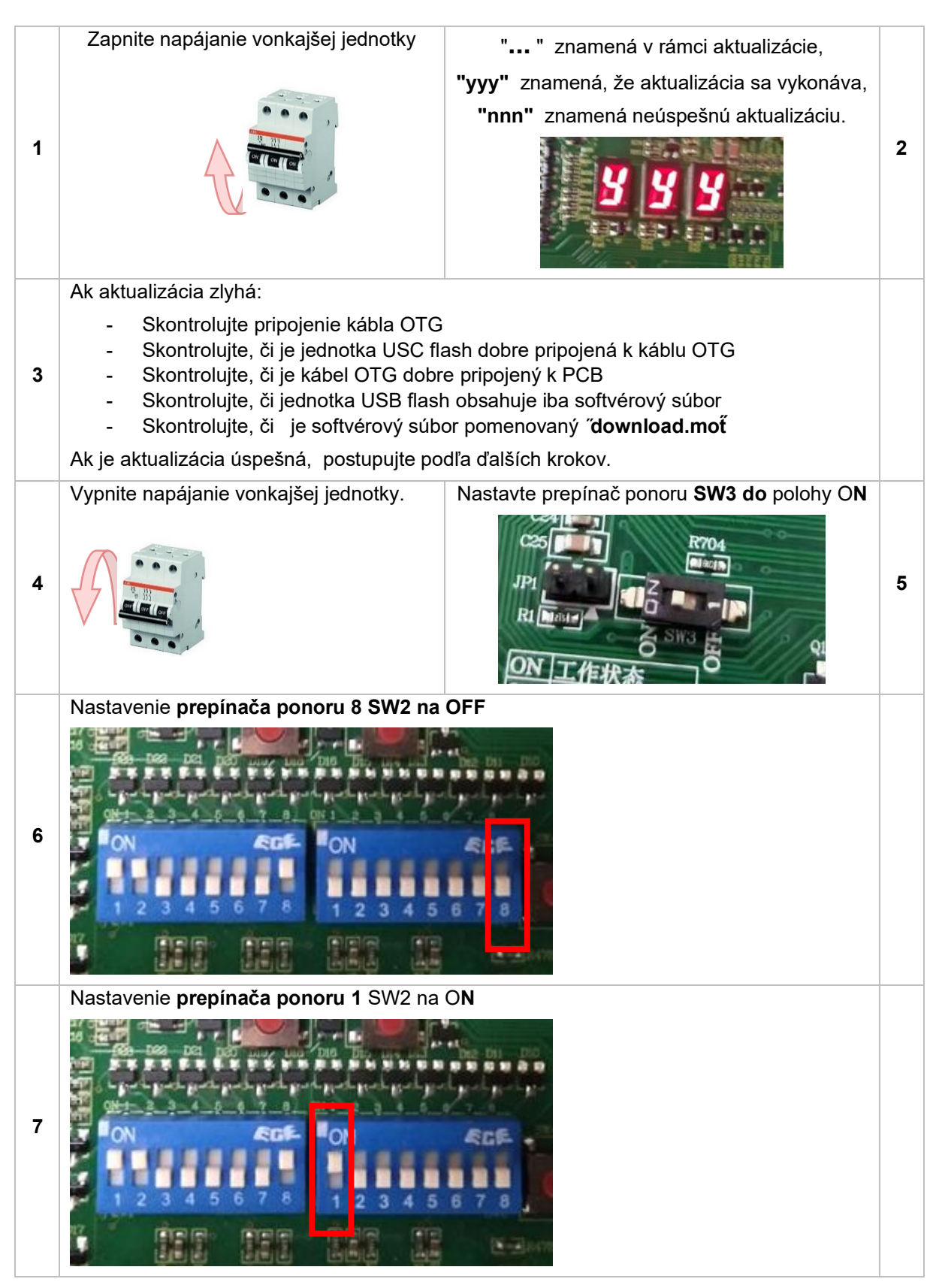

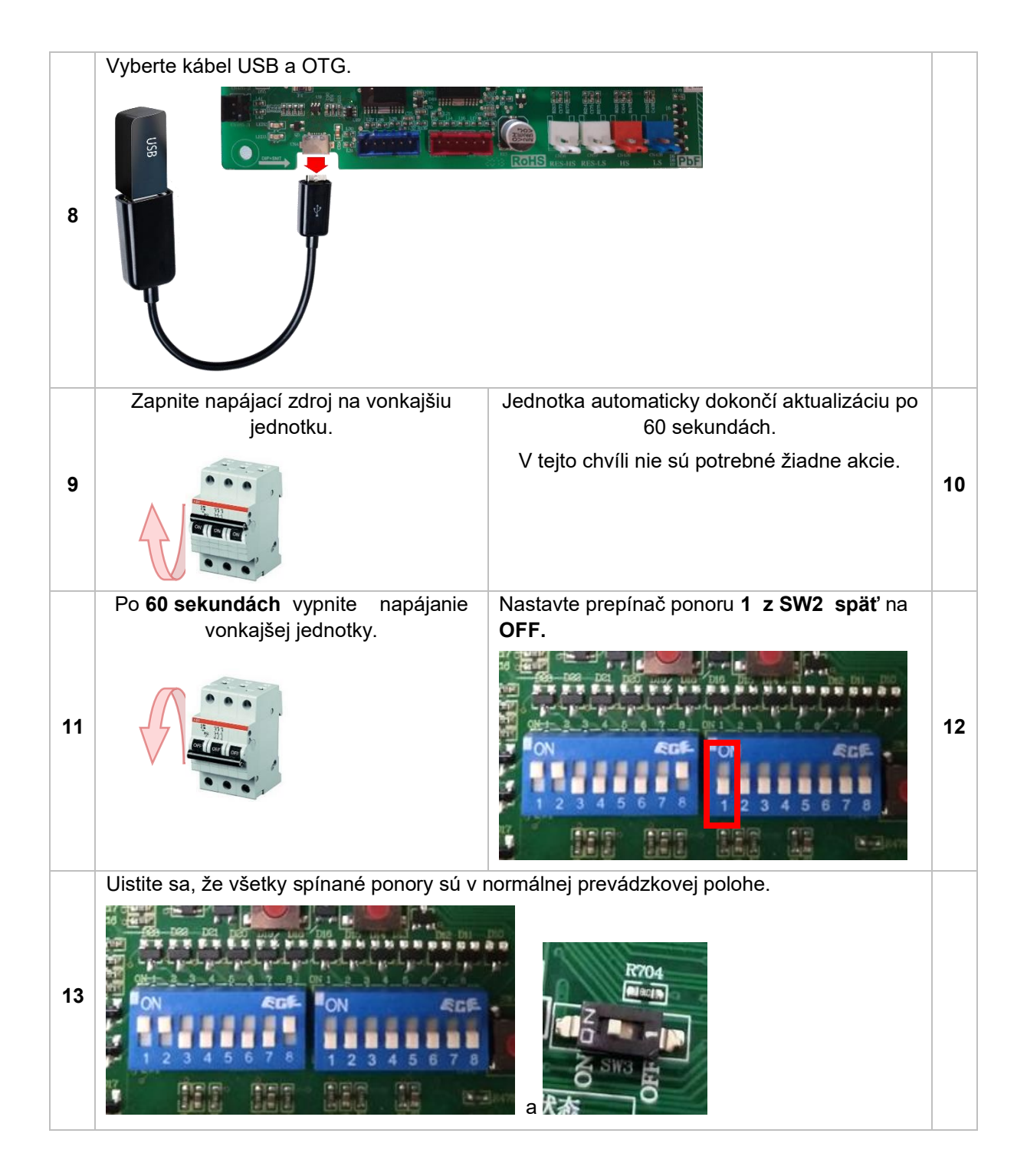

#### 2.3 Krok 3 – Dokončiť

- Zatvorte vonkajšiujednotku.
- Zapnite všetkypoistky.
- Spustite jednotku a skontrolujte, či všetko funguje normálne.
  - Ak sa jednotka správa čudne, zopakujte celý formulár postupu aktualizácie Krok 1.

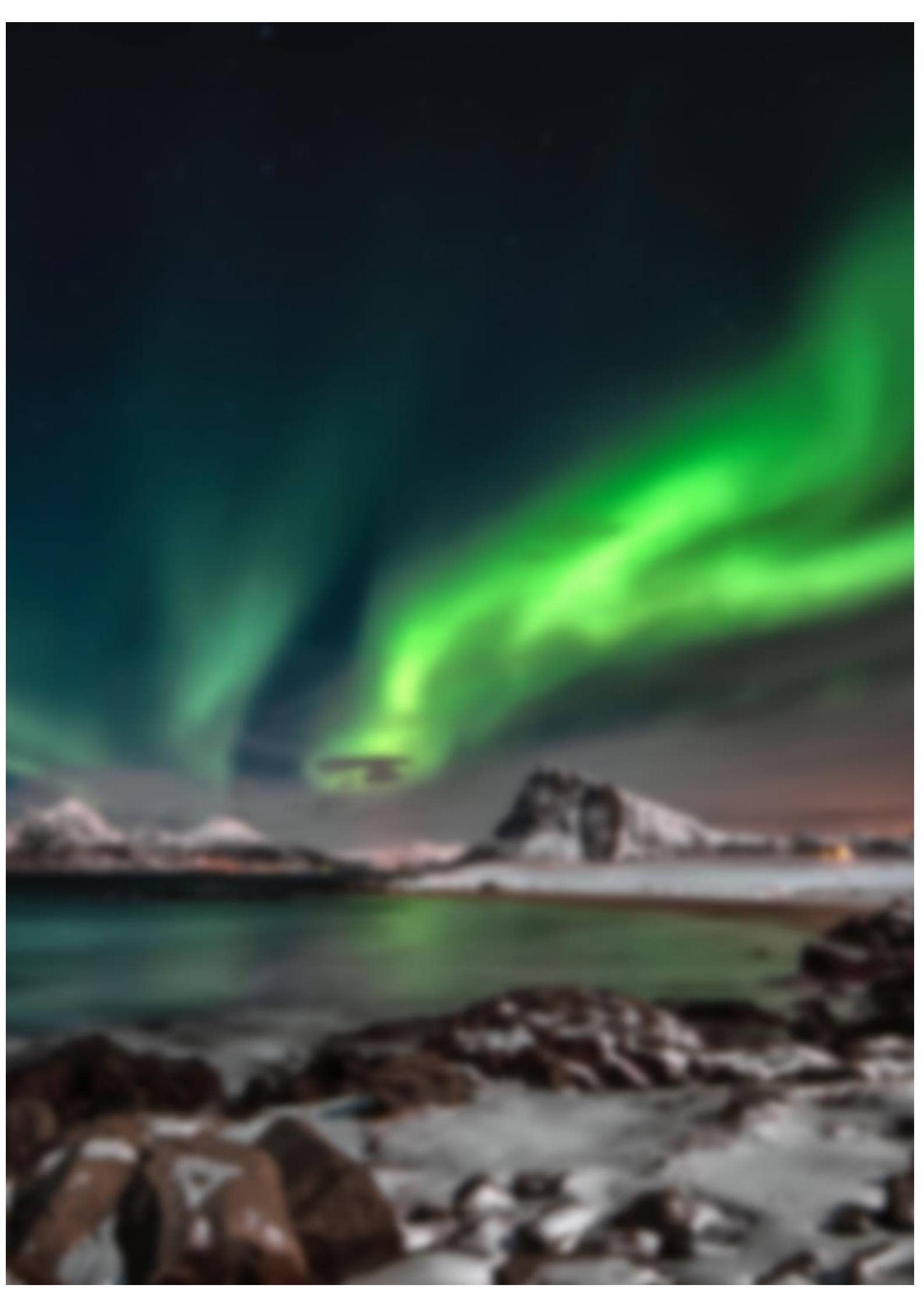